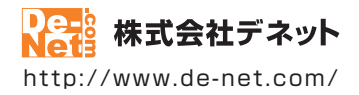

# 物品・在庫管理+バーコード

## 取扱説明書

製品ご利用前に必ずお読みください

| 動作環境・インストール/アンインストール方法・<br>アップデート方法・起動方法・困ったときは2~11             |
|-----------------------------------------------------------------|
|                                                                 |
| ┃ 画面の説明 ・・・・・・・・・・・・・・・・・・・・・・・・・・・・・・・・・・・・                    |
| ダウンロードサービスのご利用方法78~80                                           |
| よくあるお問い合わせ                                                      |
| お問い合わせ窓口                                                        |
| ※お問い合わせの際は、ユーザー登録が必須となります。<br>※冊子操作説明書に貼付されているシリアルナンバーが必要になります。 |
| ユーザー登録はこちら http://www.de-net.com/user/                          |

| 動作環境・ご注意                                                                                                    | 3              |
|----------------------------------------------------------------------------------------------------|----------------|
| インストール・アンインストール方法                                                                                                    | 4~7            |
| ソフトウェアの最新版について                                                                                                    |                |
| 起動方法                                                                                                    | 9~10           |
| 困ったときは                                                                                                    | 11             |
|                                                                                                    | 12             |
| 在庫管理データを作成する・保存する・閉く                                                                                                    |                |
| 新しく在庫管理データを作成する                                                                                                    | 13             |
| 在庫管理データを保存する                                                                                                    | 14~15          |
| 在庫管理データを開く                                                                                                    | 16             |
| 在庫管理データの設定をする                                                                                                    |                |
| 単位リストの設定<br>ロタ結構発行時の原日々を認定する                                                                                                    | 17~19          |
| 四石(1) 戦豆 嗽时の頃日石 と 設定 9 る<br>記動時に 最後に 保存した ファイルを 聞くように 設定する                                                                                                    | 20             |
| <u>物品</u> になるのです。<br>物品になるのです。<br>物品になるので、<br>のので、<br>ののので、<br>のので、<br>ののので、<br>のののので、<br>ののので、<br>ののので、<br>のので、<br>のので<br>のので |                |
| 17日、山庄ご クターーーーーーーーーーーーーーーーーーーーーーーーーーーーーーーーーーーー                                                                                                    | 22 - 20        |
| 入庫・五庫ナータを入力する<br>入庫データを入力する                                                                                                    | 27~30          |
| 、ニークを入力する                                                                                                    | 31~34          |
| データを印刷する                                                                                                    |                |
| 品名情報一覧を印刷する                                                                                                    | 35~36          |
| 入出庫一覧を印刷する                                                                                                    | 37~38          |
| 在庫確認シートを印刷する                                                                                                    | 39~40          |
|                                                                                                    | 41~45          |
| その他の機能・操作説明 登録に超なくいつっくいで出れする                                                                                                    | 110,15         |
| 豆螺筒報をCSVクゲイルとログダる<br>品名情報を検索する                                                                                                    | 46~48          |
| 登録した品名情報を編集する                                                                                                    | 49~50          |
| 登録した品名を削除する                                                                                                    | 51             |
| 個々の入出庫履歴を閲覧する                                                                                                    | 52~53          |
| 人工 単 履 歴 の 级 を 編 果 9 る (人 単 奴 ・ 工 単 奴 ・ 夫 奴 の 変 史 )                                                                                                    | 54~55<br>56~60 |
| 西南 - 名如の説明                                                                                                    | 50 00          |
|                                                                                                    | 61             |
| [管理メニュー] 画面                                                                                                    | 62~63          |
| [品名情報入力] 画面                                                                                                    | 64~65          |
| 【人庫テータ登録】画面<br>「山康二、 丸発母】 西西                                                                                                    | 66             |
| [山岸ナーク豆球] 画山<br>[印刷メニュー] 画面                                                                                                    | 68             |
| [印刷プレビュー] 画面                                                                                                    | 69             |
| [ラベル作成] 画面                                                                                                    | 70~71          |
| [単品入力] 画面                                                                                                    | 72             |
| [一覧] 画面                                                                                                    | /3             |
| 」「スポ」 ――<br>[履歴 ] 画面                                                                                                    | /4 75          |
| <br>[単位リスト] 画面                                                                                                    | 76             |
| [設定]画面                                                                                                    | 77             |
| ダウンロードサービスのご利用方法                                                                                                    | 78~80          |
| よくあるお問い合わせ                                                                                                    | 81~87          |
| お問い合わせ窓口                                                                                                    | 88~89          |

## 動作環境・ご注意

#### ■ 動作環境

| 対応PC      | メーカーサポートを受けられる Windows パソコン                                                                                                  |
|-----------|----------------------------------------------------------------------------------------------------|
|           | ●Mac には対応しておりません。                                                                                                    |
| <b>OS</b> | Windows 8.1 / 8 / 7 / Vista / XP                                                                                             |
|           | ●マイクロソフトのサポート期間か終了している OS での動作は保証いたしません。また弊社ユーザーサポートも                                                                        |
|           |                                                                                                    |
|           | ● Mac C3 にはメリルじておりません。<br>● 日本語版 OS の 32bit 版画用ソフトです Windows 81/8/764bit では                                                  |
|           | WOW64(32b)に互換モード)で動作します。Windows 8.1/8 では、デスクトップモードのみ対応です。                                                                    |
|           | ●OSが正常に動作している環境でお使いください。                                                                                                    |
|           | ●対応 OS の動作環境を満たした環境でのご利用が前提となります。                                                                                            |
|           | ●最新のサービスパック及びアップデートがされている環境でお使いください。                                                                                         |
|           | ● Server OS には対応しておりません。<br>毎日初生物理となった。 ボーズもたいください。                                                                          |
|           | ● 官理者権限を持つにユーリー でお使いくにとい。                                                                                                    |
| СРО       | Intel フロセッサ 2GHz 以上(または同等の互換フロセッサ)                                                                                           |
| メモリ       | 1GB 以上(Windows 8.1 / 8 / 7 の場合、2GB 以上)                                                                                       |
| ディスプレイ    | 1024×768 以上の解像度で色深度 32bit True color 以上表示可能なもの                                                                               |
| CD-ROM    | 倍速以上                                                                                                    |
| ハードディスク   | 1GB 以上の空き容量 ( インストール時 )                                                                                                    |
|           | ●上記以外にシステムドライブにデータ保存のための空き容量が必要となります。                                                                                        |
| プリンター     | A4 サイズの用紙に印刷可能な正常に動作するレーザーもしくはインクジェットプリンター                                                                                   |
|           | ●プリンターの印刷可能領域によっては、印刷内容が一部切れてしまう場合もあります。                                                                                     |
|           | <ul> <li>一部のノリンターではハソコンとの組み合わせ等により、対応用紙サイ人であっても印刷できない場合もあります。</li> <li>() 塩み焼気の味味を増また。たち」になり、塗った洗し、みさい四巻したってかいます。</li> </ul> |
|           | (復口焼きり付休は梅垣をしたノリノダー寺で先生しやりい現象となっております。)                                                                                      |
| その他       | インターネット技術必須<br>●DDF フーテマーの期間ショーののパフトール、キソフトに関すて見た体却の体況のマルプニートを伝え際に                                                           |
|           | ■FUF < ニュナルの閲見アフトの1フストール、キアフトに関9る取材情報の唯能やアツノナートを行つ除に<br>インターネット環境が必要とたります                                                    |
|           | $1 \neq 2 = 1 \leq 1 \leq 2 \leq 2 \leq 2 \leq 2 \leq 2 \leq 2 \leq 2 \leq 2 \leq$                                           |

#### ■ご注意

- 他のソフトとの互換性はありません。
- 本ソフトは物品や在庫などの個数管理のみのソフトです。減価償却費等、費用管理や金額での管理、取引先の管理等には対応しておりません。
- 物品を登録できる件数に制限はありませんが、入力できる文字数や印刷できる文字数については項目により制限数が異なります。
- 大量のデータを登録した際には、パソコンの動作等に遅延がみられる場合があります。
- バーコードを読み取る為のバーコードリーダーは同梱されていません。
- 予めパソコンで使える EAN-8 / EAN-13 に対応したバーコードリーダーをご準備ください。
- バーコードリーダーが無い場合でも本ソフトをご利用いただけます。その際バーコードは手入力になります。
- 本製品で使用するバーコードは EAN-8(JAN-8) / EAN-13(JAN-13) になります。チェックデジット必須です。
- バーコードのレフトガードバー、センターガードバー、ライトガードバーのみを長くすることはできません。
- OCR(Optical Character Recognition:光学文字認識)には対応していません。
- バーコード印刷時、ご利用のパソコンやプリンター環境、使用する用紙などの組み合わせによっては、印刷されたバーコードが印刷精度等により 認識されない場合があります。
- CSV ファイルは文字データのみのファイルです。バーコードの画像等は含まれません。
- プリンタードライバーや、プリンターを動かす為のソフトウェア、Windows OS 等は更新した状態でお使いください。
- 弊社ではソフトの動作関係のみのサポートとさせていただきます。また、製品の仕様やパッケージ、ユーザーサポートなどすべてのサービス等は 予告無く変更、または終了することがあります。予めご了承ください。
- ●各種ソフトウェア、またパソコン本体などの各種ハードウェアについてのお問い合わせやサポートにつきましては、各メーカーに直接お問い合わせください。
- ユーザーサポートの通信料・通話料はお客様の負担となります。(サポート料は無料です)
   本ソフトの動作以外のご質問や各種専門知識などのお問い合わせには、お答えできない場合があります。その他ご不明な点などは
   ユーザーサポートまでお問い合わせください。また、お問い合わせ内容によっては返答までにお時間を頂くこともあります。予めご了承ください。
- 弊社のソフトは1つのパソコンに1ユーザー1ライセンスとなっております。
- 本ソフトにはネットワーク上でデータを共有する機能はありません。
- また、ネットワークを経由してソフトや作成したデータを使用することはできません。
- 本ソフトを著作者の許可無く賃貸業等の営利目的で使用することを禁止します。改造、リバースエンジニアリングすることを禁止します。
- ●本ソフトのソフトウェアの再配布・貸与・レンタル・中古品としての取引は禁止します。
- 本ソフトを運用された結果の影響につきましては、弊社は一切の責任を負いかねます。
- また、本ソフトに瑕疵が認められる場合以外の返品はお受けいたしかねますので予めご了承ください。
- 著作者の許諾無しに、画像・イラスト・文章等の内容全て、もしくは一部を無断で改変・頒布・送信・転用・転載等は法律で禁止されております。
- Microsoft, Windows, Windows 8.1, Windows 8, Windows 7, Windows Vista, Windows XP は米国 Microsoft Corporationの米国及びその他の国における登録商標または商標です。
- Intel はアメリカ合衆国および他の国における Intel Corporation の登録商標または商標です。
- Mac、Mac OS は、米国および他国の Apple Inc. の登録商標です。
- その他記載されている会社名・団体名及び商品名などは、商標または登録商標です。
- 本製品は、株式会社デネットのオリジナル製品です。

インストール・アンインストール方法

### インストール方法

お使いのパソコンに『物品・在庫管理+バーコード』をインストールします。

ハードディスクの空き容量
 ハードディスクの空き容量
 1GB以上の空き容量(インストール時)
 ※上記以外にシステムドライブにデータ保存のための空き容量が必要となります。
 管理者権限について
 インストールするパソコンの管理者権限を持っているユーザーがインストールを行ってください。
 アプリケーションソフトの停止
 インストールする前にウィルス対策ソフトなどの常駐ソフトや他のアプリケーションを停止してください。
 \*WindowsOSやお使いのパソコンそのものが不安定な場合も、正常にインストールが行われない場合があります。

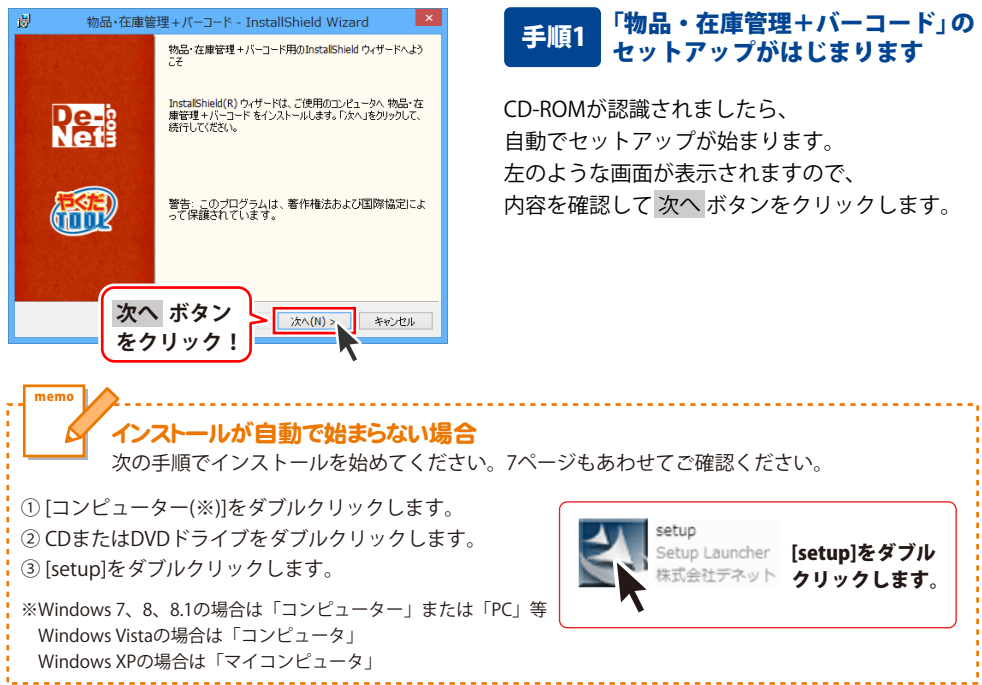

Δ

## インストール・アンインストール方法

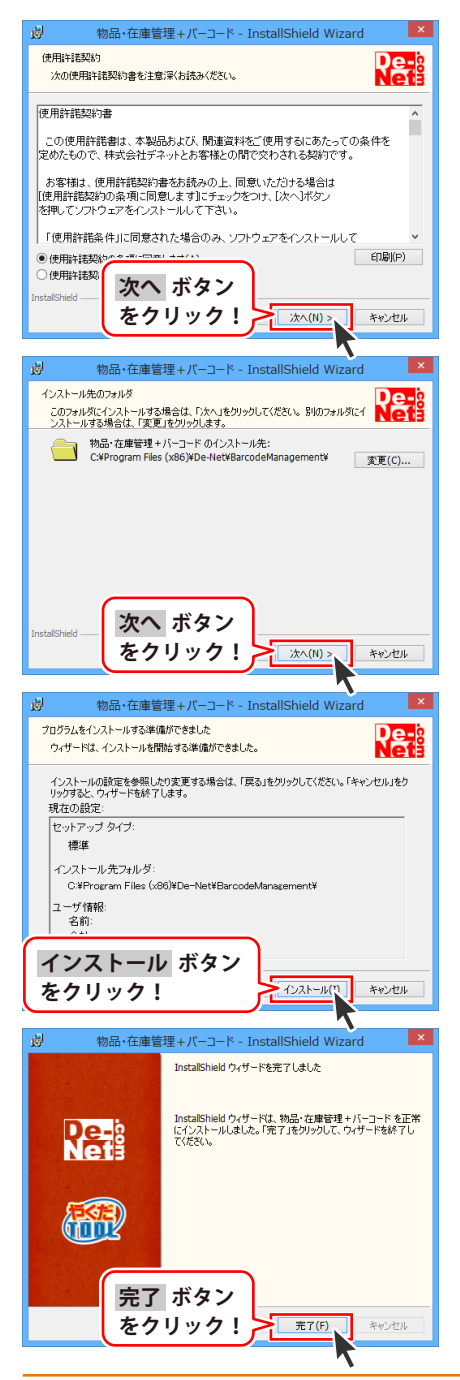

### 手順2 使用許諾契約の内容を確認します

使用許諾契約書の内容を確認し、 **使用許諾契約の条項に同意します**をクリックして 選択した後、次へ ボタンをクリックしてください。

### 手順3 インストール先を確認します

インストール先を変更することができます。 変更しない場合は 次へ ボタンをクリックして ください。 インストール先を変更する場合は 変更 ボタンを クリックして、インストール先を選択してから、 次へ ボタンをクリックしてください。 通常はインストール先を変更しなくても問題は ありません。

#### 手順4 インストールの設定内容を 確認します

インストール先等の情報が表示されます。 確認を行い、インストールを行う場合は インストール ボタンをクリックしてください。

### 手順5 インストール完了です

インストールが正常に終了すると左のような 画面が表示されます。

内容を確認して、完了 ボタンをクリックして ください。

インストール・アンインストール方法

### アンインストール方法

お使いのパソコンから『物品・在庫管理+バーコード』をアンインストール(削除)します。

本ソフトを完全に終了して、

タスクバーの左下あたりにマウスカーソルを合わせます。

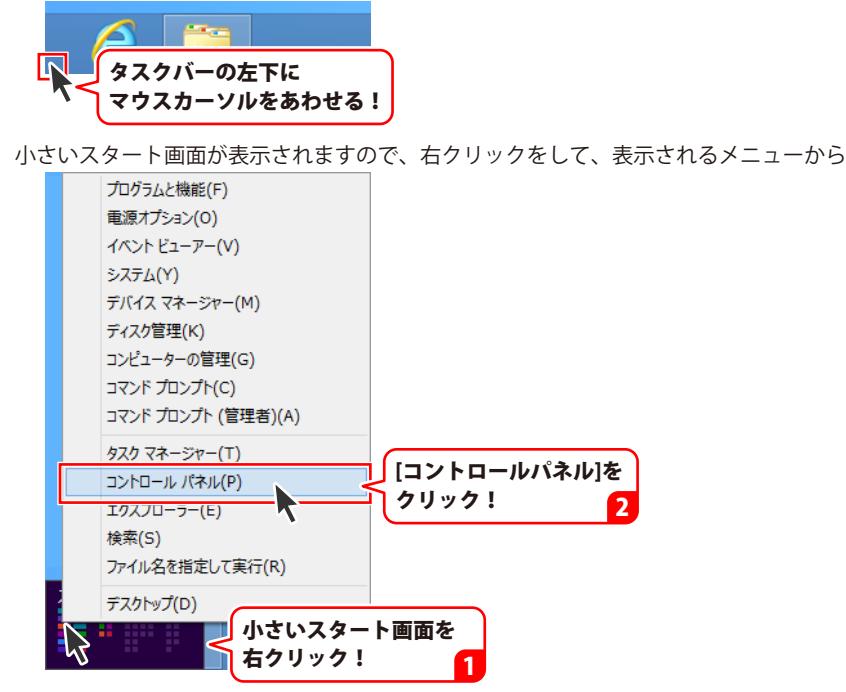

「コントロールパネル」→「プログラムのアンインストール」で 一覧表示されるプログラムの中から「物品・在庫管理+バーコード」を選択して「アンインストール」 をクリックすると、確認メッセージが表示されますので、はい ボタンをクリックすると アンインストールが実行されます。

※Windows OSが7の場合、 Windows OSが7の場合、 Windows OSが7の場合、 State ボタン→「コントロールパネル」→ 「プログラムのアンインストール」を選択してアンインストールを行ってください。

※Windows OSがVistaの場合、

※Windows OSがXPの場合、 2015 スタート → 「コントロールパネル」→「プログラムの追加と削除」 を選択してアンインストールを行ってください。

б

## インストール・アンインストール方法

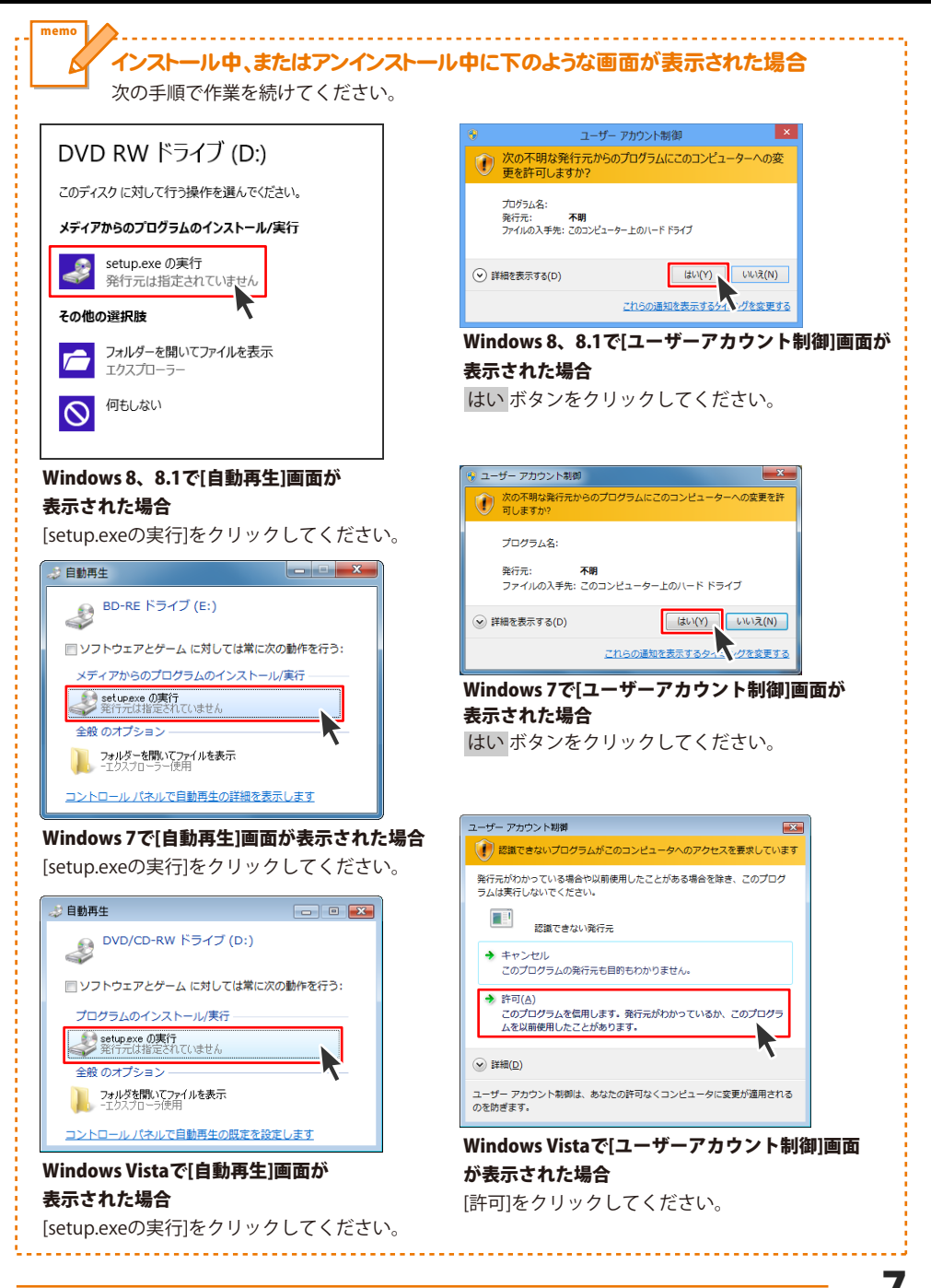

### ソフトウェア最新版について

下記、弊社ホームページよりソフトウェアの最新情報をご確認ください。 ソフトウェア最新版をホームページよりダウンロードを行い、お客様がお使いのソフトウェアを 最新のソフトウェアへ更新します。ソフトウェア最新版をご利用いただくことで、より快適に 弊社ソフトウェアをご利用いただけます。

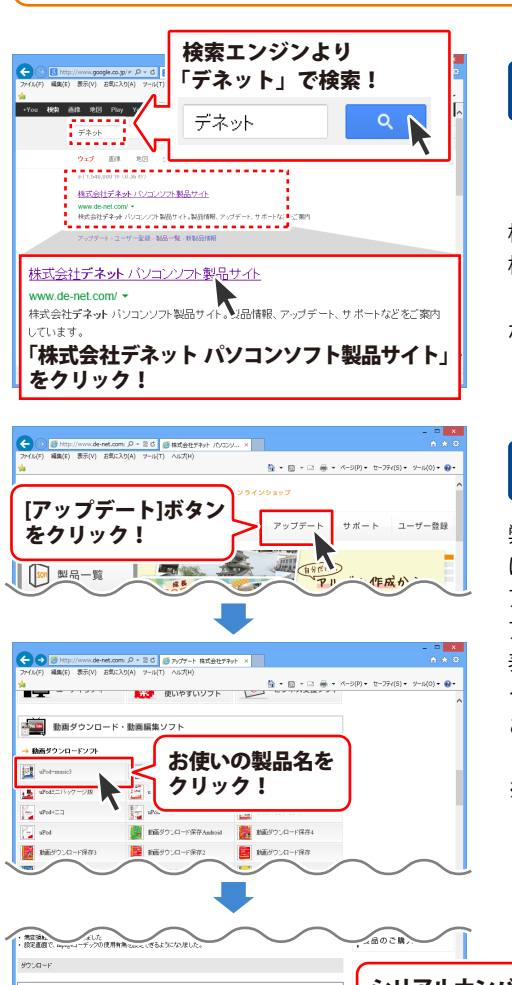

### 手順1 弊社ホームページにアクセスして ください。

[弊社ホームページ] http://www.de-net.com/

検索エンジンで「デネット」と入力して 検索を開始すると、 「株式会社デネット パソコンソフト製品サイト」 が表示されますので、クリックしてください。

### 手順2 アップデートページを開いて アップデート状況を確認します

弊社ホームページが表示されましたら、画面上部 にある[アップデート]ボタンをクリックして、 アップデート情報ページを開いてください。 アップデート版を公開している製品一覧が 表示されますので、お使いの製品名を クリックしますと、ダウンロードするページを ご案内します。

※アップデート版を公開していない製品は 一覧に掲載されていませんので、アップデート する必要はありません。

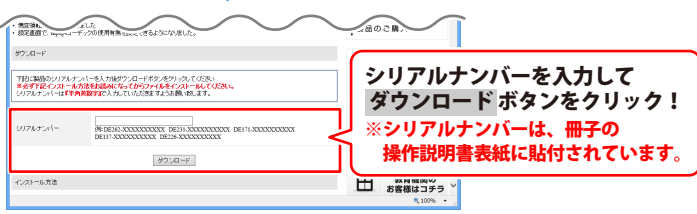

8

## 起動方法

### スタート画面(Windows 8、8.1)からの起動

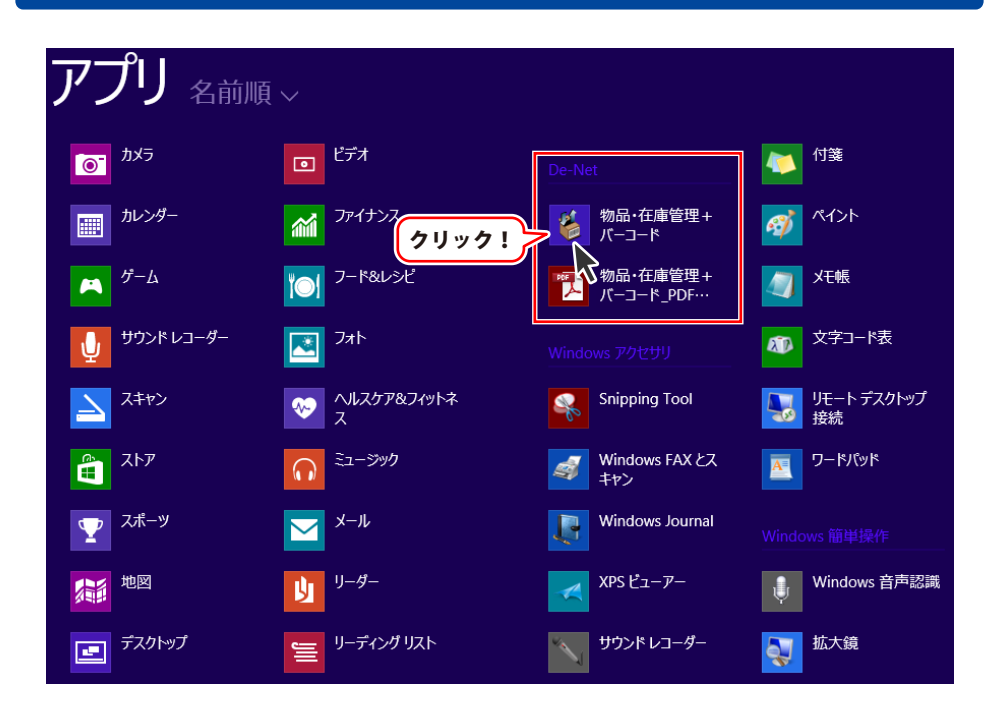

タスクバーの左下あたりにマウスカーソルをあわせます。

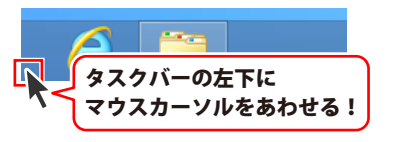

小さいスタート画面が表示されますので、クリックをします。

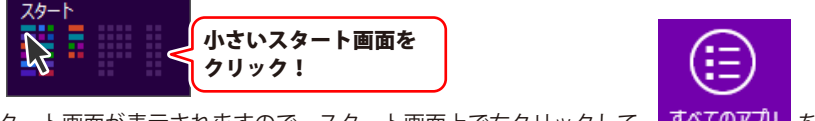

スタート画面が表示されますので、スタート画面上で右クリックして、 ずべてのアプリ を クリックして「De-Net」→「物品・在庫管理+バーコード」 をクリックしますと、 本ソフトが起動します。

## 起動方法

### スタートメニュー (Windows 7、Vista、XP) からの起動

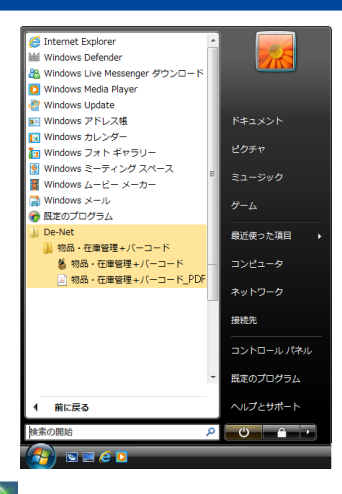

※Windows OSが7の場合、 🚺 ボタンをクリックして

「すべてのプログラム」→「De-Net」→「物品・在庫管理+バーコード」とたどって 「物品・在庫管理+バーコード」をクリックしますと、本ソフトが起動します。

※Windows OSがVistaの場合、 ジェン ボタンをクリックして 「すべてのプログラム」→「De-Net」→「物品・在庫管理+バーコード」とたどって 「物品・在庫管理+バーコード」をクリックしますと、本ソフトが起動します。

※Windows OSがXPの場合、 プリンタート ボタンをクリックして

「すべてのプログラム」→「De-Net」→「物品・在庫管理+バーコード」とたどって 「物品・在庫管理+バーコード」をクリックしますと、本ソフトが起動します。

### デスクトップショートカットからの起動

正常にインストールが完了しますと、デスクトップに下の様なショートカットアイコンができます。 ダブルクリックをすると、ソフトが起動します。

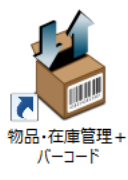

←物品・在庫管理+バーコード ショートカットアイコン

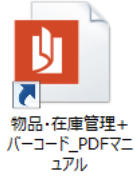

←物品・在庫管理+バーコード\_ PDFマニュアル ショートカットアイコン

## 困ったときは

操作に困ったときには、以下の内容をご確認ください。

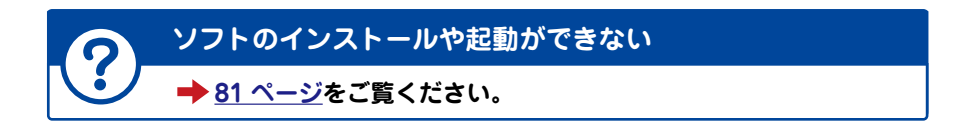

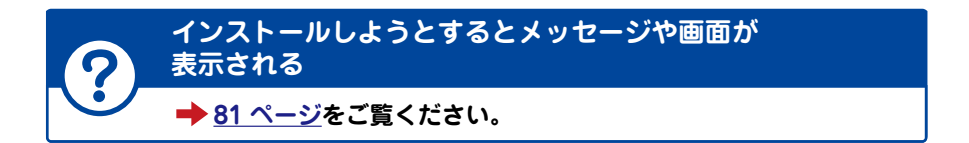

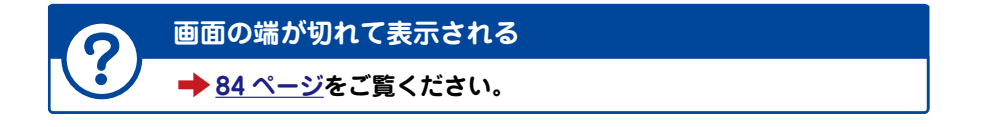

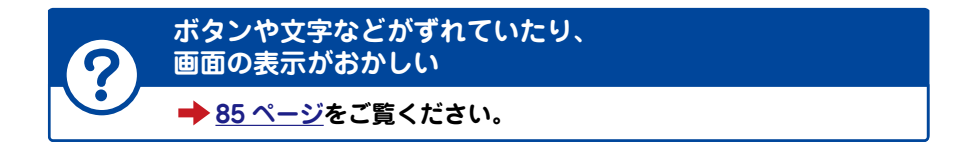

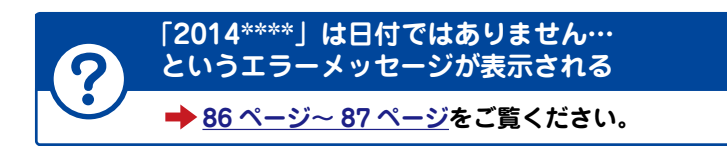

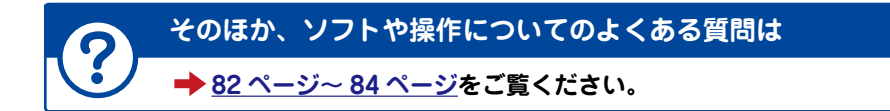

11

## ソフトの概要

『物品・在庫管理+バーコード』は、バーコードを使用して物品や在庫、備品などをかんたんに 管理するパソコンソフトです。

予めパソコンで使えるEAN-8 / EAN-13に対応したバーコードリーダーをご準備ください。 ※バーコードリーダーが無い場合は、バーコードは手入力になります。 (登録後の物品は、データを呼び出して作業できます)

※本製品で使用するバーコードはEAN-8(JAN-8) / EAN-13(JAN-13)になります。 チェックデジット必須です。(チェックデジットを自動計算する機能あり)

### 物品の情報をかんたんに登録!

物品の情報を登録する時は、基本情報を入力して すでにバーコードが付いている物品は、リーダーで 読み取ってかんたんに登録できます。 また、EAN-8(JAN-8) / EAN-13(JAN-13)のJANコードを 作成して登録することもできます。

バーコードが付いてる物品は リーダーで読み取ってかんたん登録!

### 物品の情報をかんたんに呼び出して編集!

登録されたバーコード(管理JAN)をリーダーで読み取ると、 在庫管理データを呼び出して入出庫登録をかんたんに行うことができます。

バーコードの手入力や登録リストからも、物品情報呼び出しに対応して いるため、バーコードリーダーが無い場合でも物品や在庫の入出を かんたんに記録できます。

### 在庫管理データの情報を印刷

記録した情報はボタンのクリックだけでバーコードのラベル印刷や 一覧印刷、CSV出力が可能。

わざわざ表計算ソフトなどを使い商品一覧表を作成する手間もかかりません。 また、出力したCSVデータを他のソフト等で活用することもできます。

|                                                                                                    | 84                                     |     | *0 | BEAK             | 0      | 44          | - 64 | CRED    |
|----------------------------------------------------------------------------------------------------|----------------------------------------|-----|----|------------------|--------|-------------|------|---------|
| 20.0 Mar         20         20         20         20         20         20         20         20         20         20         20         20         20         20         20         20         20         20         20         20         20         20         20         20         20         20         20         20         20         20         20         20         20         20         20         20         20         20         20         20         20         20         20         20         20         20         20         20         20         20         20         20         20         20         20         20         20         20         20         20         20         20         20         20         20         20         20         20         20         20         20         20         20         20         20         20         20         20         20         20         20         20         20         20         20         20         20         20         20         20         20         20         20         20         20         20         20         20         20         20         <                                                                                                    | 0.00104-088                            | 206 | ٠  | <b>BLUMBER</b>   | 10.147 | BERFOOTB    | 401  | and its |
| 정상 전상 전상 전상 전상 전상 전상 전상 전상 전상 전상 전상 전상 전상                                                                                                    | or any company of the                  | 206 |    | ULU PILLO P      | 10.044 | 000884664   | 41   | 2010110 |
|                                                                                                    | CONFORMER STREET                       | 106 | π. | 観日月日月            | 10.040 | BE8600793   | 201  | RHO     |
| Model Model         J         J <td< td=""><td>CO-MARKA</td><td>64</td><td>٠</td><td>R. B FILLU J</td><td>10.040</td><td></td><td></td><td>RHO</td></td<>                                                                                                    | CO-MARKA                               | 64  | ٠  | R. B FILLU J     | 10.040 |             |      | RHO     |
| Condition         Image         Image                                                                                                    | 2024188                                | ×   | κ. | I DE CE DE CE DE | 0484   | 0086        |      | RHOL    |
| A BAC         GI         Composition         GI         GI <thgi< th=""> <thgi< th=""> <thgi< th=""></thgi<></thgi<></thgi<>                                                                                                    | POTHER .                               | 14  | ж. | I DE DE DE DE DE | OHEM   | 0086        |      | Reality |
| A M         B I         I I I I I I I I I I I I I I I I I I I                                                                                                    | 28 MAG                                 |     |    |                  | -12    | 0086        |      | 2014110 |
| 지수가 전 10 2 1 10 10 10 10 10 10 10 10 10 10 10 10 1                                                                                                    | 28 M                                   | 26  |    | COLUMN DISCOURT  | -1     | 0086        |      | 2014110 |
| Bac-Max         Bit         I         I                                                                                                    | ALC: NO                                | 26  |    | 101010100        | 0N     | 0086        |      | 2014110 |
|                                                                                                    | 60ar-86                                | 64  |    | 101010100        | ом     | 0086        |      | 2010110 |
| numerical         a         is         is         <                                                                                                    | ALC: NO                                |     |    |                  | 0N     | 0086        |      | 2010110 |
| Université         J         4         0         0         0         0         0         0         0         0         0         0         0         0         0         0         0         0         0         0         0         0         0         0         0         0         0         0         0         0         0         0         0         0         0         0         0         0         0         0         0         0         0         0         0         0         0         0         0         0         0         0         0         0         0         0         0         0         0         0         0         0         0         0         0         0         0         0         0         0         0         0         0         0         0         0         0         0         0         0         0         0         0         0         0         0         0         0         0         0         0         0         0         0         0         0         0         0         0         0         0         0         0         0         0 <th0< td=""><td>10-6-10-0046v6</td><td></td><td>٠</td><td></td><td>10</td><td>0086</td><td></td><td>and and</td></th0<>                                                                                                    | 10-6-10-0046v6                         |     | ٠  |                  | 10     | 0086        |      | and and |
| 11                                                                                                    | ++++++++++++++++++++++++++++++++++++++ |     | ٠  | I III IIIIII     |        | 0086        |      | aburn 1 |
| CP-wind(C-2)(r)         I         I                                                                                                    |                                        |     | ٠  | 101010100        | 160    | 0084        |      | and the |
| Mathematical         Mathematical         Mathematical< | H-6-1002996                            |     | ٠  |                  | isa.   | 0084        |      | and the |
| Maran Aran Ara Ara Ara Ara Ara Ara Ara Ara Ara Ara                                                                                                    | 8-1-1-1A                               | -   | ٠  |                  | -      | COMMISSION. |      | -       |
| ****** * * <b>* * * * * * * * * * * * * *</b>                                                                                                    | 84-414                                 |     |    | COLUMN DE COLUMN | -      | COMMON AND  |      | ana 110 |
|                                                                                                    | 84-am                                  |     |    | 100000000        | -      |             |      |         |
|                                                                                                    |                                        |     |    |                  | ~      |             |      |         |
|                                                                                                    |                                        |     |    | 1                |        |             |      |         |

例:品名情報一覧印刷

例:バーコードラベル印刷

| *###>-+ <b>Ľ</b> ツ                              |    |     |
|-------------------------------------------------|----|-----|
| 管理JAN .名                                        | 单位 | 教量  |
| ロミンタインジョン                                       | 8  | 3,0 |
| 1.7.1.8H                                        | 8  | 3,0 |
| 108H                                            | 枚  | 3,0 |
| at its                                          | 佩  | 5   |
| ######################################          | 枚  |     |
| クリアファイル青色                                       | 枚  | 3   |
| <b>11.11.11.11.11.11.1</b> 対策(長形3号)             | 枚  | 4   |
| <b>11.11.11.11.11.11</b> .11.11.11.11.11.11.11. | 枚  | 3   |
|                                                 | 枚  | 3   |
|                                                 | 枚  | 5   |
| 11111111111111111111111111111111111111          | h  | 4   |

品名情報入力画面

製造元 (この項目(は印刷されません) 〇〇製紙株式会社

4560243923413

単位 初期数量 150

•

自動計算

品名 段ボール(大)

単位 枚

品番 DB001

価格 30円

管理JAN(8•13桁)

ピッ

例:在庫確認シート印刷

株式会社C COUNRS

例:CSVデータを他のソフト等で活用

17

### 新しく在庫管理データを作成する

まずはじめに、新しく在庫管理データのファイルを作成します。 1つの在庫管理データに登録できる物品の件数に制限はありませんが、 大量のデータを登録した際には、パソコンの動作等に遅延がみられる場合があります。 管理する年度や物品の種類などで、複数のファイルで在庫管理を行うことができます。

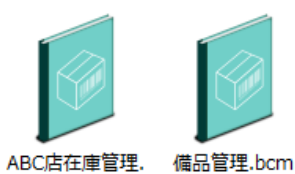

←在庫管理データのファイル (拡張子.bcm)

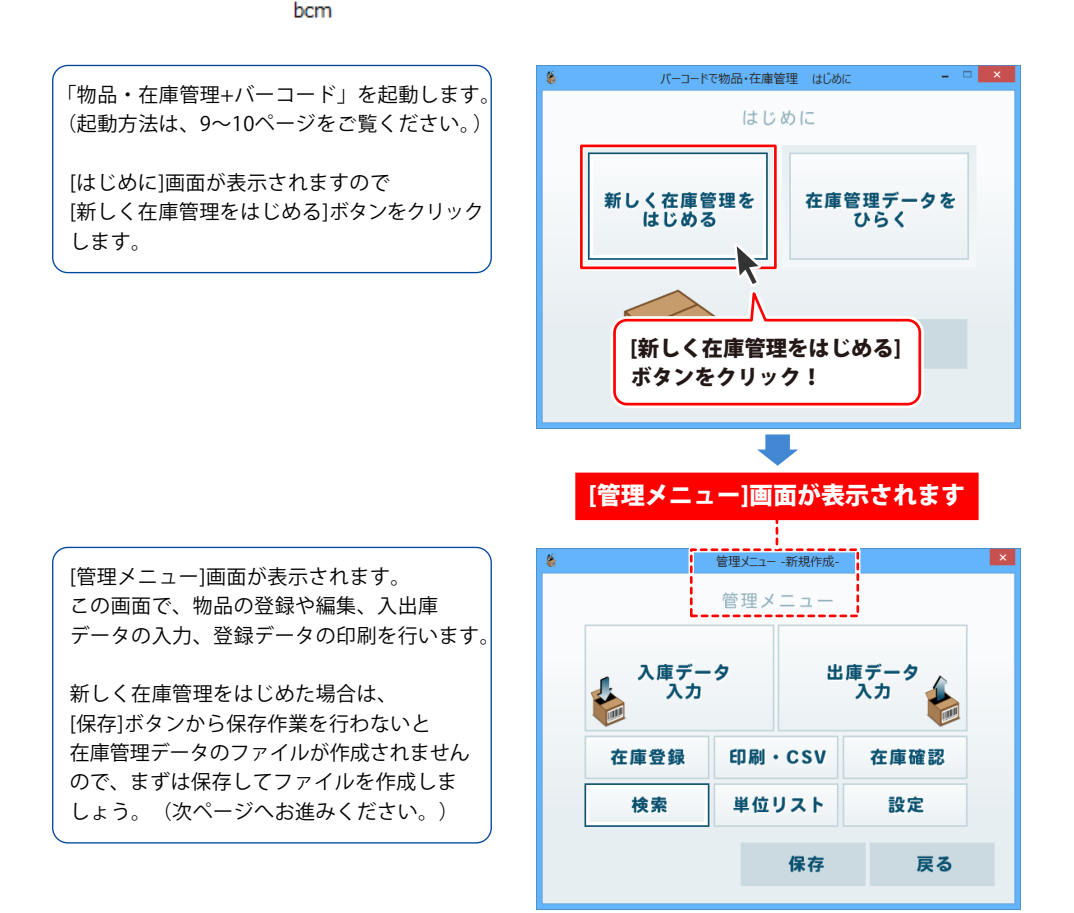

### 在庫管理データを保存する

#### 新規保存の場合

[管理メニュー]画面の[保存]ボタンをクリック します。

はじめて保存する場合は、 名前を付けて保存画面が表示されます。 保存先を選択し、ファイル名を入力して、 保存ボタンをクリックします。

「データを保存しました」とメッセージが 表示されますので、 OK ボタンをクリック します。

設定したファイル名が[管理メニュー]画面の 上に表示されます。

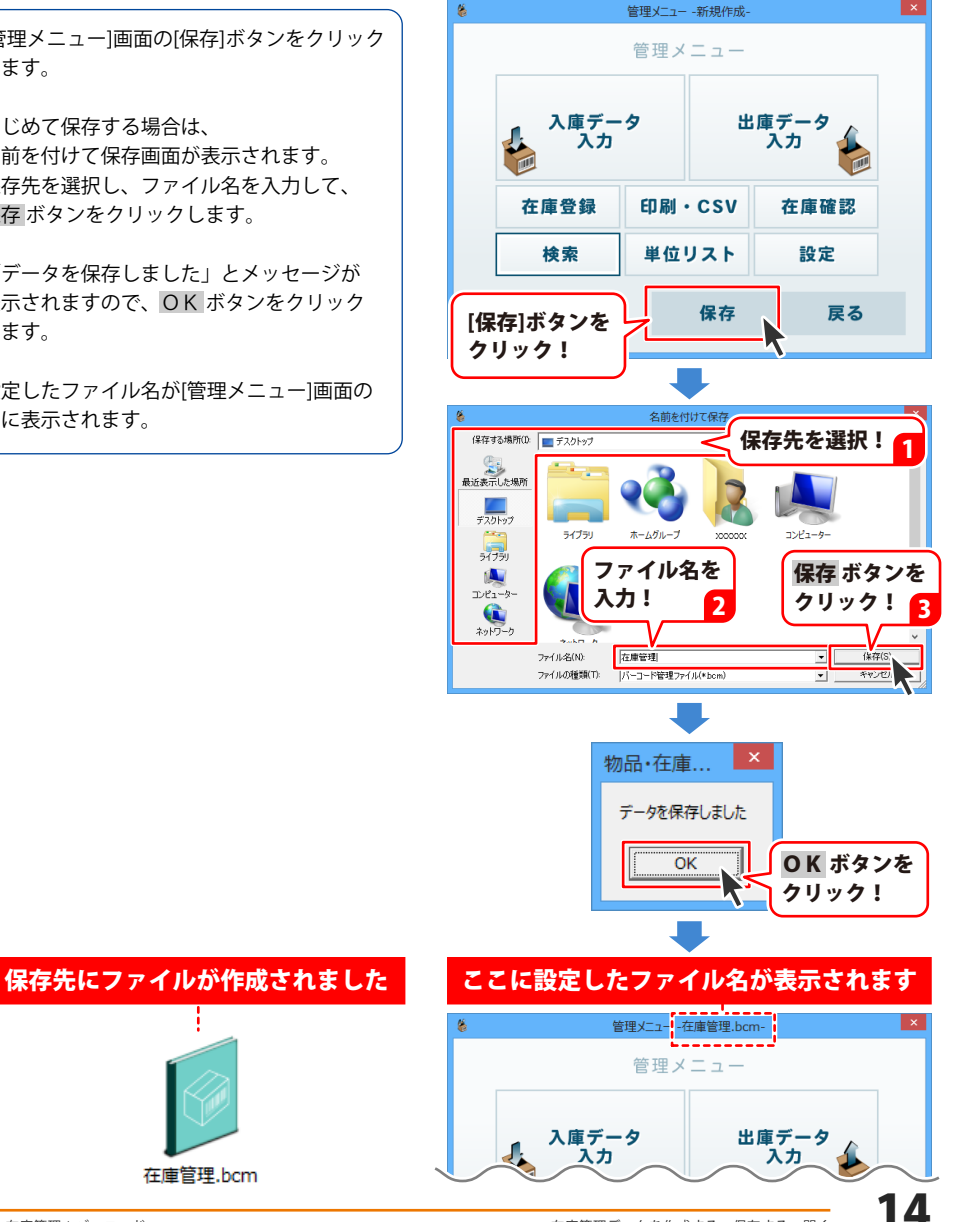

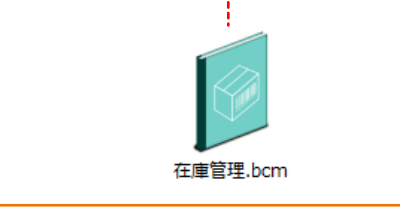

## 在庫管理データを作成する・保存する・開く

### 上書き保存・名前を付けて保存する

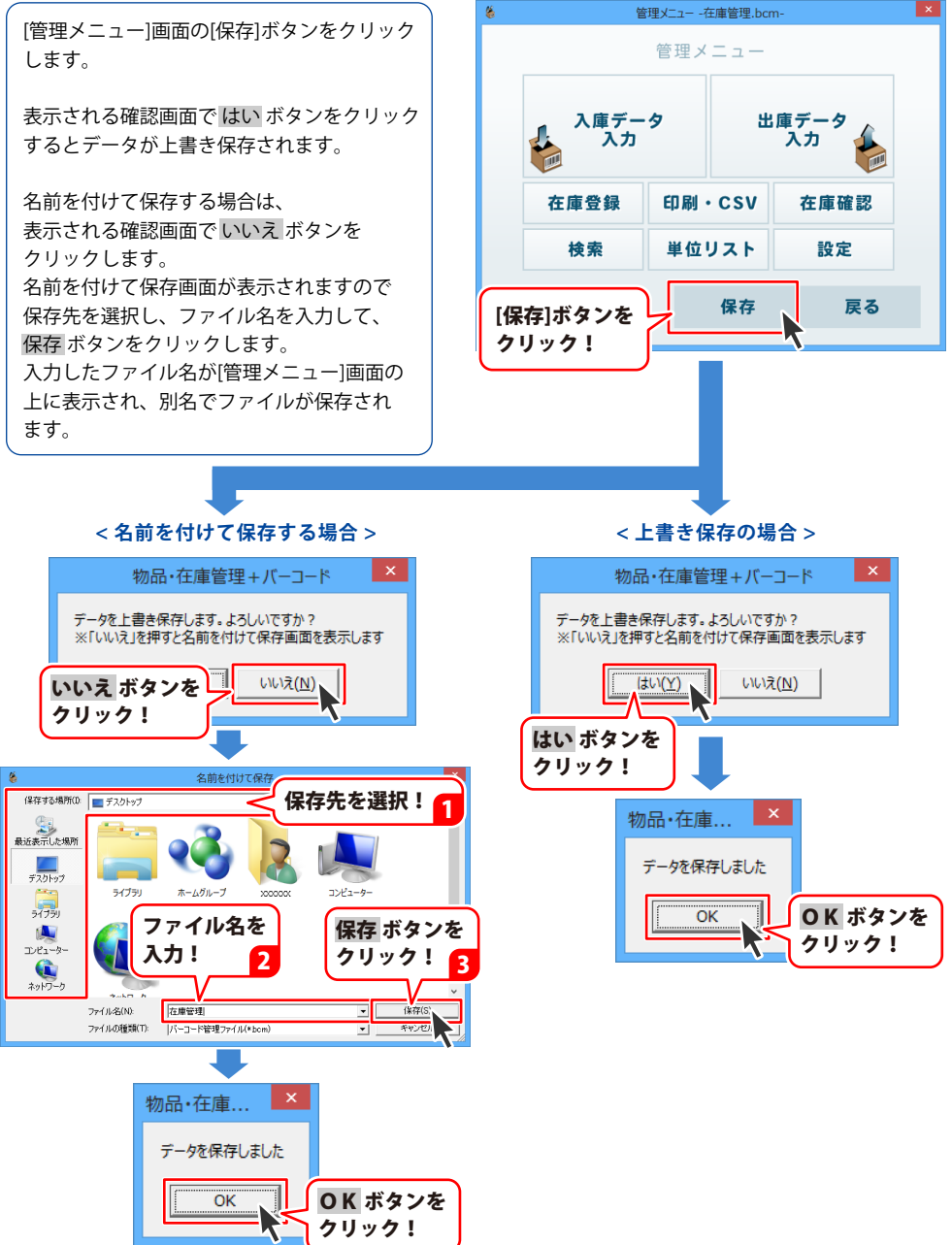

### 在庫管理データを開く

保存した在庫管理データを開いて、在庫管理データの入力・編集を行います。

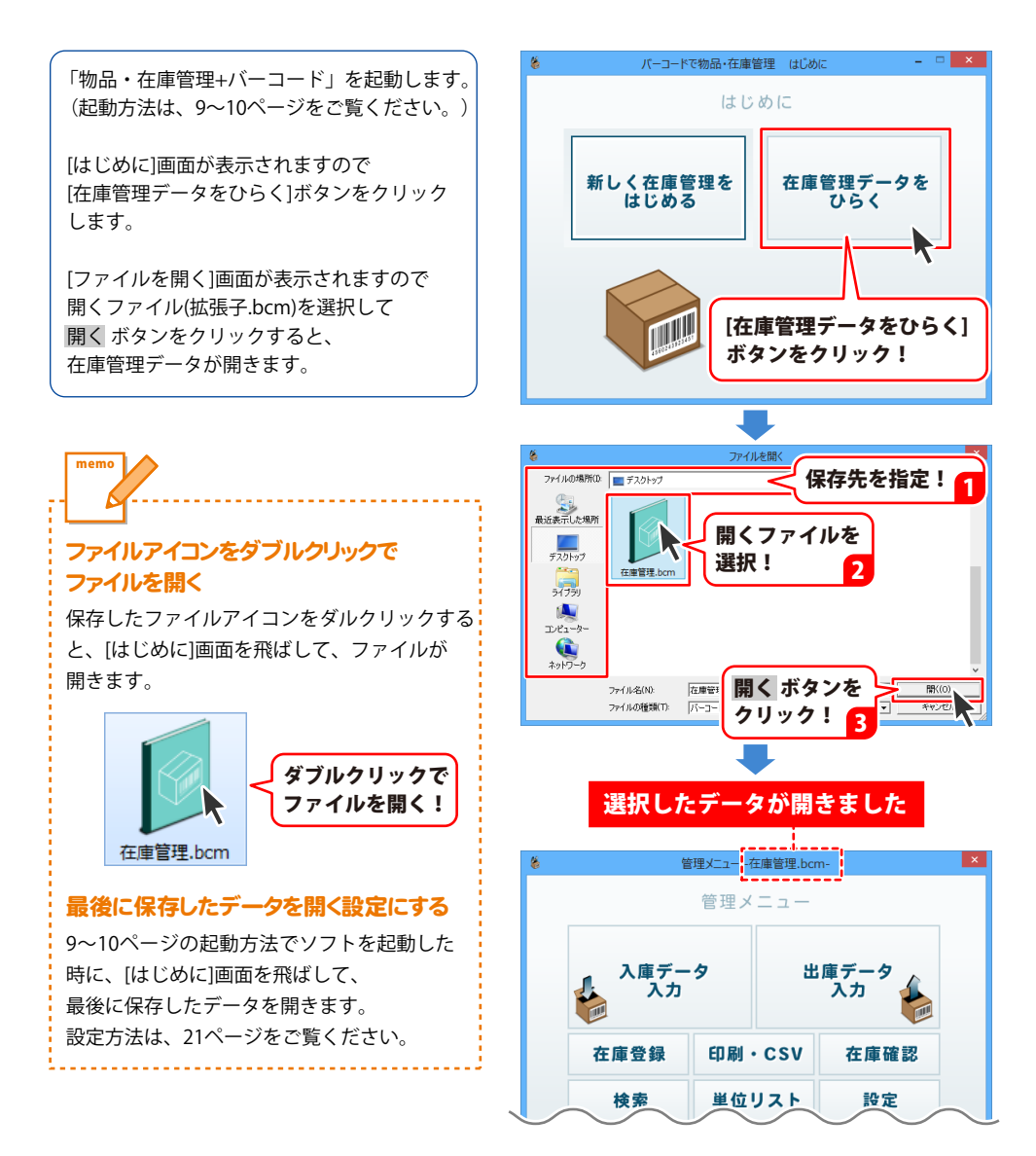

### 単位リストの設定

※ソフト内の共通設定になりますので、変更した内容は、他の在庫管理データの単位リストにも反映されます。 [管理メニュー]画面で保存作業を行わなくても、ここで設定した内容は更新されます。

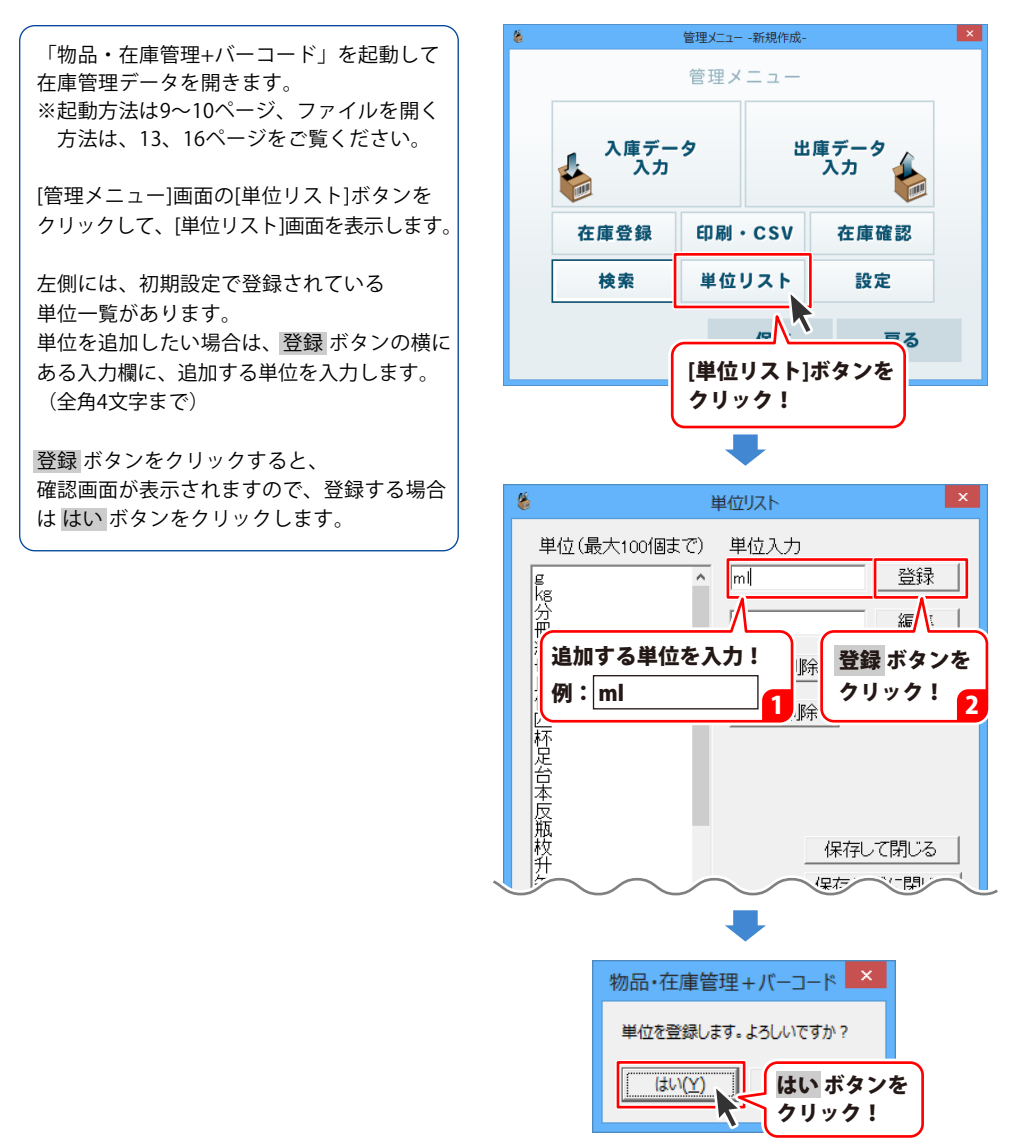

左側の単位一覧をスクロールして一番下まで 表示すると、登録した単位が追記されて います。

続けて登録する場合は、同様の作業を繰り返 します。

単位の登録が終わりましたら、 保存して閉じる ボタンをクリックします。

確認画面が表示されますので、保存する場合 は はい ボタンをクリックします。

「単位リストを設定しました」とメッセージ が表示され、OK ボタンをクリックすると [単位リスト]画面が閉じます。

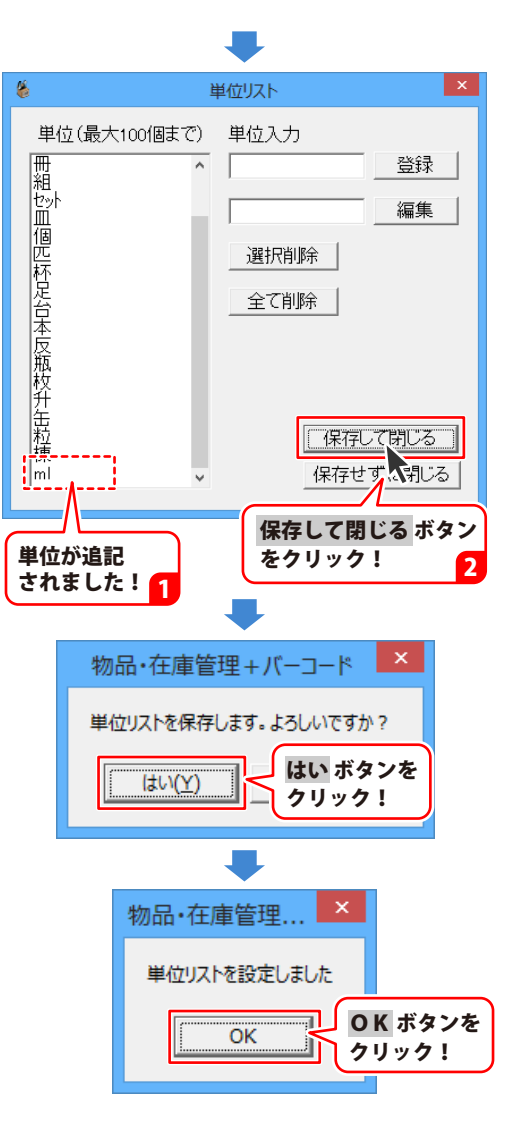

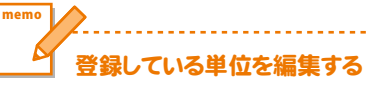

[単位リスト]画面の左側の単位一覧から、 編集する単位を選択します。

編集 ボタンの横にある入力欄に変更する内容 を入力(全角4文字まで)して、編集 ボタン をクリックします。

確認画面が表示されますので、編集を実行 する場合は はい ボタンをクリックします。

単位の編集が終わりましたら、 保存して閉じるボタンをクリックすると、 単位リストの内容が更新されます。

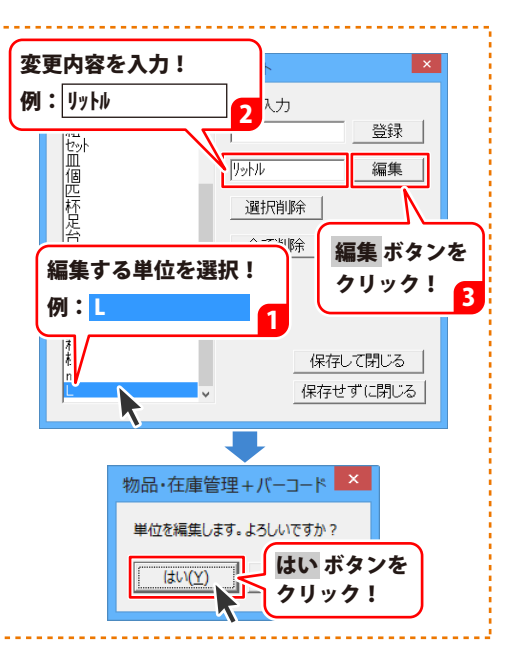

### 登録している単位を削除する

[単位リスト]画面の左側の単位一覧から、 削除する単位を選択します。

選択削除 ボタンをクリックすると、確認画面が 表示されます。 削除する場合は、はい ボタンをクリックすると 選択していた単位が、リストから削除されます。

※単位リストの内容を全て削除する場合は、 全て削除ボタンをクリックすると、 「単位を全て削除します。よろしいですか?」 と確認画面が表示されますので、よろしければはいボタンをクリックします。

単位の削除が終わりましたら、 保存して閉じるボタンをクリックすると、 単位リストの内容が更新されます。

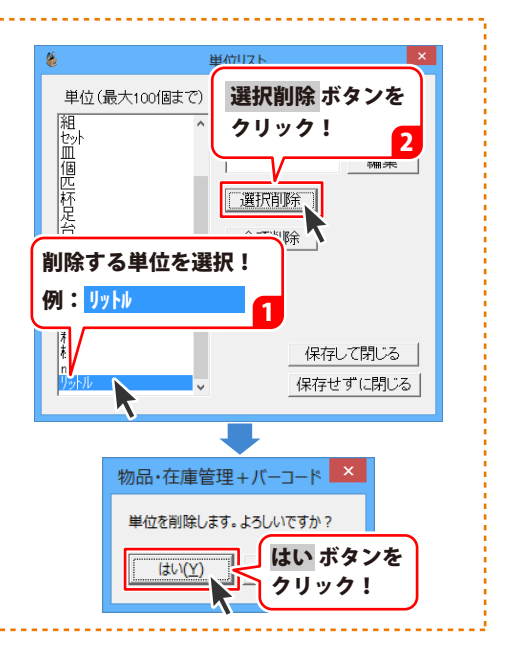

memo

19

### 品名情報登録時の項目名を設定する

※設定した項目名は、品名情報入力画面や検索画面、品名情報一覧の印刷項目に反映されます。 ※ソフト内の共通設定になりますので、変更した内容は、他の在庫管理データを開いた時にも反映されます。 [管理メニュー]画面で保存作業を行わなくても、ここで設定した内容は更新されます。

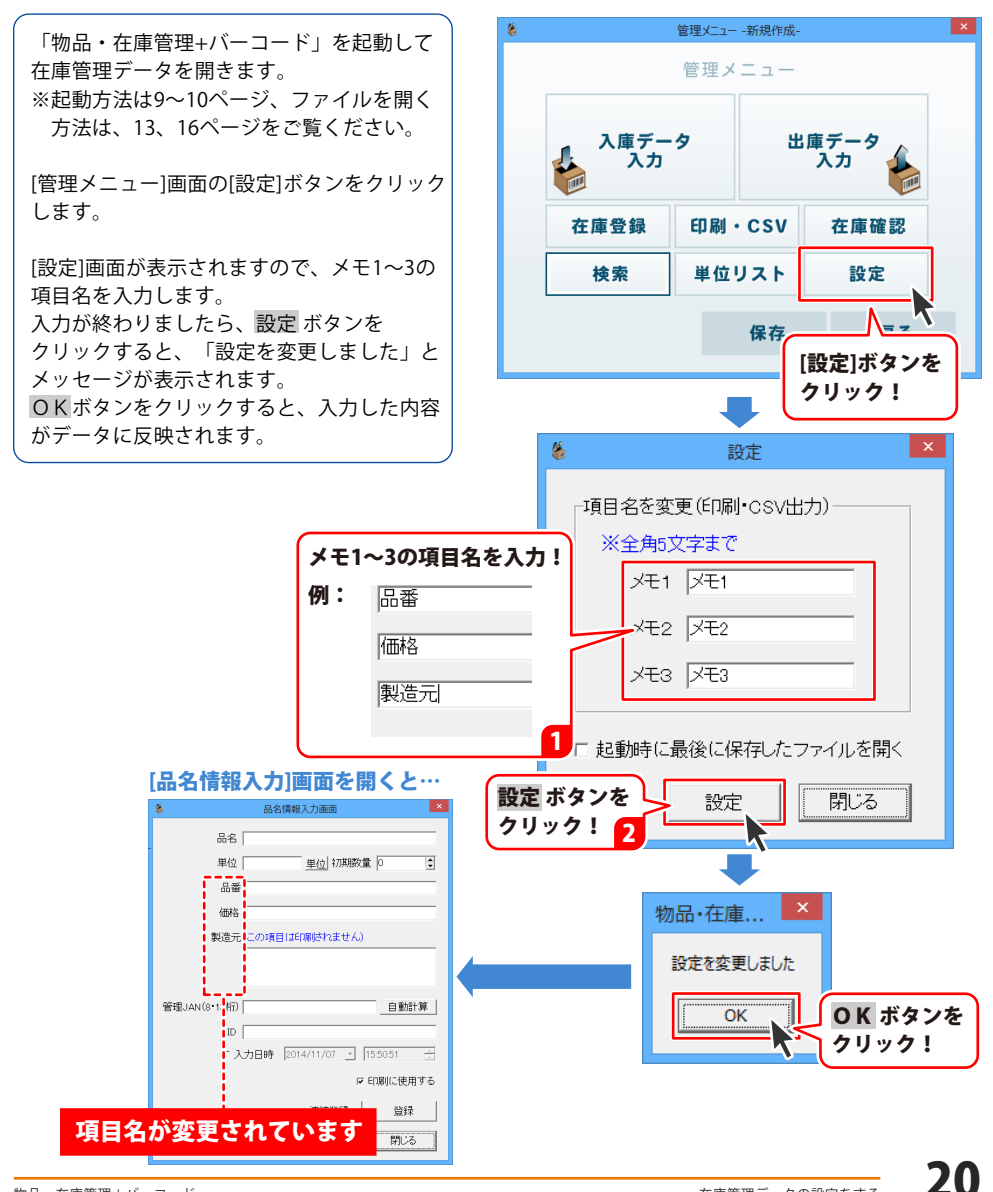

### 起動時に最後に保存したファイルを開くように設定する

ソフトを起動した時に、[はじめに]画面を飛ばして、最後に保存したファイルの[管理メニュー]画面 を表示するように設定することができます。

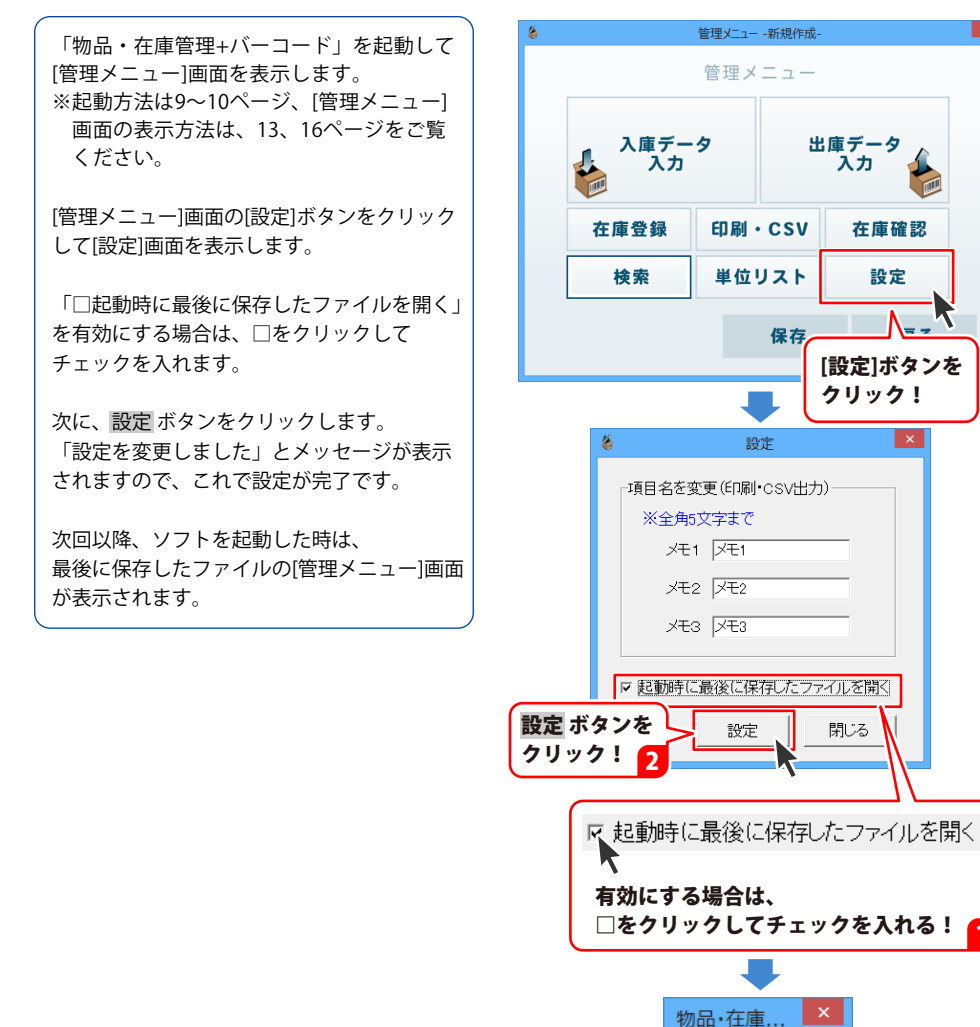

OK ボタンを

クリック!

設定を変更しました

OK

在庫管理データの設定をする

[品名情報登録]画面で、在庫管理する物品の情報を登録します。

| 🖇 品名情報入力画面 💌                    |
|---------------------------------|
| 品名(段ボール(大)                      |
| 単位 枚 単位 初期数量 150 🝨              |
| 品番 DB001                        |
| 価格 30円                          |
| 製造元 (この項目(は印刷されません)             |
| ○○製紙株式会社                        |
| 管理JAN(8・13桁) 4560243923413 自動計算 |
| ID DB001                        |
| ☞ 仄方目時 2014/11/10 - 10.29.02 ÷  |
| ▶ 印刷に使用する                       |
| 連続登録 登録                         |
| 閉じる                             |

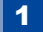

[品名情報入力]画面を表示します

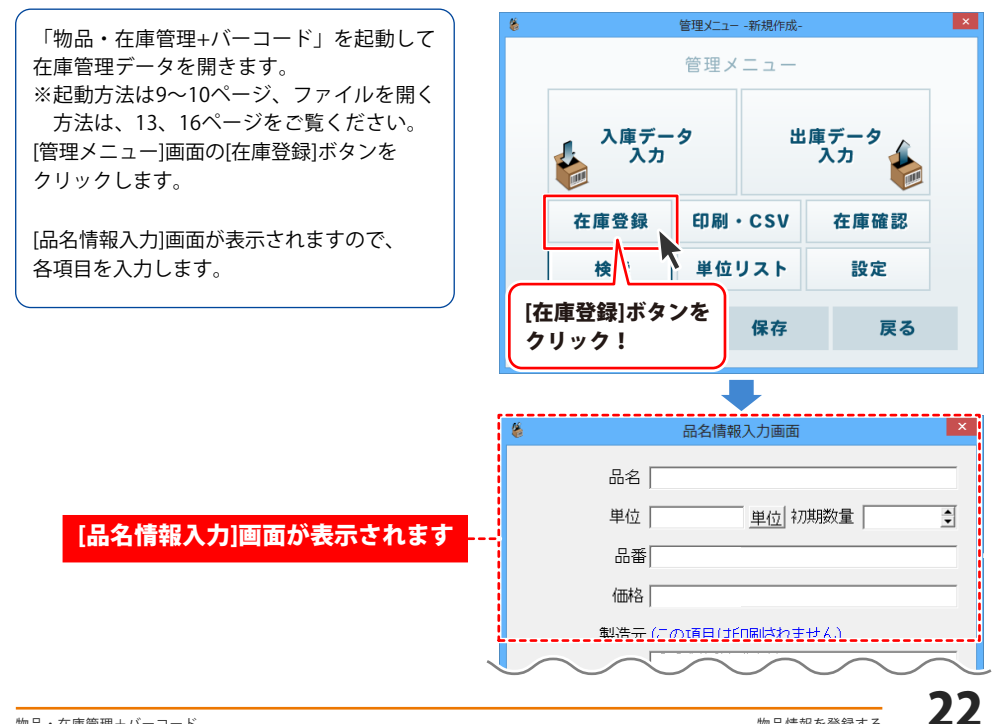

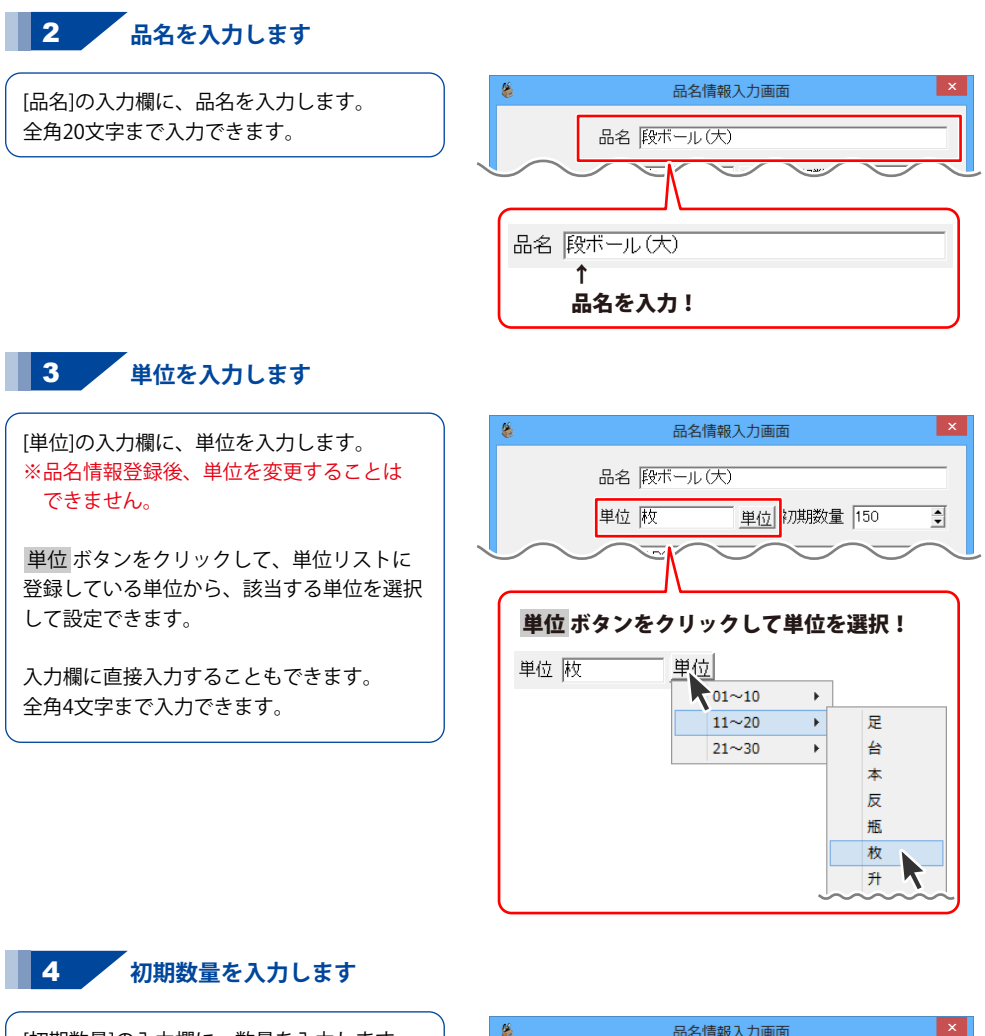

[初期数量]の入力欄に、数量を入力します。 ※品名情報登録後、初期数量を変更することは できません。

▲▼をクリック、または直接入力して 初期数量を入力します。 半角数字6桁(0~999999)まで入力できます。

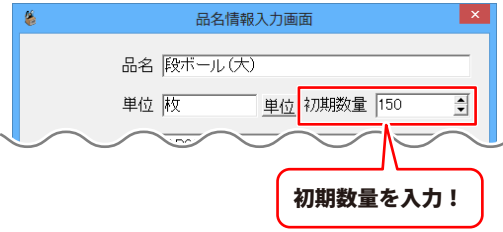

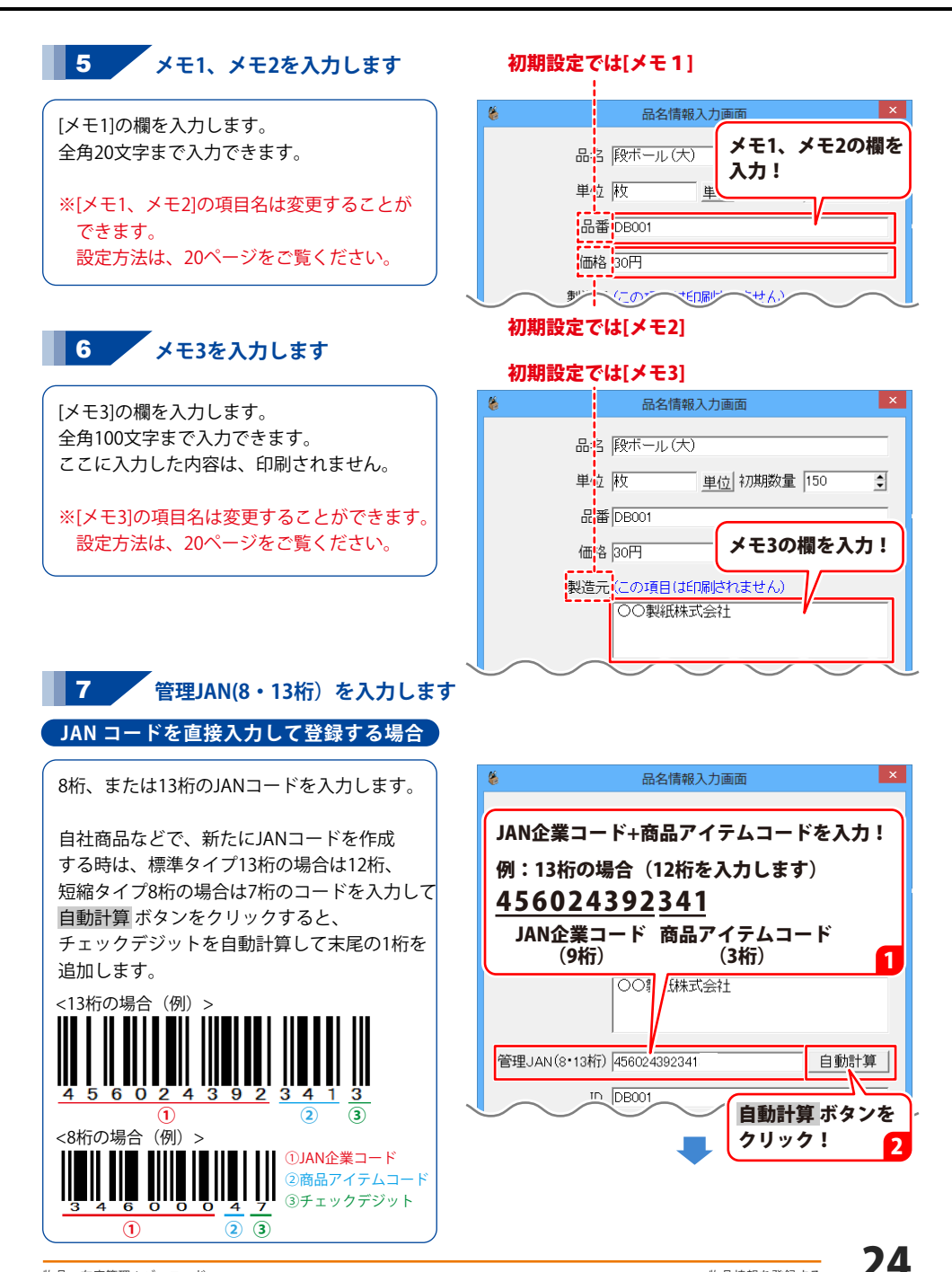

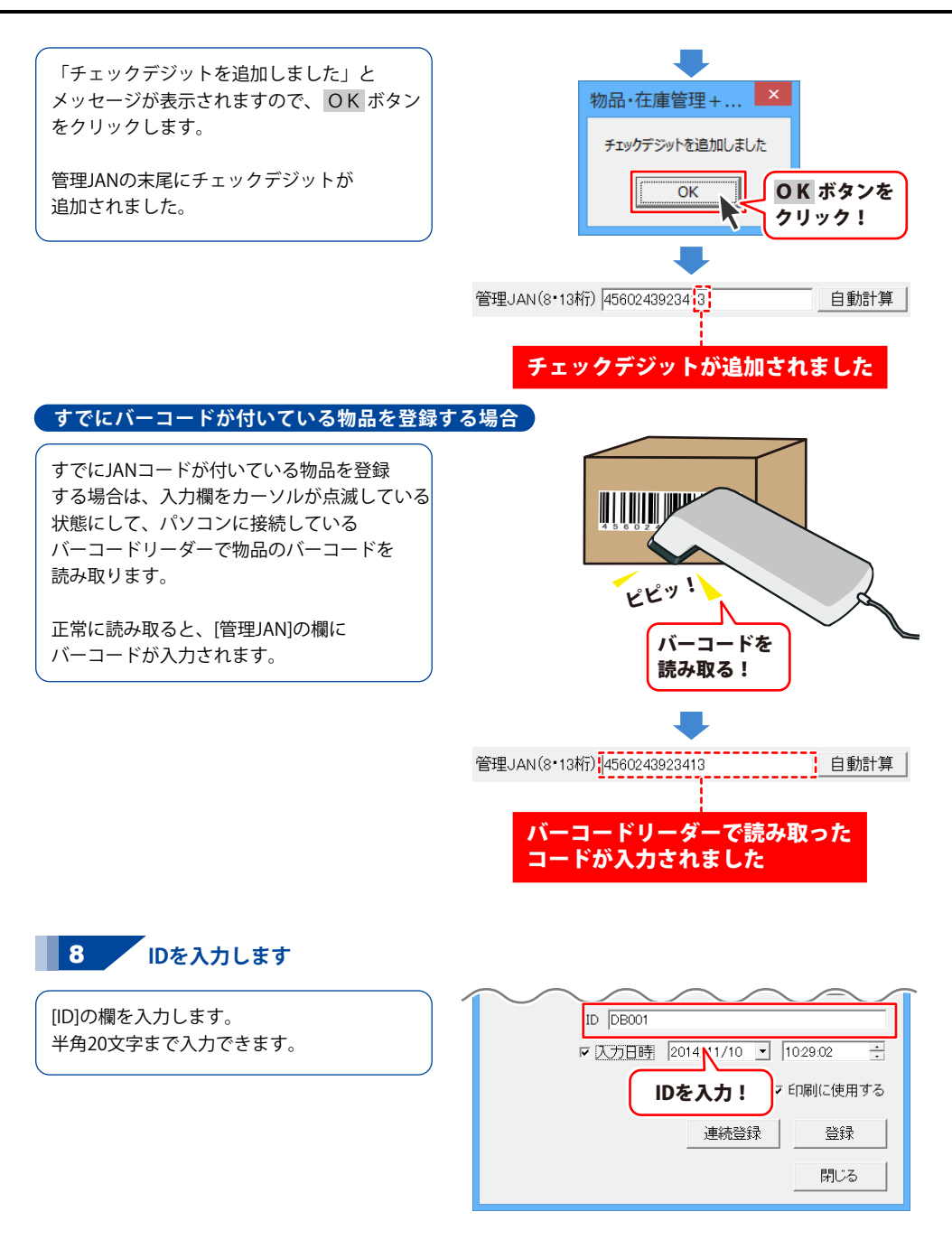

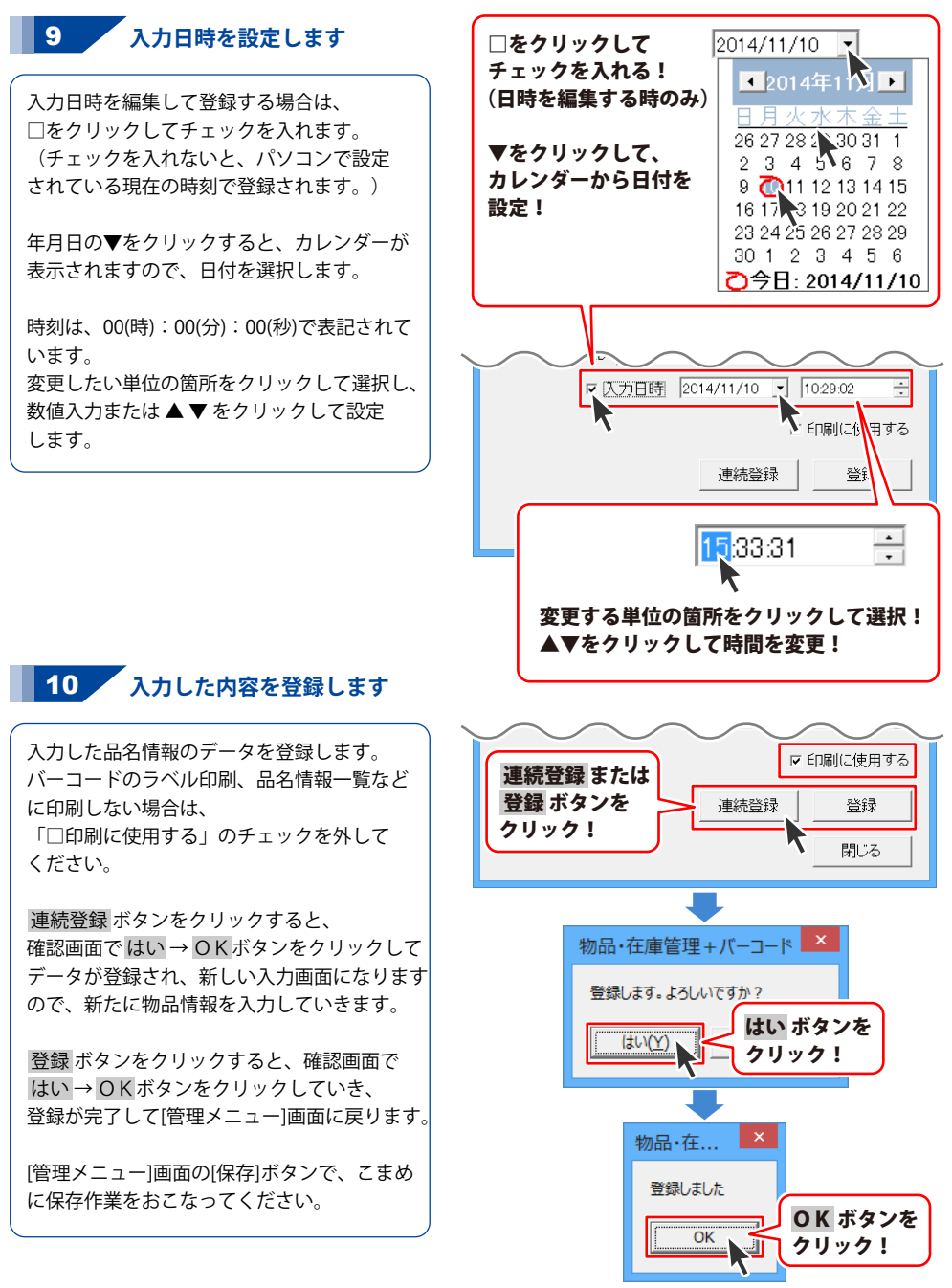

### 入庫データを入力する

在庫管理データを開いて、登録している物品の入庫データを入力します。 予め、物品情報を登録してください。(登録方法は、22~26ページをご覧ください。)

#### [入庫データ登録]画面を表示します 管理メニュー -在庫管理.bcm-「物品・在庫管理+バーコード」を起動して 管理メニュー 在庫管理データを開きます。 ※起動方法は9~10ページ、在庫管理データ を開く方法は、16ページをご覧ください。 入庫データ 出庫データ 入力 入力 在庫管理データの[管理メニュー]画面が表示 されましたら、[入庫データ入力]ボタンを ED ⊸I · CSV 在庫登録 在庫確認 クリックします。 殳定 [入庫データ入力]ボタンを [入庫データ登録]画面が表示されますので、 クリック! 戻る 管理JANの欄に、登録している物品の JANコードを読み込みます。 8 入庫データ登録 管理JAN(8·13桁) 呼出 品名 現在の数量「 単位「 品番 価格 製造元 (この項目(は印刷されません) ID [ □入力日時 2014/11/11 - 08:56:47

¢

登録 閉じる

[入庫データ登録]画面が開きました

数量入力 🛛

登録後の数量 連続登録

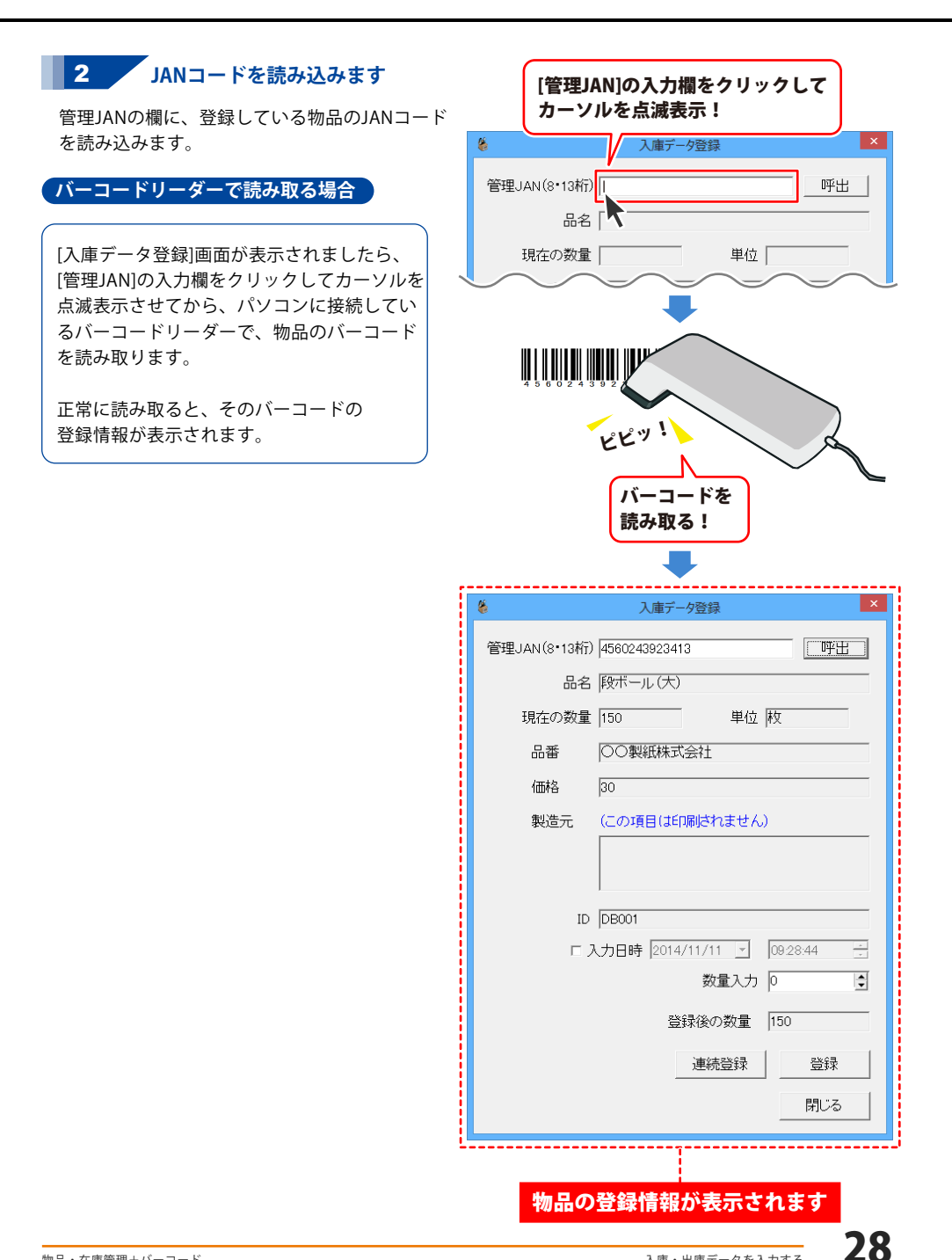

#### 「バーコードリーダーを使わずに管理JANを入力する場合】

バーコードリーダーを使わずに登録した品名 情報を呼び出すには、 管理JANの入力欄に、登録した8桁、または 13桁のバーコードの数値を入力します。

また、呼出ボタンをクリックすると 登録している品名一覧が表示されますので 呼び出す品名を選択して、呼出 ボタンを クリックします。

確認画面が表示されますので、はい ボタンを クリックすると、選択した品名のデータを 呼び出して登録情報が表示されます。

8 入庫データ登録 管理JAN(8•13桁) 呼出 品名「 現在の数量 呼出 ボタンを クリック! 品番 価格 48-651百日 ○ID ○品名 ○管理JAN ○メモ1 ○メモ2 ○メモ3 検索キーワード キーワードクリア 品名 数量 管理JAN 管理JAN 4560243923147 4560243923284 4560243923284 45602439232911 4560243923048 4560243923048 4560243923048 60 250 400 300 550 500 400 呼び出す品名を 選択! 1 15602439232 -71-10 呼出 開にる 呼出 ボタンを クリック! 2 物品・在庫管理+バーコード 選択中のデータを呼び出します。よろしいですか? はい ボタンを (tu)(Y) いいえ(N) クリック! 1 入庫データ登録 管理JAN(8·13桁) 4560243923413 呼出 品名 段ボール(大) 現在の数量 150 単位 枚 ○○製紙株式会社 品番 価格 30 (この項目は印刷されません) 製造元 物品の登録情報が表示されます 29

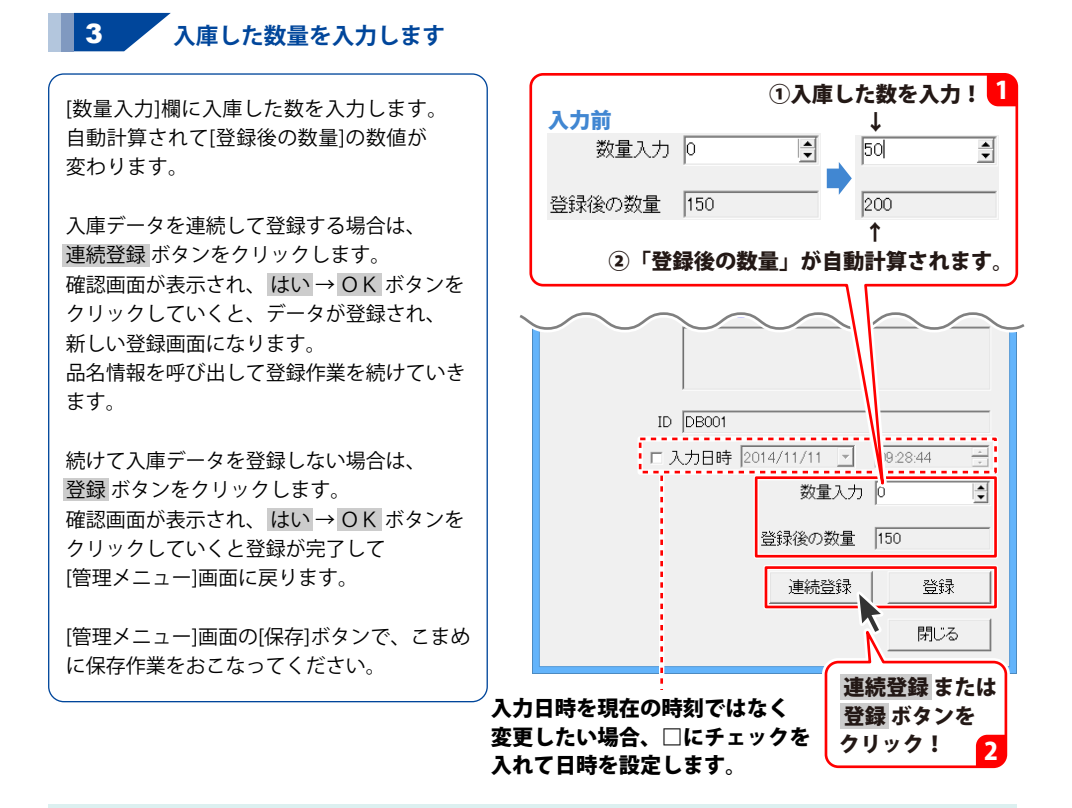

#### 登録した入庫データは、データ全体に反映されます。 品名の履歴情報や入出庫一覧(印刷)で確認することができます。

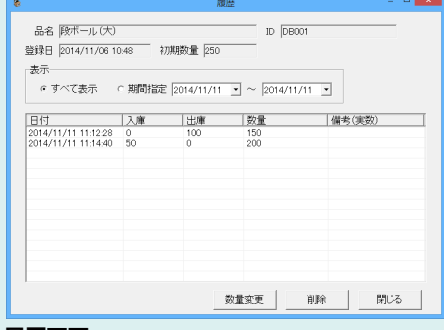

| 入出庫一覧 |                 |                | 印刷日:20 | 14/11/11 |
|-------|-----------------|----------------|--------|----------|
| 管理JAN | 84              | 単位             | 入庫     | 出庫       |
|       | DE-346パッケージ部材   | <del>8</del> 7 | 0      | 500      |
|       | DE-346マニュアル部材   | 部              | 0      | 500      |
|       | DE-346ディスク部材    | 枚              | 0      | 500      |
|       | DE-346完成品       | 儀              | 500    | 0        |
|       | クリアファイル無色       | 枚              | 0      | 250      |
|       | 封筒(長形3号)        | 枚              | 0      | 100      |
|       | A4コピー用紙         | 枚              | 0      | 150      |
|       | A3コピー用紙         | 枚              | 0      | 100      |
|       | トナーカートリッジ(イエロー) | ਿ              | 0      | 1        |
|       | トナーカートリッジ(シアン)  | ਿ              | 0      | 1        |
|       | トナーカートリッジ(プラック) | ਿ              | 0      | 1        |
|       | 段ポール(大)         | 枚              | 50     | 100      |
|       | <b>股ボール</b> (小) | 枚              | 0      | 75       |
|       |                 |                |        |          |
|       |                 |                |        |          |

#### 入出庫一覧印刷

([管理メニュー]画面→[印刷・CSV]ボタン→ [入出庫一覧]ボタン)

#### 履歴画面

([管理メニュー]画面→[検索]ボタン→[履歴]ボタン)

### 出庫データを入力する

在庫管理データを開いて、登録している物品の出庫データを入力します。 予め、物品情報を登録してください。(登録方法は、22~26ページをご覧ください。)

#### [出庫データ登録]画面を表示します 管理メニュー -在庫管理.bcm-「物品・在庫管理+バーコード」を起動して 管理メニュー 在庫管理データを開きます。 ※起動方法は9~10ページ、在庫管理データ を開く方法は、16ページをご覧ください。 入庫データ 出庫データ 入力 入力 在庫管理データの[管理メニュー]画面が表示 されましたら、「出庫データ入力」ボタンを 在庫登録 印刷・CSV 在庫確認 クリックします。 検索 [出庫データ入力]ボタンを [出庫データ登録]画面が表示されますので、 クリック! 管理JANの欄に、登録している物品の JANコードを読み込みます。 8 出庫データ登録 呼出 管理JAN(8·13桁) 品名 現在の数量「 単位「 出番 価格 製造元 (この項目(は印刷されません) ID [ □入力日時 2014/11/11 ▼ 11:36:57 数量入力 0 -登録後の数量 連続登録 登録 閉じる

### 出庫データ登録画面が開きました

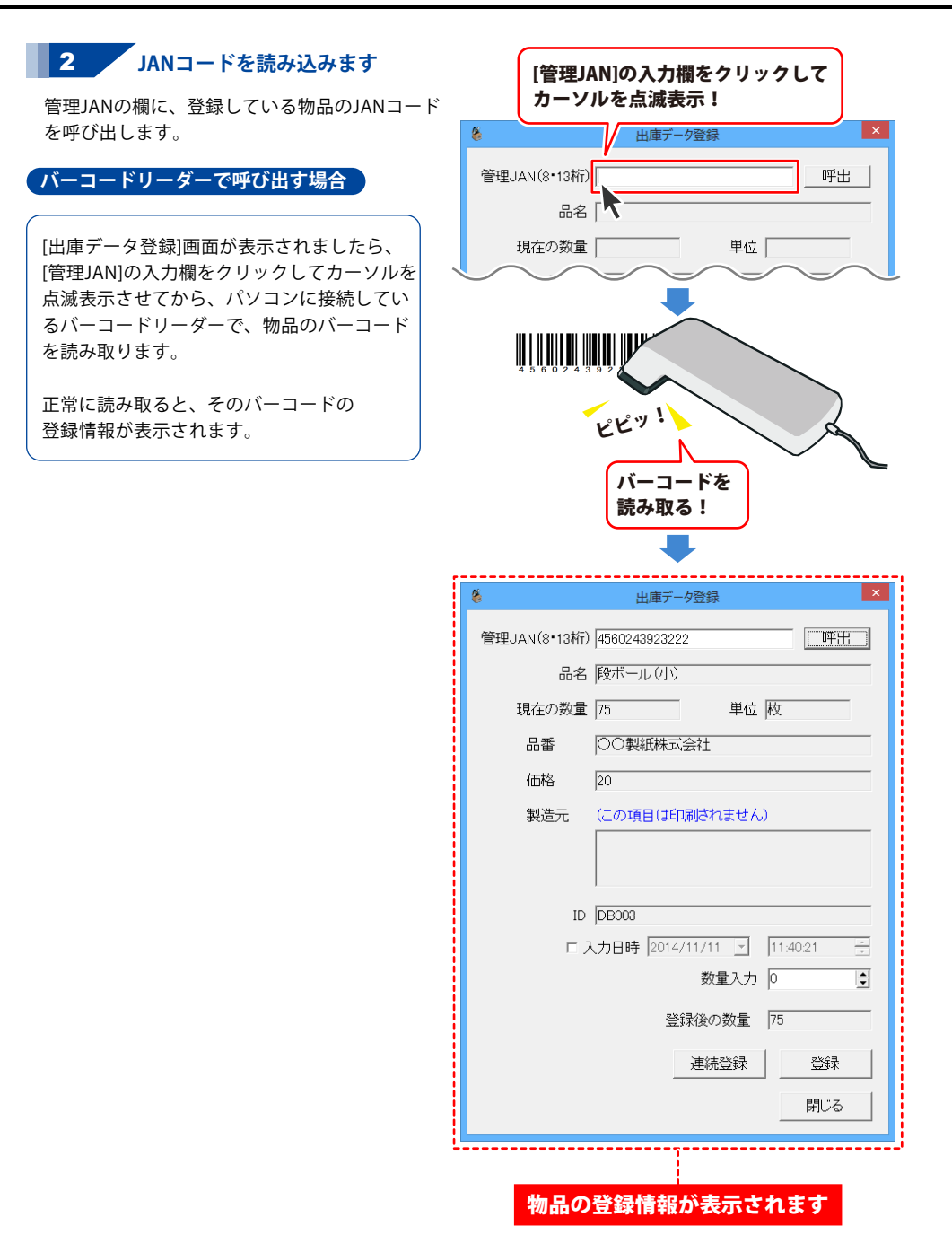

#### 「バーコードリーダーを使わずに管理JANを入力する場合】

バーコードリーダーを使わずに登録した品名 情報を呼び出すには、 管理JANの入力欄に、登録した8桁、または 13桁のバーコードの数値を入力します。

また、呼出ボタンをクリックすると 登録している品名一覧が表示されますので 呼び出す品名を選択して、呼出 ボタンを クリックします。

確認画面が表示されますので、はい ボタンを クリックすると、選択した品名のデータを 呼び出して登録情報が表示されます。

8 出庫データ登録 管理JAN(8·13桁) 呼出 品名「 現在の数量 呼出 ボタンを クリック! 品番 価格 48-651百日 ○ID ○品名 ○管理JAN ○メモ1 ○メモ2 ○メモ3 検索キーワード キーワードクリア | 品名 グリアファイル無色 数量 管理JAN 4560243923147 4560243923284 4560243923277 4560243923271 60 250 400 300 550 500 400 呼び出す品名を 選択! 1 マゼン イエロ トナーカートリ。 段ボール (大) 1 150 呼出 開る 呼出 ボタンを クリック! 2 × 物品・在庫管理+バーコード 選択中のデータを呼び出します。よろしいですか? はい ボタンを (tu)(Y) いいえ(N) クリック! 1 出庫データ登録 管理JAN(8·13桁) 4560243923222 呼出 品名 段ボール(小) 現在の数量 75 単位 枚 ○○製紙株式会社 品番 価格 20 (この項目は印刷されません) 製造元 物品の登録情報が表示されます 33

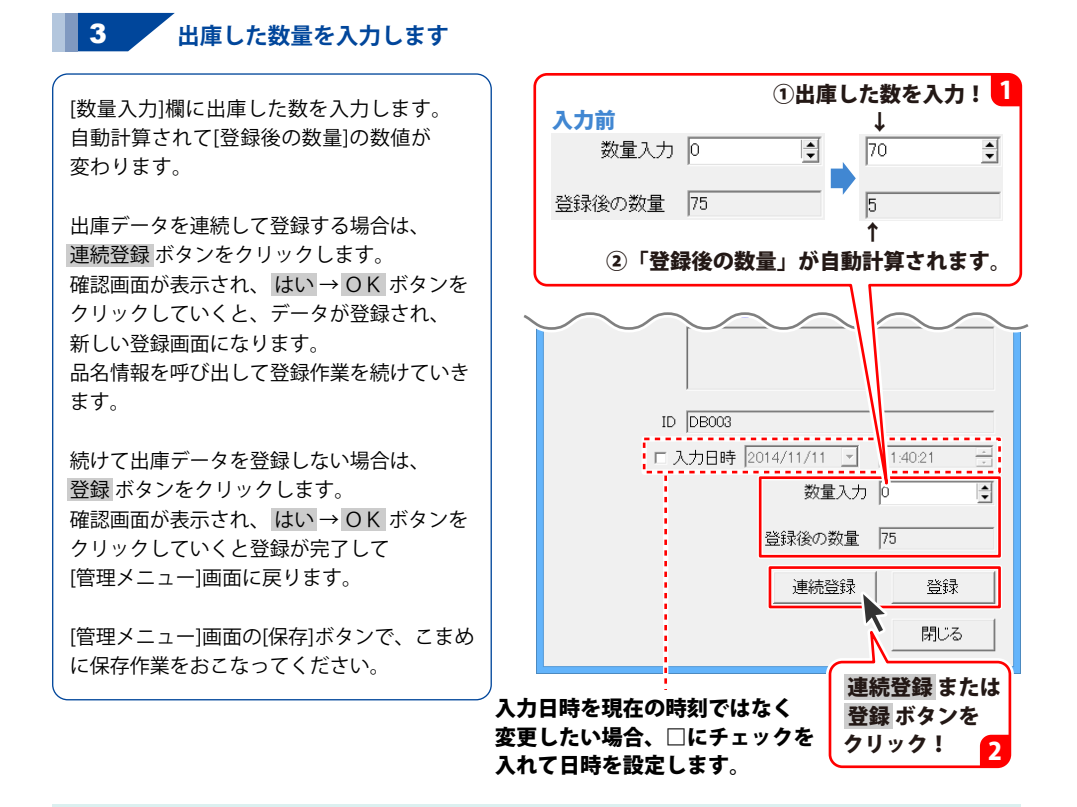

### 登録した出庫データは、データ全体に反映されます。 品名の履歴情報や入出庫一覧(印刷)で確認することができます。

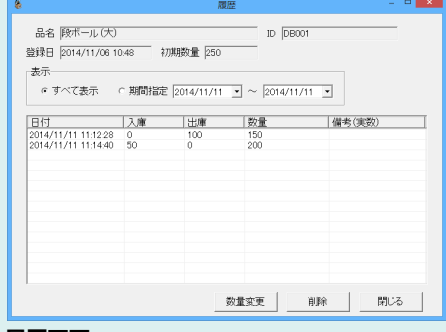

| 入出庫一覧 |                 |                | 印刷日:20 | 14/11/11 |
|-------|-----------------|----------------|--------|----------|
| 管理JAN | 84              | 単位             | 入庫     | 出庫       |
|       | DE-346パッケージ部材   | <del>8</del> 7 | 0      | 500      |
|       | DE-346マニュアル部材   | 部              | 0      | 500      |
|       | DE-346ディスク部材    | 枚              | 0      | 500      |
|       | DE-346完成品       | 儀              | 500    | 0        |
|       | クリアファイル無色       | 枚              | 0      | 250      |
|       | 封筒(長形3号)        | 枚              | 0      | 100      |
|       | A4コピー用紙         | 枚              | 0      | 150      |
|       | A3コピー用紙         | 枚              | 0      | 100      |
|       | トナーカートリッジ(イエロー) | 保              | 0      | 1        |
|       | トナーカートリッジ(シアン)  | 倨              | 0      | 1        |
|       | トナーカートリッジ(プラック) | 侯              | 0      | 1        |
|       | 段ボール(大)         | 枚              | 50     | 100      |
|       | <b>股ボール</b> (小) | 枚              | 0      | 75       |
|       |                 |                |        |          |
|       |                 |                |        |          |

#### 入出庫一覧印刷

([管理メニュー]画面→[印刷・CSV]ボタン→ [入出庫一覧]ボタン)

#### 履歴画面

([管理メニュー]画面→[検索]ボタン→[履歴]ボタン)

### 品名情報一覧を印刷する

品名情報一覧印刷は、品名/数量※/単位/管理JAN/ID/メモ1/メモ2/在庫変動日の情報を 一覧印刷します。

※ソフト上での数量です。

#### 対応用紙:A4 印刷の向き:縦

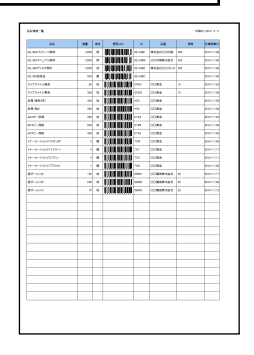

#### 印刷例:拡大図

| 24            | 教業    | #12 | 管理JAN          | ID      | 48        | (E16 | 在康変動日      |
|---------------|-------|-----|----------------|---------|-----------|------|------------|
| DE-SH&バッケージ部材 | 3,000 | 6   |                | DE-346P | 林式会社〇〇印刷  | 500  | 2014/11/06 |
| DE-346マニュアル都村 | 3.000 | 8   |                | DE-349M | 00印刷株式会社  | 200  | 2014/11/06 |
| DE-346ディスク都林  | 3,000 | 枚   |                | DE-346D | 株式会社〇〇プレス | 200  | 2014/11/06 |
| DE-3469Egt&   | 500   | -   |                | DE-3490 |           |      | 2014/11/06 |
| クリアファイル無色     | 90    | 枚   | U LUU ULUUUU   | CF001   | 00商会      | 15   | 2014/11/20 |
| クリアファイル青色     | 300   | 枚   |                | CF002   | 00商会      | 15   | 2014/11/06 |
| 封筒(長形3号)      | 600   | 枚   |                | ноз     | 0089      |      | 2014/11/06 |
| 2110 (Fig)    | 350   | 枚   | ULUU UUUU      | HK2     | 00歳会      |      | 2014/11/06 |
| A4コピー用紙       | 390   | 枚   | U LUU, ULU JUU | CYA4    | 00商会      |      | 2014/11/20 |
| 85コピー用紙       | 500   | 枚   |                | CYB5    | 00商会      |      | 2014/11/06 |
| 43コピー用紙       | 400   | 枚   |                | OYAS    | 00歳余      |      | 2014/11/06 |

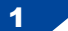

#### , [印刷方法]画面を表示します

印刷する在庫管理データを開いて [管理メニュー]画面を表示します。 ※起動方法は9~10ページ、在庫管理データ を開く方法は16ページをご覧ください。

[管理メニュー]の[印刷・CSV]ボタンを クリックして[印刷方法]画面を表示します。

次に、[品名情報一覧]ボタンをクリックします。

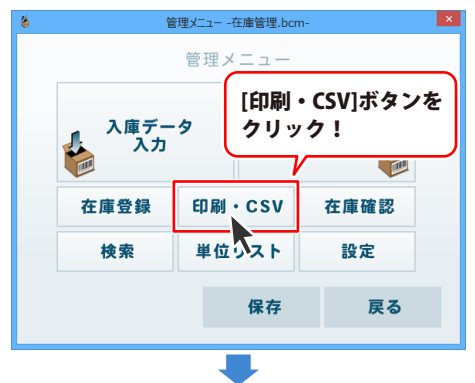

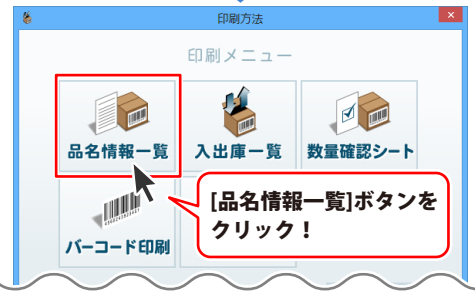

35

## データを印刷する

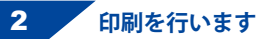

[印刷プレビュー]画面が表示されましたら、 印刷ボタンをクリックします。

[印刷]画面が表示されますので、プリンター を選択します。

用紙サイズ、用紙の向きの設定は、 プロパティボタンをクリックして確認します。 ※A4用紙・縦向きで設定してください。

印刷範囲、印刷部数などの設定が終わりまし たら OK ボタンをクリックして印刷を実行 します。

「印刷が完了しました」とメッセージが表示 されましたら、「印刷プレビュー」画面の 閉じる ボタンをクリックすると、[印刷方法] 画面に戻ります。

※A4用紙・縦向きで以外の設定で印刷を行った 場合は、正常に印刷されない場合があります のでご注意ください。

※印刷位置設定は、左上を基点として 全体の位置をずらします。(69ページ参照)

**\$** -> A6 18-1 12144 77744 OH 9 (A2) e-na 印刷 ボタンを 0K-88 クリック! . . 8 1 1000 • 印刷位置設定 EDEU 閉じる 縦0 ⊉mm 横0 ⊉mm 200 • % プロパティ ボタンをクリックして 用紙サイズ、用紙の向きを設定! 2 印刷 プリンター プリンター名(N) プロパティ(P). -準備完了 状態: 種類: 場所: プリンターを選択! コメント: 印刷範囲 印刷部数 部数(C): 1 ÷ すべて(A) C ページ指定(G) 部単位で印刷(0) 11 22 33 印刷範囲、 ○ 選択した部 OK ボタンを 部数を設定! クリック! キャンセル 4 物品·在庫... 印刷が完了しました OK ボタンを ..... OK クリック! 閉じる ボタンを 印刷位置設守 閉じる 縦0 ⊉mm 横0 ⊉mm クリック! 36 データを印刷する

**–** ×
## 入出庫一覧を印刷する

入出庫一覧印刷は、管理JAN/品名/単位/入庫/出庫の情報を一覧印刷します。

### 対応用紙:A4 印刷の向き:縦

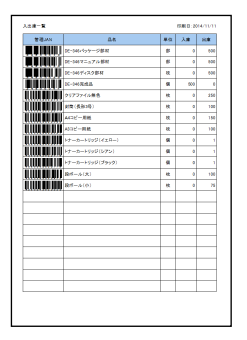

印刷例:拡大図

| 入出庫一覧 印刷日:2014/11/11 |               |    |        |     |
|----------------------|---------------|----|--------|-----|
| 管理JAN                | 品名            | 単位 | 入庫     | 出庫  |
|                      | DE-346パッケージ部材 | 部  | 0      | 500 |
|                      | DE-346マニュアル部材 | 部  | 0      | 500 |
|                      | DE-346ディスク部材  | 枚  | 0      | 500 |
|                      | DE-346完成品     | 個  | 500    | 0   |
|                      | クリアファイル無色     | 枚  | 0      | 250 |
|                      | 封筒(長形3号)      | 枚  | 0      | 100 |
|                      | A4⊐ピー用紙       | 枚  | 0      | 150 |
|                      | A3コピー用紙       | 枚  | 0      | 100 |
|                      |               | 俱  | $\sim$ | 1   |

### [印刷方法]画面を表示します

印刷する在庫管理データを開いて [管理メニュー]画面を表示します。 ※起動方法は9~10ページ、在庫管理データ を開く方法は16ページをご覧ください。

1

[管理メニュー]の[印刷・CSV]ボタンを クリックして[印刷方法]画面を表示します。

次に、[入出庫一覧]ボタンをクリックします。

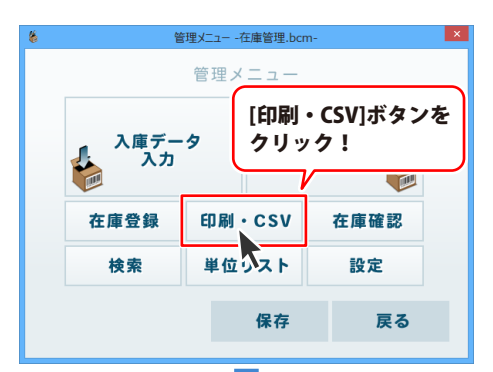

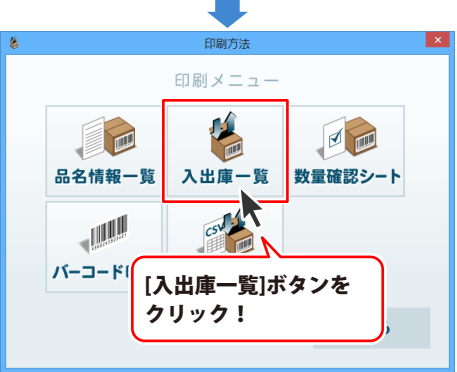

# データを印刷する

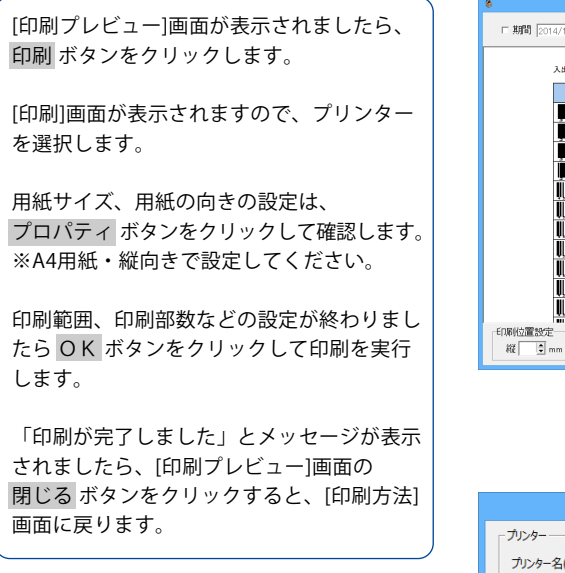

2 印刷を行います

※A4用紙・縦向きで以外の設定で印刷を行った 場合は、正常に印刷されない場合があります のでご注意ください。

※印刷位置設定は、左上を基点として 全体の位置をずらします。(69ページ参照)

□期間 2014/11/11 ▼ ~ 2014/12/11 ▼ ~--9 [-] 1 <u>a</u> ->1 入出庫一覧 FIRE 2014/11/11 単位 入庫 出庫 管理JAN 8.2 DE-346パッケージ部材 # 50 DE-346マニュアル部材 35 0 500 DE-346ディスク部村 枚 500 0 侯 クリアファイル無色 枚 250 封简(長形3号) 14 ▲4コピー用紙 印刷 ボタンを A3コピー用紙 トナーカートリッジ(イエロ-クリック! トナーカートリッジ(シアン) トナーカートリッジ(プラック) ブルビューサイズ 200 • % EDBJ 閉じる 縦 I mm 横 I mm プロパティ ボタンをクリックして 用紙サイズ、用紙の向きを設定! 2 印刷 プロパティ(P). プリンター名(N) • 準備完了 状態: 種類: 場所: プリンターを選択! コメント: 印刷範囲 印刷部数 部数(C): 1 ÷ ④ すべて(A) ○ ページ指定(G) 部単位で印刷(0) 11 22 33 印刷範囲、 ○ 選択した部 部数を設定! OK ボタンを クリック! キャンセル 4 物品·在庫... 印刷が完了しました OK ボタンを · ..... OK クリック! トナーカートリッジ(シアン 48 閉じる ボタンを 印刷位置設定 閉じる 縦 I mm 横 I mm クリック! 38 データを印刷する

• ×

## 在庫確認シートを印刷する

在庫確認シートは、管理JAN/品名/単位/数量の情報と、確認数量/確認メモの項目を一覧印刷 します。確認数量、確認メモは記入できるようになっていますので、棚卸の時などに便利です。

#### 対応用紙:A4 印刷の向き:縦

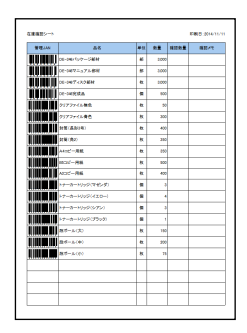

| 刷例:拡大図  |                        |    |       |      |      |
|---------|------------------------|----|-------|------|------|
| 在庫確認シート | 在康確認シート 印刷日:2014/11/11 |    |       |      |      |
| 管理JAN   | 品名                     | 単位 | 数量    | 確認数量 | 確認メモ |
|         | DE-348パッケージ部材          | 部  | 3,000 |      |      |
|         | DE-346マニュアル部材          | 部  | 3,000 |      |      |
|         | DE-346ディスク部材           | 枚  | 3,000 |      |      |
|         | DE-346完成品              | 個  | 500   |      |      |
|         | クリアファイル無色              | 枚  | 50    |      |      |
|         | クリアファイル青色              | 枚  | 300   |      |      |
|         | 封衛(長形3号)               | 枚  | 400   |      |      |
|         | 封筒(角2)                 | 枚  | 350   |      |      |
|         | A#                     | *  | 350   |      |      |

### [印刷方法]画面を表示します

印刷する在庫管理データを開いて [管理メニュー]画面を表示します。 ※起動方法は9~10ページ、在庫管理データ を開く方法は16ページをご覧ください。

1

[管理メニュー]の[印刷・CSV]ボタンを クリックして[印刷方法]画面を表示します。

次に、[数量確認シート]ボタンをクリックします。

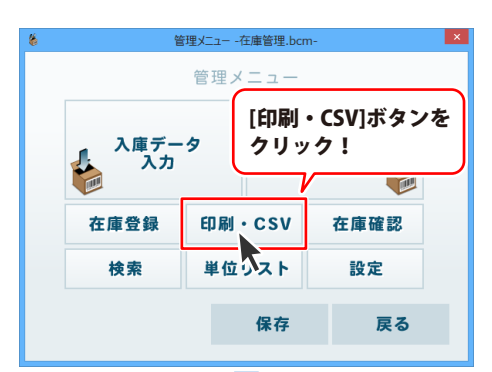

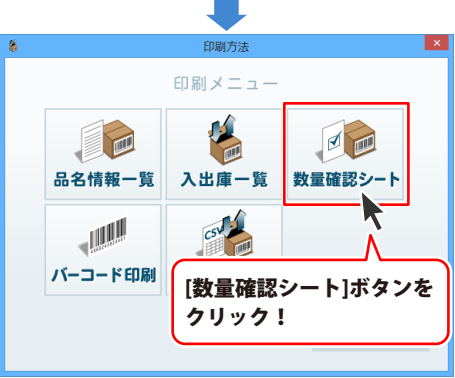

# データを印刷する

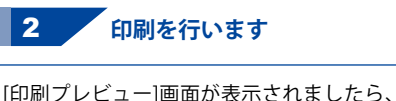

印刷ボタンをクリックします。

[印刷]画面が表示されますので、プリンター を選択します。

用紙サイズ、用紙の向きの設定は、 プロパティ ※A4用紙・縦向きで設定してください。

印刷範囲、印刷部数などの設定が終わりましたら OK ボタンをクリックして印刷を実行します。

「印刷が完了しました」とメッセージが表示 されましたら、[印刷プレビュー]画面の 閉じるボタンをクリックすると、[印刷方法] 画面に戻ります。

※A4用紙・縦向きで以外の設定で印刷を行った 場合は、正常に印刷されない場合があります のでご注意ください。

※印刷位置設定は、左上を基点として 全体の位置をずらします。(69ページ参照)

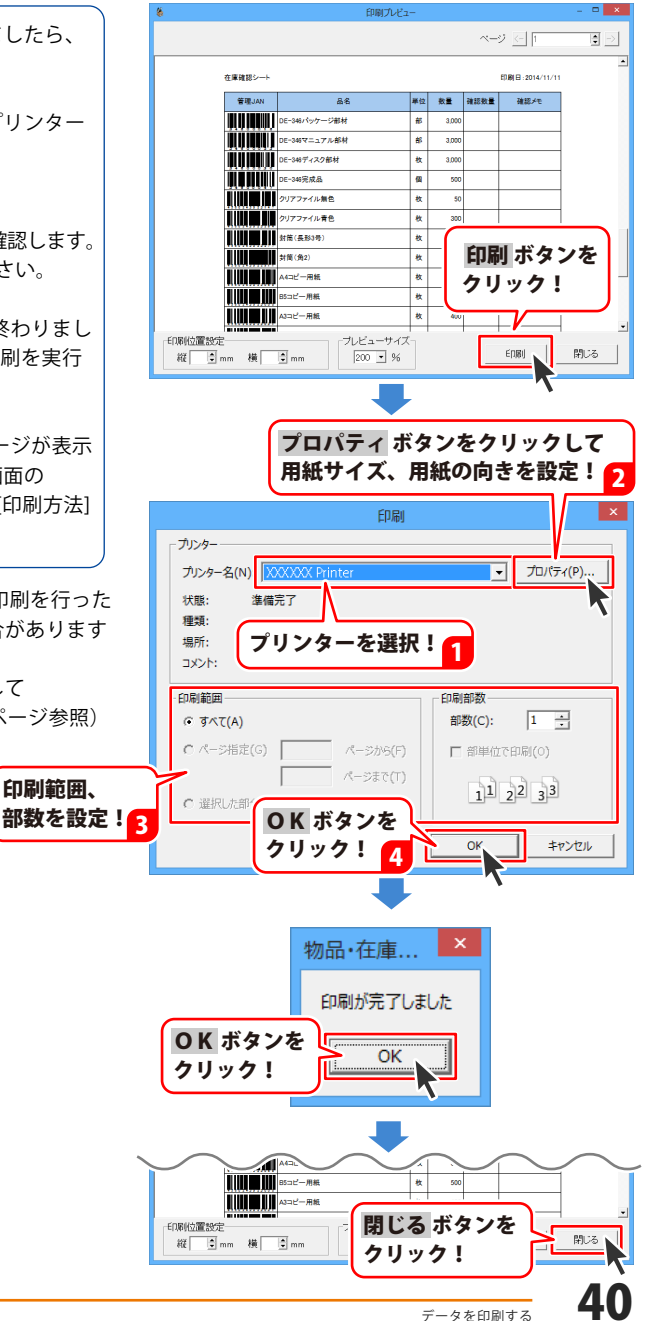

## バーコードをラベル印刷する

用紙メーカーの用紙型番を選択して、バーコードのラベル印刷を行います。

### 対応用紙:A4 印刷の向き:縦

例:18面付のラベル用紙

| · 10⊞                |                                                 | 、 拡大 |                 |                  |  |
|----------------------|-------------------------------------------------|------|-----------------|------------------|--|
| il o der<br>Il o der |                                                 |      | 2 4 6 6 6 7 1 5 | 00-207 m_1 78.64 |  |
|                      |                                                 |      |                 |                  |  |
|                      | A HUMANI AN AN AN AN AN AN AN AN AN AN AN AN AN |      |                 |                  |  |

### [印刷方法]画面を表示します

印刷する在庫管理データを開いて [管理メニュー]画面を表示します。 ※起動方法は9~10ページ、在庫管理データ を開く方法は16ページをご覧ください。

1

[管理メニュー]の[印刷・CSV]ボタンを クリックして[印刷方法]画面を表示します。

次に、[バーコード印刷]ボタンをクリックします。

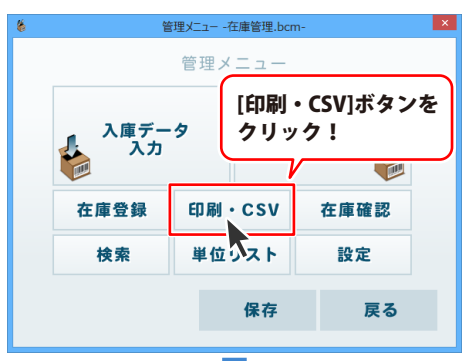

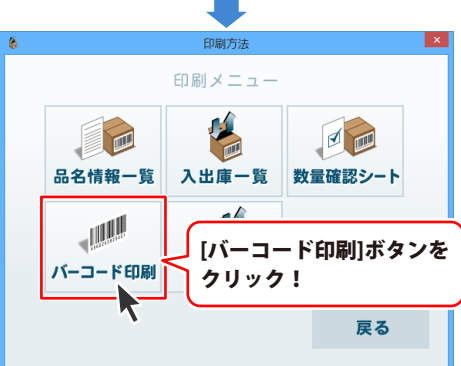

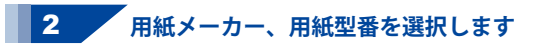

[ラベル作成]画面が表示されましたら、 [用紙メーカー]の入力欄をクリックして 用紙メーカーを指定します。

指定した用紙メーカーの用紙型番が下に 表示されますので、使用する用紙型番を 選択します。

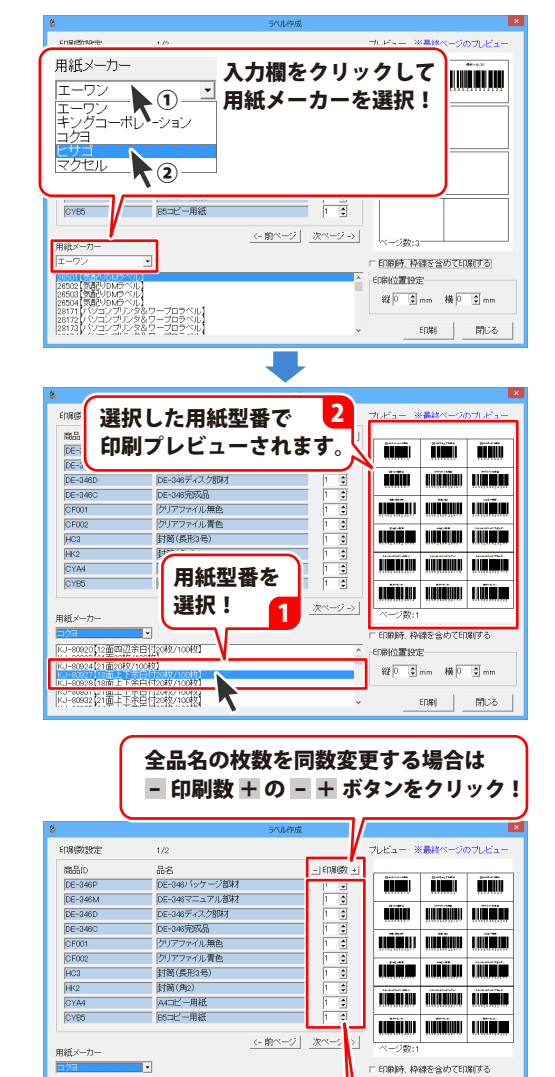

各品名の印刷枚数を調整する場合は、 各行にある 1 ● ▲ ▼ をクリックして 数値を変更してください。

全品名のラベルの印刷枚数を同数増減する

すると全品名の枚数を変更できます。

場合は、-印刷数+の-+ボタンをクリック

印刷数を設定します

ラベルの印刷枚数を設定します。

#### 

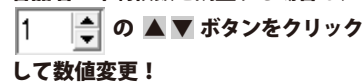

KJ-80920 [12面回辺余白付20枚/100枚] KJ-80923 [21面20枚/100枚] KJ-80924 [21面20枚/100枚]

3

EDBI(0)置19/定

# データを印刷する

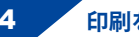

### 4 印刷を行います

[ラベル作成]画面で用紙型番、印刷枚数等の 設定が終わりましたら、印刷 ボタンを クリックします。 [印刷]画面が表示されますので、プリンター を選択します。

用紙サイズ、用紙の向きの設定は、 プロパティボタンをクリックして確認します。 ※A4用紙・縦向きで設定してください。

印刷範囲、印刷部数などの設定が終わりまし たら OK ボタンをクリックして印刷を実行 します。

「印刷が完了しました」とメッセージが表示 されましたら、[印刷プレビュー]画面の 閉じる ボタンをクリックすると、[印刷方法] 画面に戻ります。

※A4用紙・縦向き以外の設定で印刷を行った 場合は、正常に印刷されない場合があります のでご注意ください。

※印刷位置設定は、左上を基点として 全体の位置をずらします。(69ページ参照)

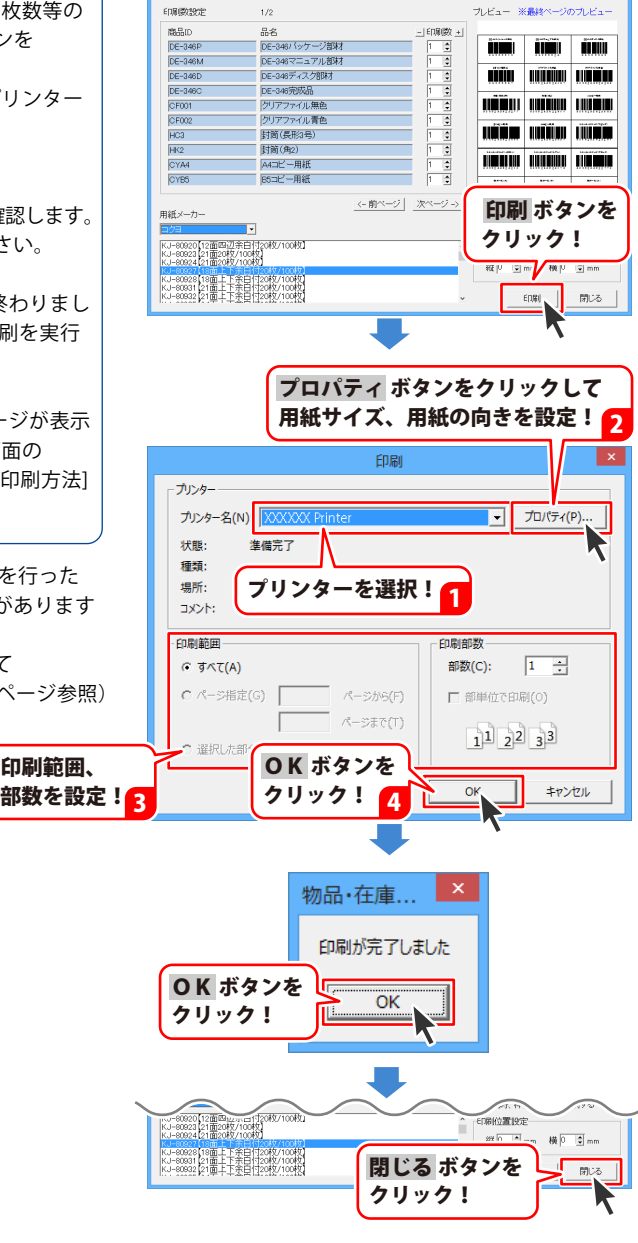

## 登録情報を CSV ファイルで出力する

登録している品名情報を、CSVファイルで出力します。 登録データを他のソフト等で活用することができます。

出力される項目:ID/管理JANコード/品名/単位/数量※/メモ1/メモ2/メモ3/登録日※ ※登録日:商品を在庫登録した日です。数量:ソフト上での数量です。

| ID      | 管理JANコード      | 品名              | 単位 | 数量   | 製造元       | 価格  | 品番 | 登録日        |
|---------|---------------|-----------------|----|------|-----------|-----|----|------------|
| DE-346P | 34600016      | DE-346パッケージ部材   | 部  | 3000 | 株式会社〇〇印刷  | 500 |    | 2014/11/06 |
| DE-346M | 34600023      | DE-346マニュアル部材   | 部  | 3000 | 〇〇印刷株式会社  | 200 |    | 2014/11/06 |
| DE-346D | 34600030      | DE-346ディスク部材    | 枚  | 3000 | 株式会社〇〇ブレス | 200 |    | 2014/11/06 |
| DE-346C | 34600047      | DE-346完成品       | 個  | 500  |           |     |    | 2014/11/06 |
| CF001   | 4560243923147 | クリアファイル無色       | 枚  | 50   | OO商会      | 15  |    | 2014/11/06 |
| CF002   | 4560243923284 | クリアファイル青色       | 枚  | 300  | OO商会      | 15  |    | 2014/11/06 |
| HC3     | 4560243923277 | 封简(長形3号)        | 枚  | 400  | OO商会      |     |    | 2014/11/06 |
| HK2     | 4560243922911 | 封筒(角2)          | 枚  | 350  | OO商会      |     |    | 2014/11/06 |
| CYA4    | 4560243923048 | A4コピー用紙         | 枚  | 350  | OO商会      |     |    | 2014/11/06 |
| CYB5    | 4560243923000 | B5コピー用紙         | 枚  | 500  | OO商会      |     |    | 2014/11/06 |
| CYA3    | 4560243923031 | A3コピー用紙         | 枚  | 400  | OO商会      |     |    | 2014/11/06 |
| TCM     | 4560243923291 | トナーカートリッジ(マゼンダ) | 個  | 3    | OO商会      |     |    | 2014/11/06 |
| TCY     | 4560243923215 | トナーカートリッジ(イエロー) | 個  | 4    | OO商会      |     |    | 2014/11/06 |
| TCC     | 4560243923178 | トナーカートリッジ(シアン)  | 個  | 3    | OO商会      |     |    | 2014/11/06 |
| TCB     | 4560243922775 | トナーカートリッジ(ブラック) | 個  | 1    | OO商会      |     |    | 2014/11/06 |
| DB001   | 4560243923413 | 段ボール(大)         | 枚  | 150  | 〇〇製紙株式会社  | 30  |    | 2014/11/06 |
| DB002   | 4560243923116 | 段ボール(中)         | 枚  | 200  | 〇〇製紙株式会社  | 25  |    | 2014/11/06 |
| DB003   | 4560243923222 | 段ボール(小)         | 枚  | 75   | OO製紙株式会社  | 20  |    | 2014/11/06 |

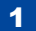

## 1 [印刷方法]画面を表示します

登録データをCSV出力する在庫管理データを 開いて[管理メニュー]画面を表示します。 ※起動方法は9~10ページ、在庫管理データ を開く方法は16ページをご覧ください。

「管理メニュー」の「印刷・CSVIボタンを クリックして[印刷方法]画面を表示します。

次に、「CSV出力」ボタンをクリックします。

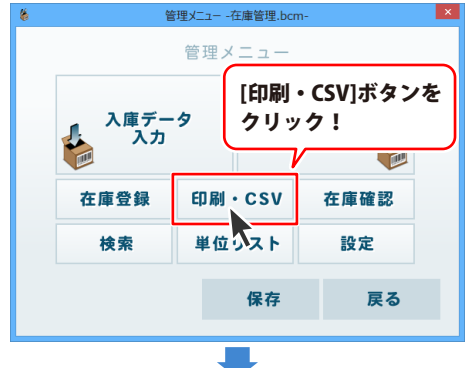

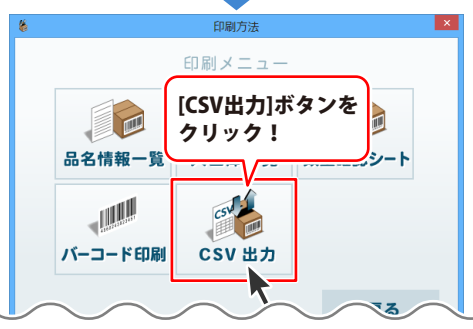

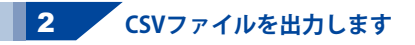

名前を付けて保存画面が表示されます。 CSVファイルの保存先を選択し、ファイル名を 入力して、保存ボタンをクリックします。

「CSV出力しました」とメッセージが表示され ますので、OK ボタンをクリックします。

保存先を確認すると、CSVファイルが出力 されています。

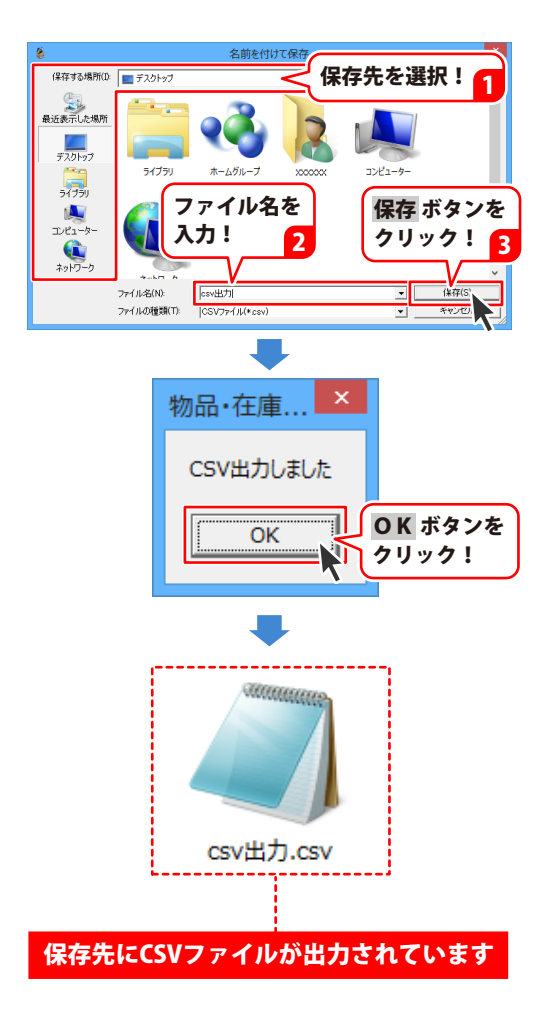

## 品名情報を検索する

登録している品名情報を一覧から検索します。

[検索]画面と[一覧]画面で検索ができます。ここでは[検索]画面を例に、検索方法をご案内します。 ※[検索]画面:[管理メニュー]画面→[検索]ボタン

[一覧]画面

[一覧]画面:[管理メニュー]画面→[数量確認]ボタン

| 8                                                                               | 検索                                                                                                    |                                                |                                                                                                    | - 🗆 🗙                                                                                                    |
|---------------------------------------------------------------------------------|----------------------------------------------------------------------------------------------------|------------------------------------------------|----------------------------------------------------------------------------------------------------|----------------------------------------------------------------------------------------------------|
| 検索項目<br>のID の品名                                                                 | く管理JAN くメモ1 くメモ2                                                                                                    | ⊂ ×€3                                          |                                                                                                    |                                                                                                    |
| 検索キーワード                                                                         |                                                                                                    | キーワードク                                         | 97                                                                                                    |                                                                                                    |
| 10                                                                              | 品名                                                                                                    | 数量                                             | 能理JAN                                                                                                    | 2年1 4                                                                                                    |
| DE-348P<br>DE-348M<br>DE-348D<br>DE-348C<br>OF001<br>CF002<br>HC3<br>HC3<br>HC2 | DE-3481/5ッケージ制材<br>DE-3487ニュアル制材<br>DE-348マニュアル制材<br>DE-348元ズン制材<br>DE-348元式品<br>グリアファイル着色<br>グリアファイル着色<br>対面(見たな)<br>封面(集) | 3000<br>3000<br>500<br>60<br>250<br>400<br>300 | 34800016<br>34800023<br>34800030<br>34800047<br>4580243822147<br>458024382284<br>458024382281<br>4580243822291 | <ul> <li>金元林<br/>日の〇〇〇</li> <li>金元林<br/>日の〇〇〇</li> <li>金元4000</li> <li>金元5000</li> <li>金元500</li></ul> |
| CYB5<br>CYA3<br>TCM<br>TCY<br>TCC<br>TCB                                        | BSコピー用結<br>ムコピー用結<br>トナーカートリッジ(マゼンダ)<br>トナーカートリッジ(イエロー)<br>トナーカートリッジ(ジアン)<br>トナーカートリッジ(ジアン)                                 | 500<br>400<br>3<br>4<br>3<br>1                 | 4580243923000<br>4580243923031<br>4580243923231<br>4580243923231<br>4580243923178<br>4580243922775             | 00000000000000000000000000000000000000                                                                                                    |
| · · · · · · · · · · · · · · · · · · ·                                           | AUA NEE                                                                                                    |                                                | F                                                                                                    | ,<br>108                                                                                                    |

| 8                                                  | 一覧                                                                                     |                                            |                                                                                                    | - • ×                                  |
|----------------------------------------------------|----------------------------------------------------------------------------------------|--------------------------------------------|----------------------------------------------------------------------------------------------------|----------------------------------------|
| 検索項目<br>のID C                                      | 品名 「管理JAN」「品番」「価格                                                                      | の製造元                                       |                                                                                                    |                                        |
| ·検索キーワート                                           |                                                                                        | キーワードク                                     | 97                                                                                                    |                                        |
| 1D                                                 | 品名                                                                                     | 教量                                         | 管理JAN                                                                                                    | 品電                                     |
| DE-346P<br>DE-346M<br>DE-346D<br>DE-346C           | DE-348/ (ッケージ初味オ<br>DE-348マニュアルお味オ<br>DE-348ディスク部体オ<br>DE-348完好品                       | 3000<br>3000<br>3000<br>500                | 34800016<br>34800023<br>34800030<br>34800047                                                                                         | 株式会<br>〇〇日<br>株式会                      |
| 6F002<br>HC3<br>HK2<br>CYA4<br>CYA5<br>CYA3<br>TCM | フリアノイ 2000<br>計画(長和3年)<br>計画(長和3年)<br>おロビー用紙<br>85コビー用紙<br>A3コビー用紙<br>トナーカート/9-2(マゼンダ) | 80<br>400<br>300<br>550<br>500<br>400<br>3 | 4590243922147<br>4590243922294<br>4590243922217<br>4590243922911<br>4590243923049<br>4590243923000<br>4590243923001<br>4590243923031 | 00000000000000000000000000000000000000 |
| TCY<br>TCC<br>TCB                                  | トナーカートリッジ(イエロー)<br>トナーカートリッジ(シアン)<br>トナーカートリッジ(ブラック)                                   | 4<br>3<br>1                                | 4560243923215<br>4560243923178<br>4560243922775                                                                                      | 0000                                   |

[検索]画面

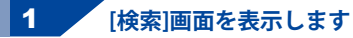

在庫管理データを開いて[管理メニュー]画面を 表示します。

※起動方法は9~10ページ、在庫管理データを 開く方法は16ページをご覧ください。

[管理メニュー]の[検索]ボタンをクリックして [検索]画面を表示します。

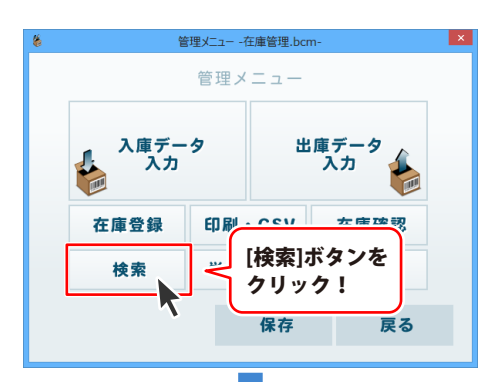

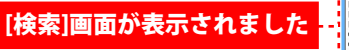

| 検索キーワード   |                                |        |               |       |
|-----------|--------------------------------|--------|---------------|-------|
|           |                                | キーワードク | <u> 77</u>    |       |
| D         | 品名                             | 数量     | 管理JAN         | メモ1   |
| E-346P    | DE-346パッケージ部材                  | 3000   | 34600016      | 株式    |
| E-346M    | DE-346マニュアル部材<br>DE-346マニュアル部材 | 3000   | 34600023      | - UOE |
| E-346C    | DE-346元成品                      | 500    | 34600047      | 6AUNC |
| F001      | クリアファイル無色                      | 60     | 4560243923147 | 001   |
| F002      | クリアファイル青色                      | 250    | 4560243923284 | 001   |
| K2        | 封筒(魚2)                         | 400    | 4560243923277 | 001   |
| YA4       | A4コピー用紙                        | 550    | 4560243923048 | 1001  |
| YB5       | B5コピー用紙                        | 500    | 4560243923000 | 001   |
| TAJ<br>DM | A3-IC 一用紙<br>トナーカートリッジ(マゼンダ)   | 400    | 4560243923031 | 001   |
| CY        | トナーカートリッジ(イエロー)                | 4      | 4560243923215 | ŎŎĨ   |
| 00        | トナーカートリッジ(シアン)                 | 3      | 4560243923178 | 0.03  |

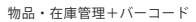

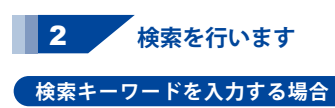

[検索]画面が表示されましたら、 検索する項目をクリックして選択します。 例として、●IDを選択します。

次に検索キーワードを入力します。 例えば、英数字の "C" を入力すると、 "C" を含むIDを検索して一覧表示します。

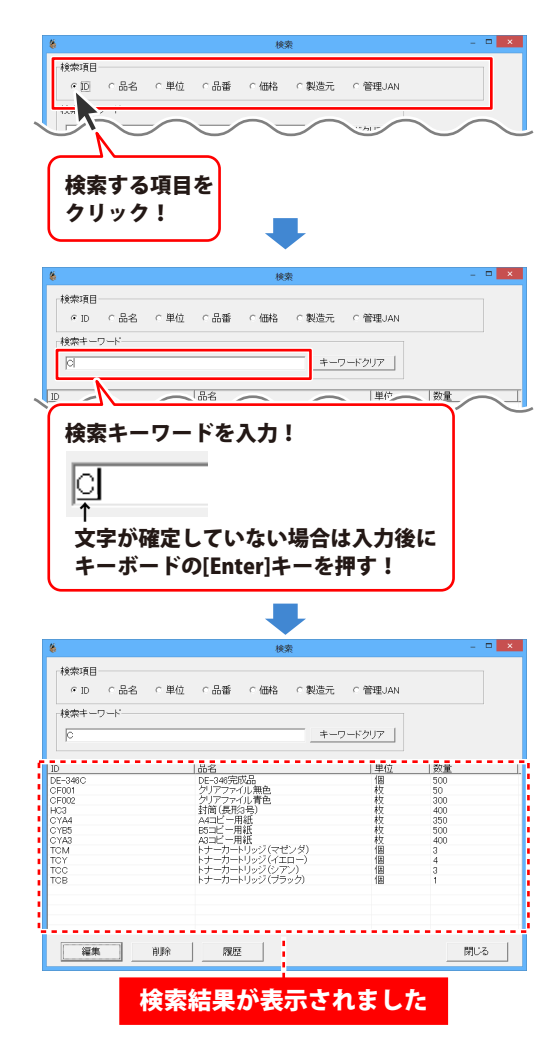

### 検索結果を解除する場合は…

検索結果を解除するには、キーワードクリア ボタンをクリックします。 検索キーワードの入力欄が空欄になり、 一覧で表示されている検索結果が解除されます。

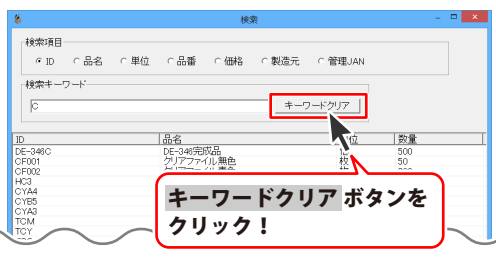

### バーコードリーダーでバーコードを読み取る場合

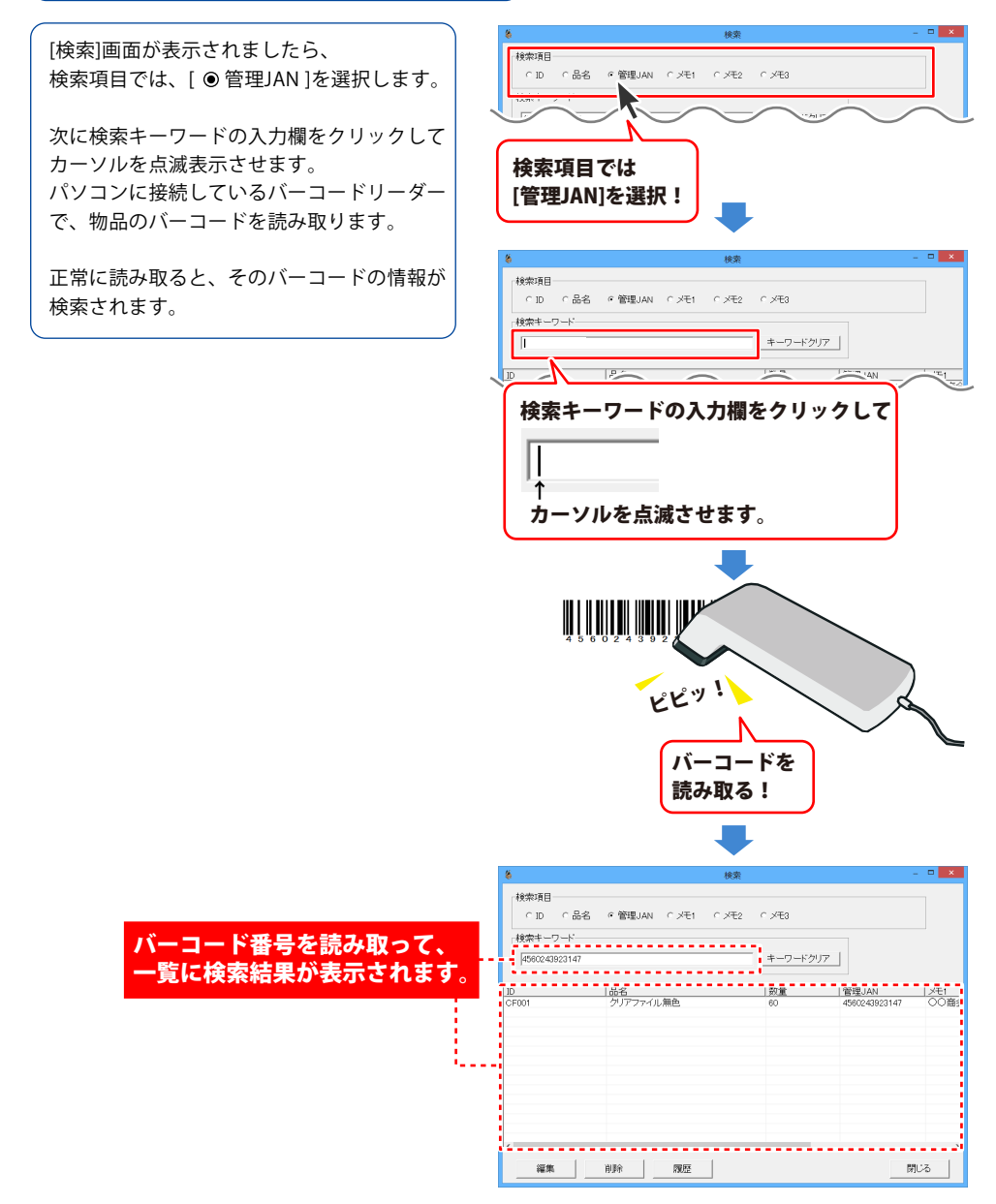

## 登録した品名情報を編集する

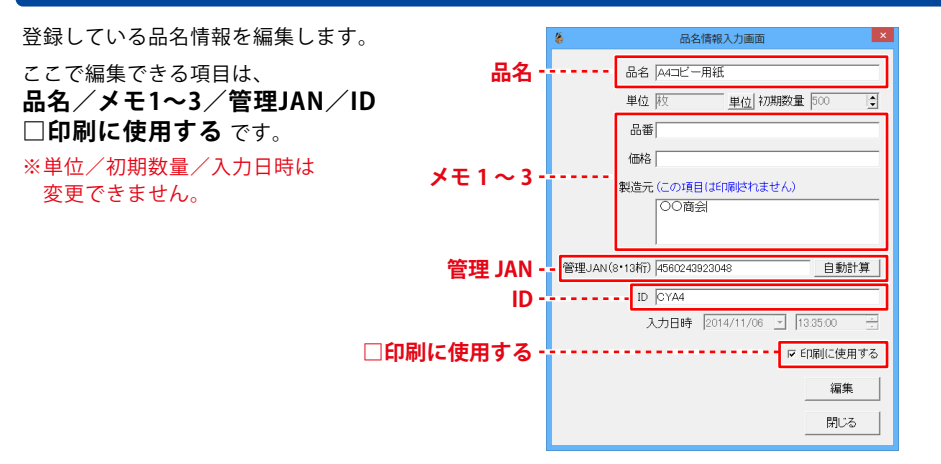

### [検索]画面で、編集する品名を選択します

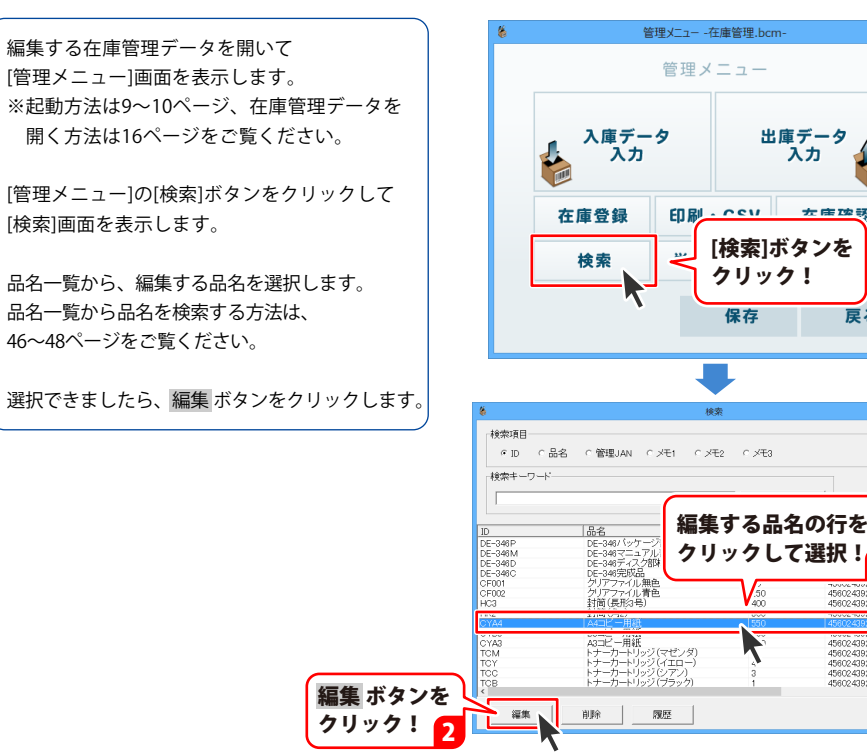

1

戻る

456024392

4560243923215 4560243923178 4560243922775

閉じる

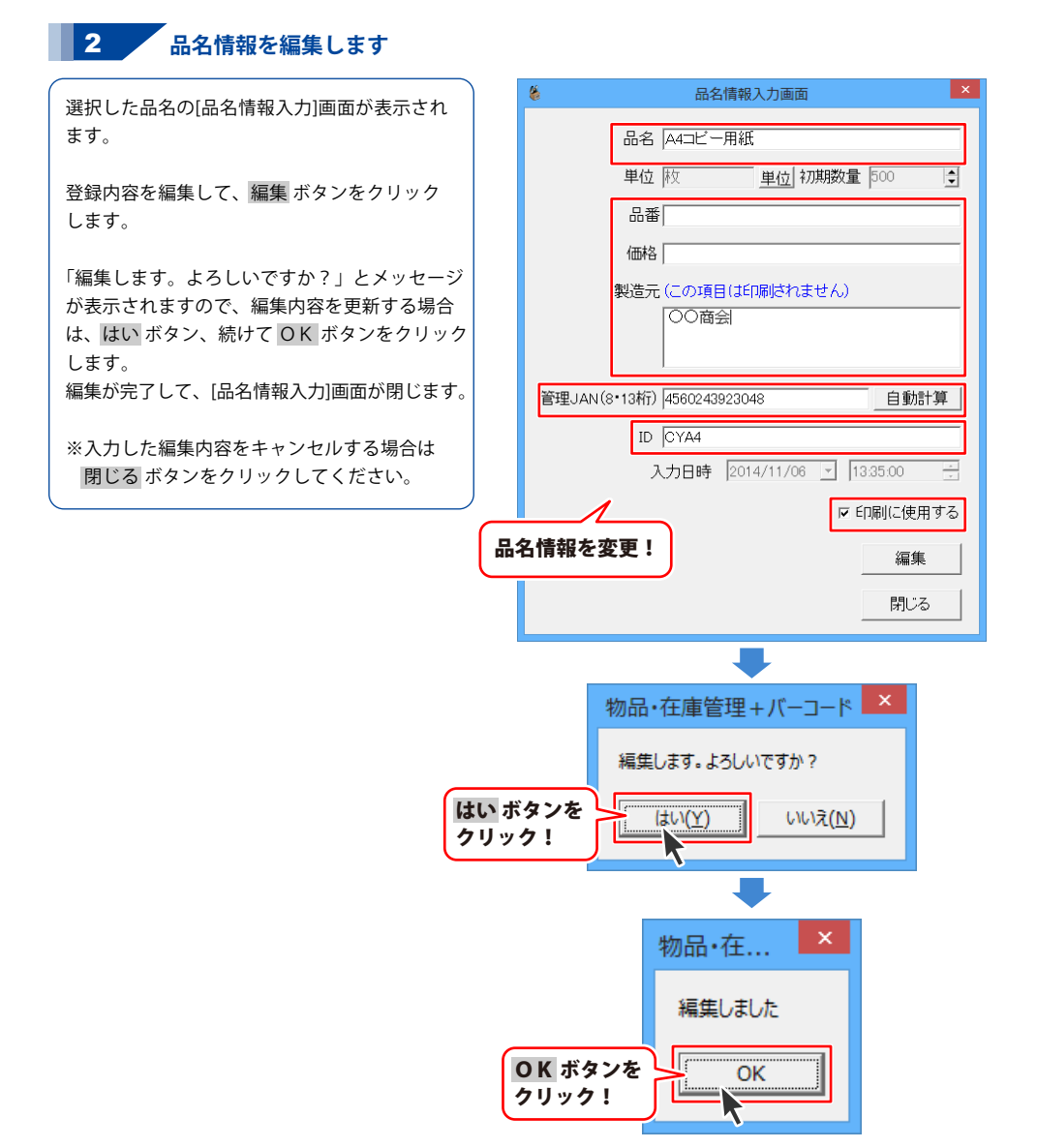

その他の機能・操作説明

## 登録した品名を削除する

[検索]画面で、登録している品名を削除します。

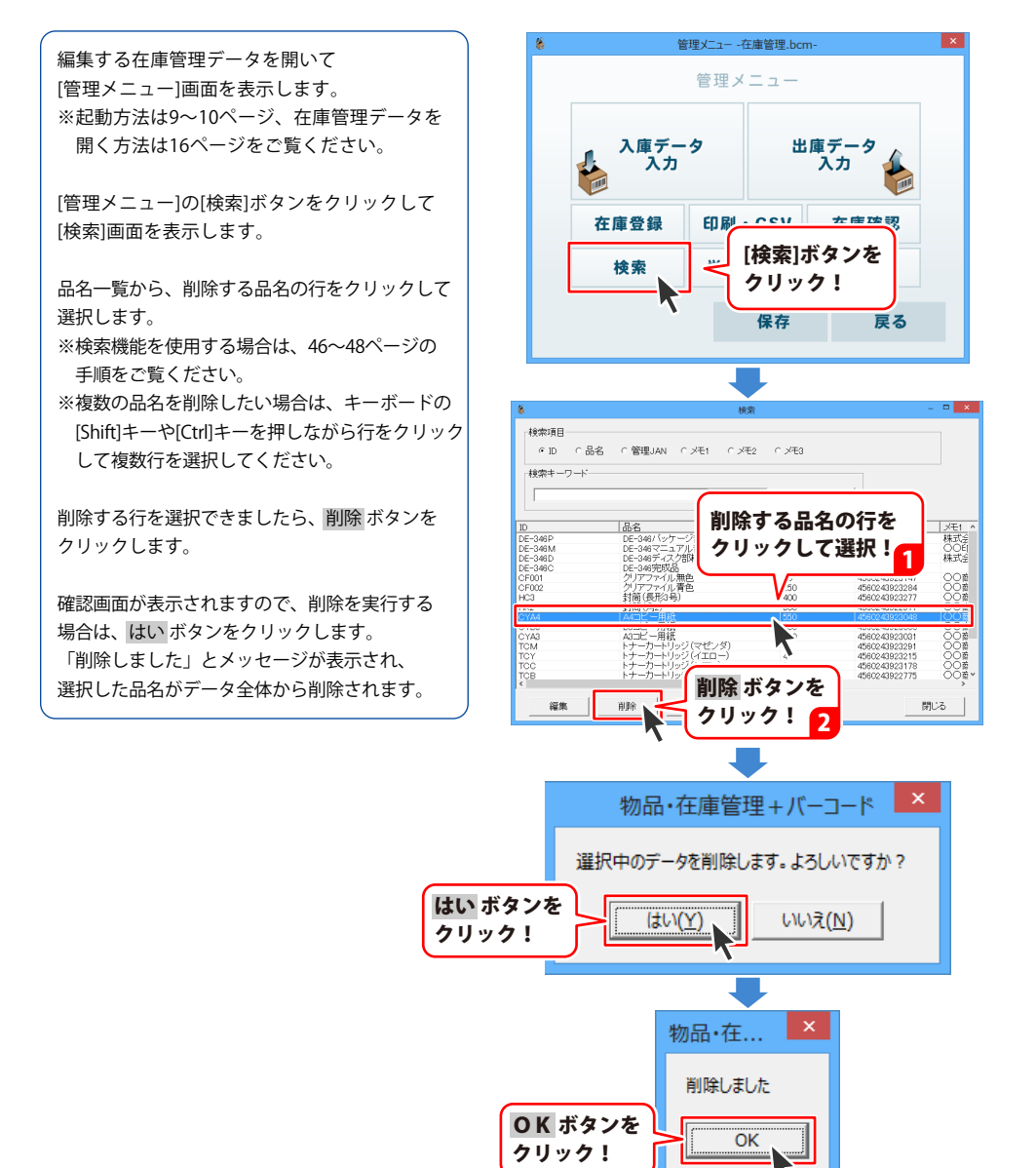

## 個々の入出庫履歴を閲覧する

登録している個々の品名の入出庫履歴を[履歴]画面で閲覧できます。 [履歴]画面では、入出庫の数を編集することもできます。(54~55ページをご覧ください)

| 8                                                                   |                     | 履歴                    |                          | - • ×  |
|---------------------------------------------------------------------|---------------------|-----------------------|--------------------------|--------|
| 品名 A4コビー用紙<br>登録日 2014/11/06 10<br>表示<br>の ぼべて表示                    | 130 初期<br>期間指定 20   | 数量  500               | ID CYA4                  |        |
| 日付<br>2014/11/12 1327.00<br>2014/11/12 132821<br>2014/11/20 10.3358 | 入庫<br>500<br>0<br>0 | 出庫<br>0<br>300<br>150 | 数量<br>1000<br>700<br>550 | 備考(実数) |
|                                                                     |                     | 数量                    | [変更 ] 削除                 | 開じる    |

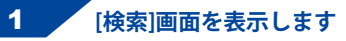

在庫管理データを開いて[管理メニュー]画面を 表示します。

※起動方法は9~10ページ、在庫管理データを 開く方法は16ページをご覧ください。

[管理メニュー]の[検索]ボタンをクリックして [検索]画面を表示します。

| 🌾 管理メニュー -在庫管理                                | cm-         |  |  |  |  |
|-----------------------------------------------|-------------|--|--|--|--|
| 管理メニュー                                        |             |  |  |  |  |
| 入庫データ<br>入力                                   | 出庫データ<br>入力 |  |  |  |  |
| 在庫登録 印刷 - 0 - 0 - 0 - 0 - 0 - 0 - 0 - 0 - 0 - | 左座碑羽        |  |  |  |  |
| 検索<br>「検索]ボタンを<br>クリック!<br>保存 戻る              |             |  |  |  |  |

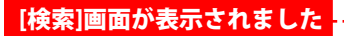

| 検索キーワード |                            |      | 171           |       |
|---------|----------------------------|------|---------------|-------|
| D       | [ <b>只</b> 夕               |      |               | VE1   |
| E-346P  | DE-348パッケージ部材              | 3000 | 34600016      | 株式会   |
| E-346M  | DE-346マニュアル部材              | 3000 | 34600023      | OOE   |
| E-346D  | DE-348ディスク部材               | 3000 | 34600030      | 株式会   |
| E-346C  | DE-34675066                | 500  | 34600047      | 007   |
| 2F001   | クロアコライル悪色                  | 00   | 4560243923147 |       |
| 40.3    | 対筋(長形3号)                   | 400  | 4560243923277 | - OOF |
| -K2     | 封筒(角2)                     | 300  | 4560243922911 | ŎŎŔ   |
| YA4     | A4コピー用紙                    | 550  | 4560243923048 | OOR   |
| CYB5    | B5コピー用紙                    | 500  | 4560243923000 | 001   |
| YA3     | A3コピー用紙<br>トキーキートはいい(つけいの) | 400  | 4560243923031 | OUE   |
| CM      | ht-h-hlw?(< C/3)           | 3    | 4300243923291 | 001   |
| TCC     | トナーカートリッジ(フアノ)             | 3    | 4560243923213 | - OOF |
| CB      | トナーカートリッジ(ブラック)            | 1    | 4560243922775 | ŐŐ    |

## 2 品名を選択して[履歴]画面を表示します

[検索]画面が表示されましたら、 履歴を確認する品名をクリックして選択します。 履歴 ボタンをクリックすると、[履歴]画面が 表示され、品名の入出庫履歴を閲覧できます。

また、[検索]画面で、品名の行をダブルクリック して[履歴]画面を表示させることもできます。

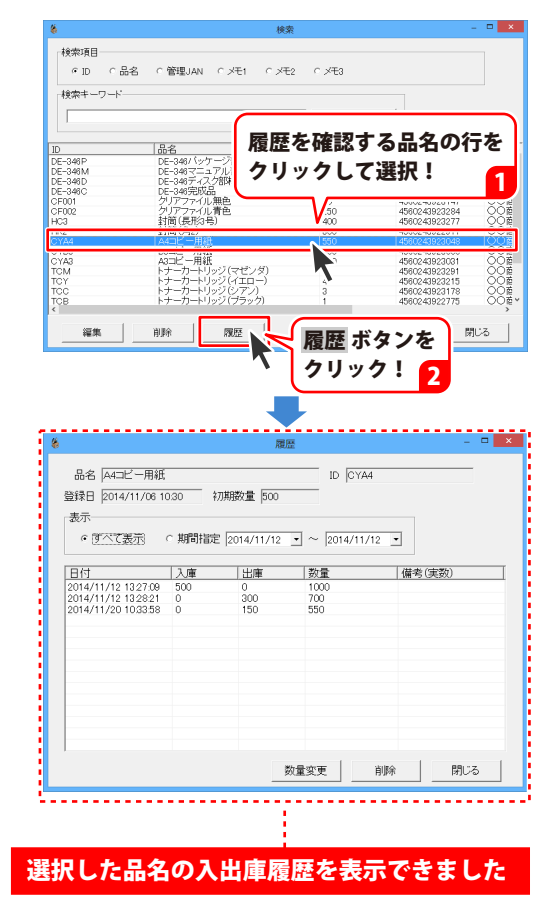

## 入出庫履歴の数を編集する(入庫数・出庫数・実数の変更)

登録している個々の品名の入出庫数・実数を編集します。

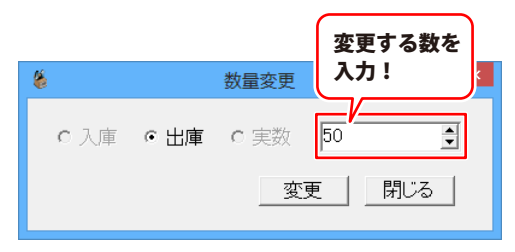

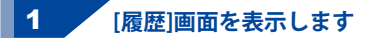

入出庫数を編集する品名の[履歴]画面を表示 します。 [履歴]画面の表示方法は、52~53ページを ご覧ください。

編集する日付の行を選択して、 <u>数量変更</u> ボタンをクリックします。 または、行をダブルクリックします。

(表示方法の手順:52~53ページ) **–** × 品名 (A4コピー用紙) ID CYA4 登録日 2014/11/06 10:30 初期数量 500 表示 ● ぼべて表示 ○ 期間指定 2014/11/12 • ~ 2014/11/12 • 数量 日付 入庫 出庫 (備考(実数) 2014/11/12 13:27:09 500 2014/11/12 13:28:21 0 2014/11/20 10:33:58 0 1000 700 0 300 150 閉じる 数量変更 削除 □ × 品名 A4コビー用紙 登録日 2014/11/06 10:30 入出庫数・実数を 表示 変更する行を選択! 1 ○ すべて表示 ○ 期 日付 入居 2014/11/12 1327.09 500 虛量 出慮 備考(実数) 入商 1000 数量変更 ボタンを 数量変更 削除 閉じる クリック!

[履歴]画面を表示!

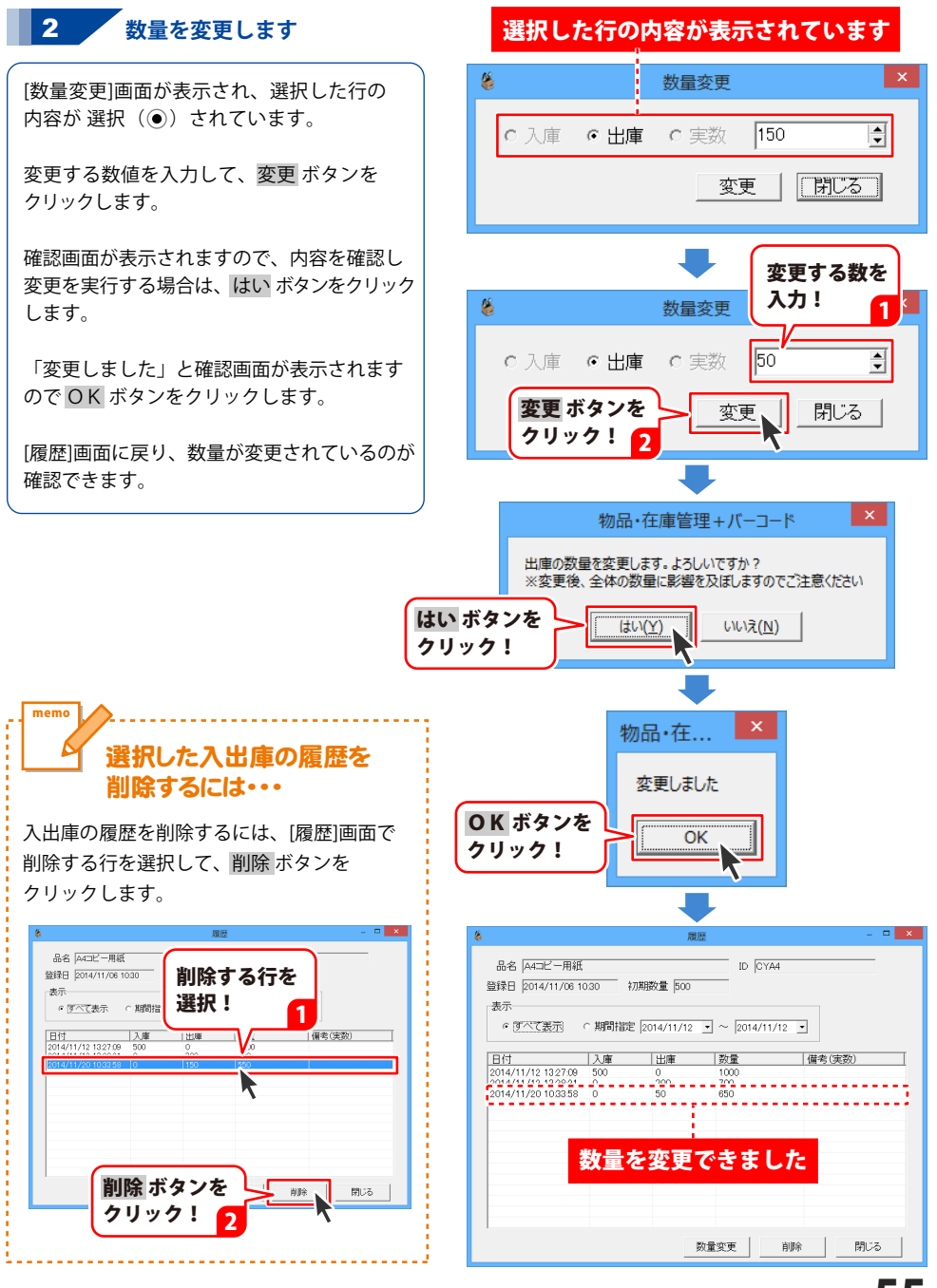

## 在庫実数を入力する

棚卸しなどで実際の在庫数をカウントして、在庫管理データの数値と実際の在庫数があわない時に 実数を入力して、データ上の現在の在庫数を変更します。

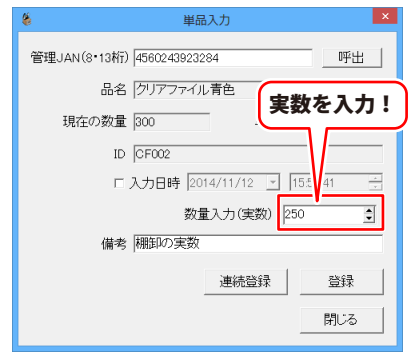

#### 1 [在庫確認メニュー]画面を表示します

在庫管理データを開いて[管理メニュー]画面を 表示します。

※起動方法は9~10ページ、在庫管理データを 開く方法は16ページをご覧ください。

[管理メニュー]画面の[在庫確認]ボタンを クリックして[在庫確認メニュー]画面を表示 します。

次に[単品入力]ボタンをクリックします。

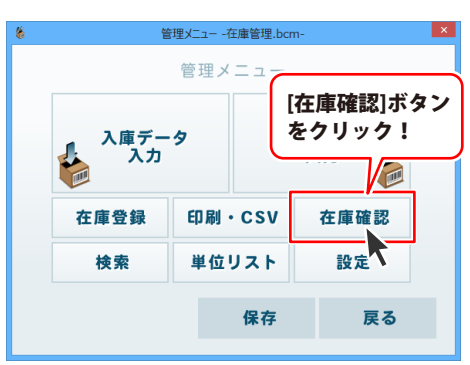

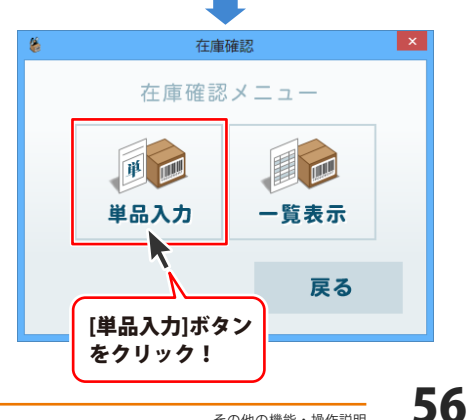

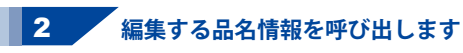

管理JANの欄に、登録している品名のバーコード番号を呼び出します。

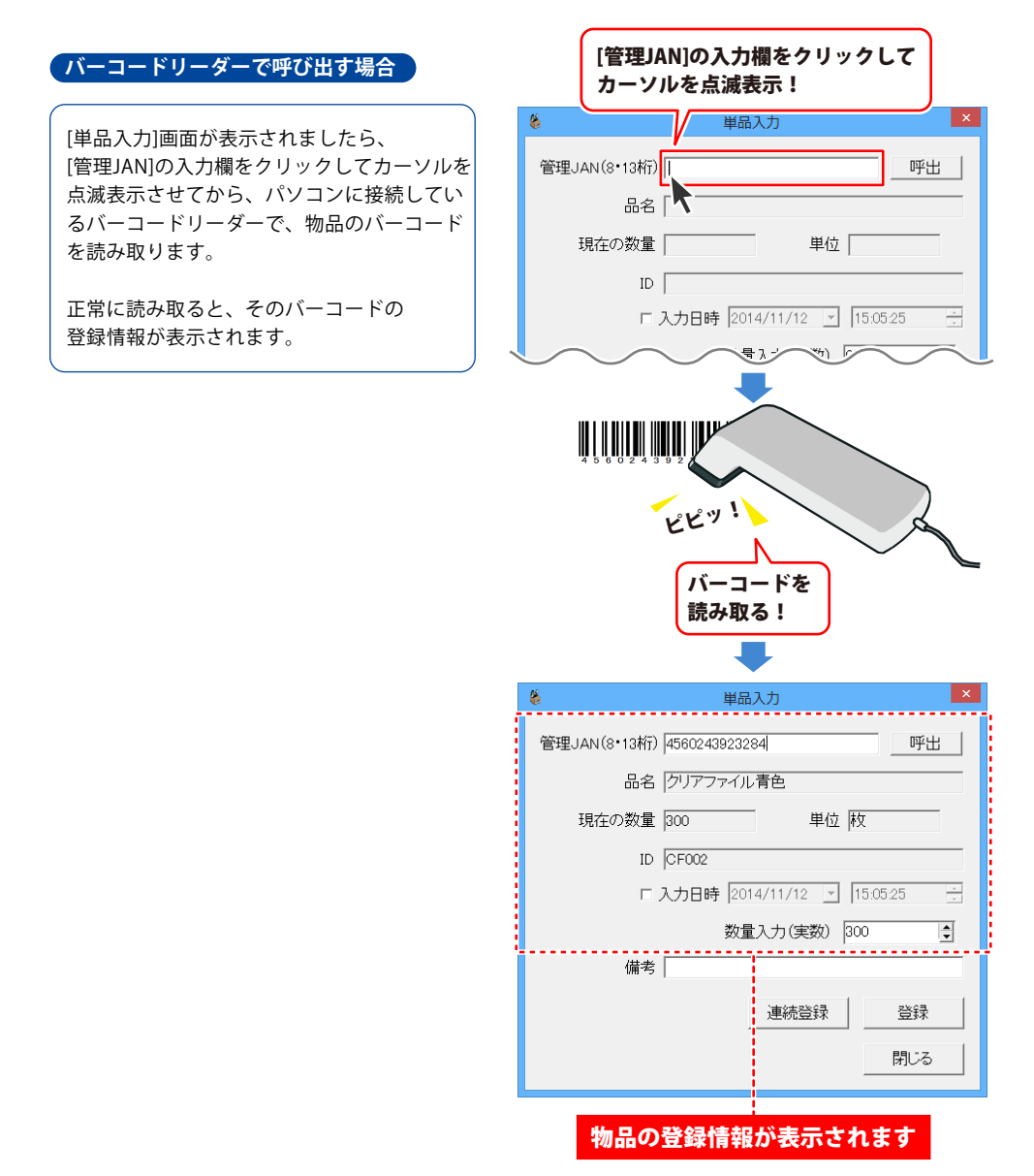

### 「バーコードリーダーを使わずに管理JANを入力する場合】

バーコードリーダーを使わずに登録した品名 情報を呼び出すには、 管理JANの入力欄に、登録した8桁、または 13桁のバーコードの数値を入力します。

また、呼出ボタンをクリックすると 登録している品名一覧が表示されますので 呼び出す品名を選択して、呼出 ボタンを クリックします。

確認画面が表示されますので、 はい ボタンを クリックすると、選択した品名のデータを 呼び出して登録情報が表示されます。

<u>8</u> 単品入力 管理JAN(8·13桁) 呼出 品名 現在の数量 呼出 ボタンを クリック! ID | 15:05:25 □入力日時 2014/11/12 编带面目 ・ID に品名 に管理JAN に品番 に価格 ○創造元 キーワードクリア 呼び出す品名を 選択! 数量 管理JAN 品番 株式全 の日 株式全 1 部材 34600016 34600023 34600030 34600047 DE-3460 DE-3460 350 550 500 400 45602439 K2 YA4 YB5 YA2 CM 用紙用紙 15602439230 456024392300 456024392303 (マゼンダ) (イエロー) 開設 **曝出** 呼出 ボタンを クリック! 2 物品・在庫管理+バーコード 選択中のデータを呼び出します。よろしいですか? はい ボタンを いいえ(N) (tu)(Y) クリック! 8 単品入力 管理JAN(8·13桁) 4560243923284 呼出 品名 クリアファイル青色 現在の数量 300 単位 枚 ID CF002 □入力日時 2014/11/12 ▼ 15:05:25 数量入力(実数) 300 -講書 物品の登録情報が表示されます 58

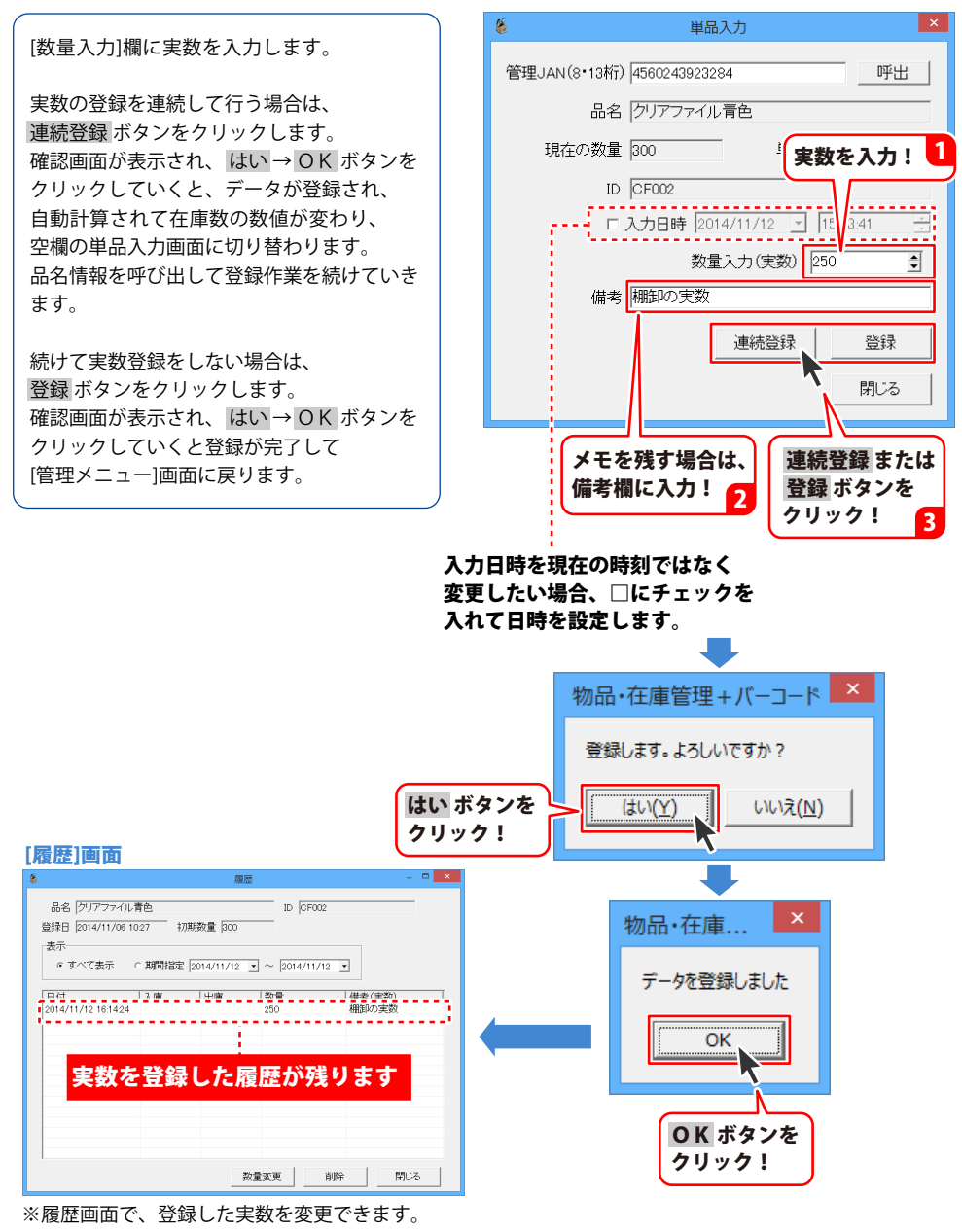

詳細は、54~55ページをご覧ください。

3 実数を入力します

表示から在庫実数を入力する場合 [管理メニュー]画面の[在庫確認]ボタンを クリックして[在庫確認メニュー]画面を表示

次に[一覧表示]ボタンをクリックします。

nemo

します。

[一覧]画面が表示されますので、 実数を登録する品名の行をクリックして 選択し、単品入力ボタンをクリックします。 または、行をダブルクリックします。

[単品入力]画面が表示されますので、 59ページと同じく、実数の登録を行います。

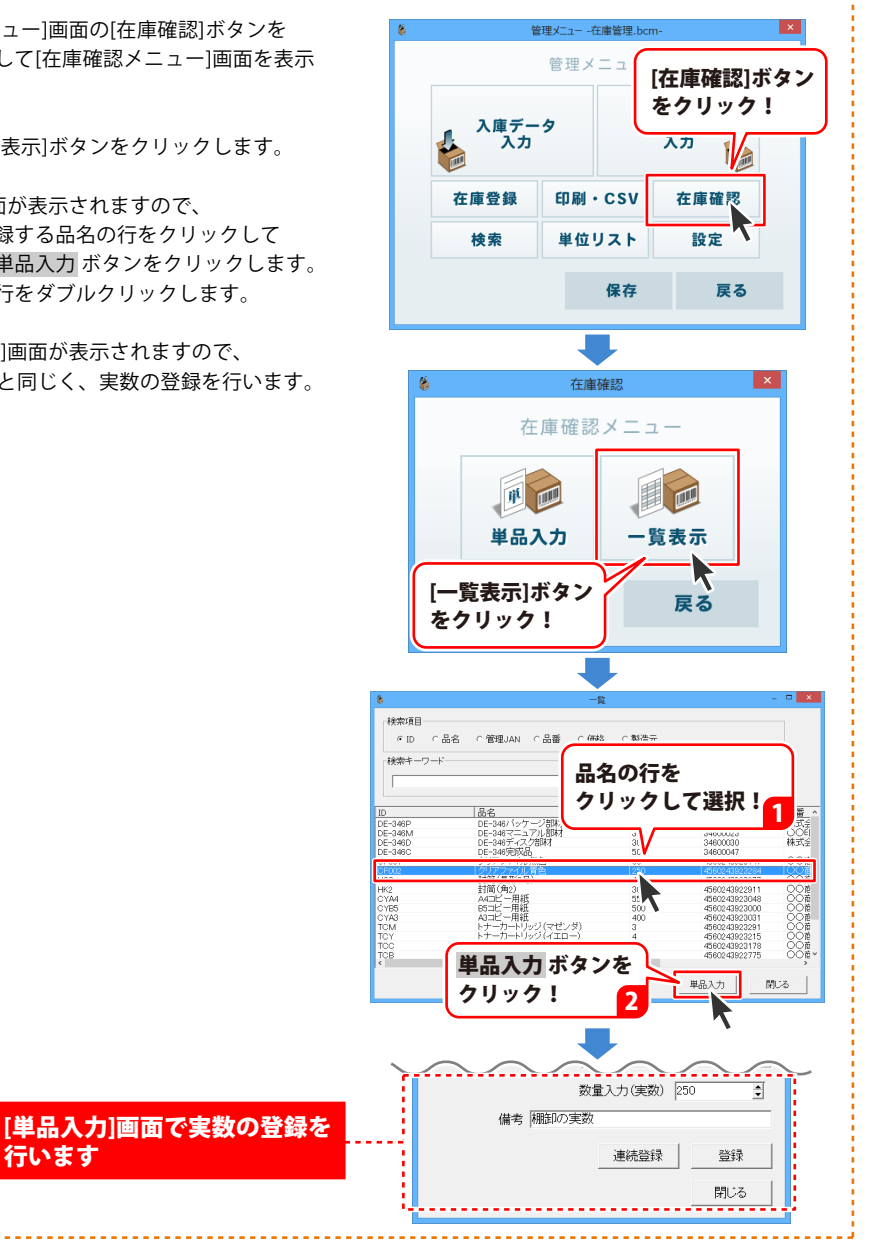

行います

## [はじめに]画面

本ソフトを起動※すると、この画面が表示されます。 また、[管理メニュー]画面の[戻る]ボタンをクリックすると、この画面に戻ります。

※①作成したデータアイコンをダブルクリックして起動した時

②起動時に最後に保存したファイルを開くように設定している場合

は、[はじめに]画面をスキップして、在庫管理データの[管理メニュー]画面を表示します。

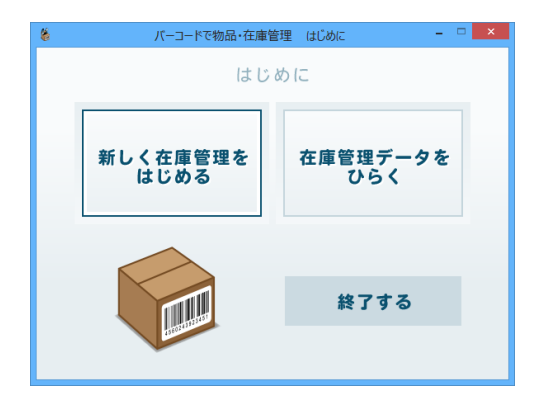

#### 新しく在庫管理をはじめる

新しく在庫管理データを作成します。 [管理メニュー]の新規作成画面が表示されます。

在庫管理データをひらく 保存した在庫管理データを開きます。 [ファイルを開く]画面が表示されますので 保存ファイル(拡張子.bcm)を選択して 在庫管理データを開きます。

終了する

#### 終了する

「物品・在庫管理+バーコード」を終了します。

## [管理メニュー]画面

在庫管理データを開くと、この画面が表示されます。

それぞれのメニューボタンから、在庫管理の作業をおこないます。

JANコードの入力欄がある画面では、バーコードリーダーで登録データを呼び出すことができます。

| 6 | 管理メニュー -新規作成-                           |     |                     |    |  |
|---|-----------------------------------------|-----|---------------------|----|--|
|   |                                         | 管理メ | ニュー                 |    |  |
|   | 入庫データ<br>入力                             |     | 出庫データ<br>入力         |    |  |
|   | 在庫登録         印刷           検索         単位 |     | ・CSV 在庫確認<br>リスト 設定 |    |  |
|   |                                         |     |                     |    |  |
|   |                                         |     | 保存                  | 戻る |  |

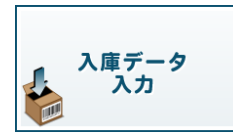

#### 入庫データ入力

[入庫データ登録]画面が表示されます。 登録しているJANコードを呼び出して 入庫データを記録します。 操作手順は、27~30ページをご覧ください。

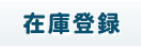

#### 在庫登録

[品名情報入力]画面が表示されます。 各項目を入力して、品名情報を登録します。 操作手順は、22~26ページをご覧ください。

### 在庫確認

#### 在庫確認

[在庫確認メニュー]画面が表示されます。 在庫一覧を閲覧し、在庫の実数を入力して データ上の在庫数を変更することができます。 操作手順は、56~60ページをご覧ください。

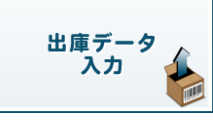

### 出庫データ入力

[出庫データ登録]画面が表示されます。 登録しているJANコードを呼び出して 出庫データを記録します。 操作手順は、31~34ページをご覧ください。

## 印刷・CSV

#### 印刷・CSV

[印刷メニュー]画面が表示されます。 品名情報一覧/入出庫一覧/在庫確認シート バーコードのラベル印刷/品名登録情報のCSV出力 を行います。 操作手順は、35~45ページをご覧ください。

### 検索

### 検索

[検索]画面が表示されます。 登録している品名情報を検索し、品名登録情報の 編集/削除、入出庫履歴の閲覧/変更を行います。 操作手順は、46~55ページをご覧ください。

画面・各部の説明

### 単位リスト

#### 単位リスト

単位の追加、削除、編集を行います。 設定した単位リストは、 全ての在庫管理データに共通した情報に なります。 操作手順は、17~19ページをご覧ください。

### 保存

#### 保存

[管理メニュー]画面の各画面で入力・編集した データは、最後にこのボタンから保存作業を 行わないと、データの上書きが完了しません。 保存作業は、こまめに行うことをお勧めします。

新規の在庫管理データを保存する場合は、 名前を付けて保存画面が表示されます。 名前を設定してデータを保存します。 次回以降は、上書き保存、別名保存を指定して 保存作業を行います。 操作手順は、14~15ページをご覧ください。

### 設定

#### 設定

品名情報入力画面にあるメモ1~3の項目名を 設定します。(全角5文字まで) ここで設定した項目名は、 全ての在庫管理データの項目名に反映されます。 操作手順は、20~21ページをご覧ください。

## 戻る

### 戻る

現在開いている在庫管理データを閉じて [はじめに]画面に戻ります。 この時、データ保存作業の有無を十分に 確認してから、[はじめに]画面に戻ってください。

## [品名情報入力]画面

### 在庫登録

(上本本本本) ボタンをクリックすると、下のような[品名情報入力]画面が表示されます。 在庫管理する品名情報を登録します。

また 検索 ボタンから、登録した品名情報を編集する時にもこの表示されます。 編集する時は、単位/初期数量/入力日時は変更できないため入力不可となります。

| 6      | ត        | 名情報入力画面 ×                 |
|--------|----------|---------------------------|
| 初期設定   | - 品名     |                           |
|        | 単位       | 単位 初期数量 0 €               |
| メモ1    | 品番       |                           |
| メモ2    | 価格       |                           |
| メモ3    | 製造元 (このI | 頁目(JED刷されません)             |
|        |          |                           |
| 管理JAN( | 8•13桁)   | 自動計算                      |
|        | ID       |                           |
|        | 🗆 入力目時   | ŧ 2014/11/07 ▼ 15:50:51 ÷ |
|        |          | ☞ 印刷に使用する                 |
|        |          | 連続登録 登録                   |
|        |          | (閉じる)                     |

### 品名

品名を入力します。(入力文字数は全角20文字まで)

#### 単位

単位を入力します。(入力文字数は全角4文字まで) 単位 ボタンをクリックして、単位リストで登録してい る単位を選択して設定できます。 ※品名情報登録後、単位の変更はできません。

#### 初期数量

初期数量を入力します。 (入力桁数は半角数字6桁(0~999999)まで) ※品名情報登録後、初期数量の変更はできません。

#### メモ1/メモ2

[メモ1、メモ2]の項目名は変更することができます。 設定方法は、20ページをご覧ください。 (入力文字数は各々全角20文字まで)

#### メモ3

[メモ3]の項目名は変更することができます。 設定方法は、20ページをご覧ください。 (入力文字数は全角100文字まで) 入力した内容は印刷されません。

#### 管理JAN(8・13桁)

8桁、または13桁のJANコードを入力します。 入力欄をカーソルが点滅している状態にして、 バーコードリーダーでJANコードを読み込みます。 自社商品などで新たにJANコードを作成する時は、 標準タイプ13桁の場合は12桁、短縮タイプ8桁の場合は 7桁のコードを入力して自動計算ボタンをクリック すると、チェックデジットを自動計算して未尾の1桁を 追加します。 ※正しいJANコードを入力しないと、品名情報を登録 できません。

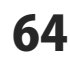

| 8      | 品名情報入力画面                    | × |
|--------|-----------------------------|---|
| 初期設定   | 品名                          | 1 |
|        | 単位 単位 初期数量 0 😫              |   |
| メモ1    | 品番                          | [ |
| メモ2    | 価格                          | [ |
| メモ3    | 製造元 (この項目は印刷されません)          |   |
|        |                             |   |
| 管理JAN( | 8•13桁)                      | ] |
|        | ID                          |   |
|        | ロ入力日時 2014/11/07 😒 155051 🗄 |   |
|        | ☞ ED刷に使用する                  |   |
|        | 連続登録 登録                     |   |
|        |                             |   |

#### ID

IDを入力します。(入力文字数は半角20文字まで)

#### □入力日時

入力日時を編集して登録する場合は、□をクリックしてチェックを入れます。
年月日の▼をクリックすると、カレンダーが表示されますので、日付を選択します。
時刻は、00(時):00(分):00(秒)で表記されています。
変更したい単位の箇所をクリックして選択し、
数値を入力または▲▼をクリックして設定します。
※品名情報登録後、入力日時の変更はできません。

□にチェックを入れないと、パソコンで設定されて いる現在の時刻で登録されます。

#### □印刷に使用する

初期設定では、チェックが入っています。 印刷しない場合は、□をクリックしてチェックを 外します。

#### 連続登録

入力した内容を登録後、新規の品名情報入力画面が 表示されますので、続けて品名情報を登録できます。

#### 登録

入力した内容を登録後、品名情報入力画面が閉じて [管理メニュー]画面に戻ります。

#### 閉じる

## [入庫データ登録]画面

入庫データ 入力

[入庫データ入力]ボタンをクリックすると、下のような[入庫データ登録]画面が表示されます。

|   | 🌾 入庫データ登録 💌                   |  |
|---|-------------------------------|--|
|   | 管理JAN(8•13桁) 4560243923413 呼出 |  |
| 初 | 期設定 品名 段ボール(大)                |  |
|   | 現在の数量 150 単位 枚                |  |
|   | メモ1品番 〇〇〇製紙株式会社               |  |
|   | メモ2 価格 30                     |  |
|   | メモ3 製造元 (この項目は印刷はれません)        |  |
|   |                               |  |
|   |                               |  |
|   | ID DB001                      |  |
|   | □入力日時 2014/11/11 🔄 10:00:01 🚍 |  |
|   | 数量入力 50                       |  |
|   | 登録後の数量 200                    |  |
|   | 連続登録 登録                       |  |
|   |                               |  |
|   |                               |  |

#### 管理JAN(8・13桁)

入力欄をカーソルが点滅している状態にして、 バーコードリーダーでJANコードを読み込みます。 また、直接登録しているJANコードを入力します。 呼出ボタンをクリックすると、登録している品名一覧 から、JANコードを呼び出すことができます。

#### □入力日時

入力日時を編集して登録する場合は、□をクリックしてチェックを入れます。
 年月日の▼をクリックすると、カレンダーが表示されますので、日付を選択します。
 時刻は、00(時):00(分):00(秒)で表記されています。
 変更したい単位の箇所をクリックして選択し、
 数値を入力または▲▼をクリックして設定します。
 ※入庫データ登録後、入力日時の変更はできません。

#### 数量入力

 入庫数を入力します。
 (入力桁数は半角数字6桁(0~999999)まで)
 ※登録した入庫数を変更する場合は、[履歴]画面から 行います。詳細は54~55ページをご覧ください。

#### 登録後の数量

入力した入庫数が自動計算されて数量を表示します。

#### 連続登録

入力した内容を登録後、新規の[入庫データ登録]画面が 表示されますので、続けて入庫データを登録できます。

#### 登録

入力した内容を登録後、[入庫データ登録]画面が閉じて [管理メニュー]画面に戻ります。

#### 閉じる

## [出庫データ登録]画面

出庫データ 入力

👂 [出庫データ入力]ボタンをクリックすると、下のような[出庫データ登録]画面が表示されます。

|   | と         出庫データ登録         ×                            |
|---|--------------------------------------------------------|
| 初 | 管理JAN(8・13桁) 4560243923222 <u>呼出</u><br>期設定 品名 段ボール(小) |
|   | 現在の数量 75 単位 枚                                          |
|   | メモ1品番 〇〇の製紙株式会社                                        |
|   | メモ2 価格 20                                              |
|   | メモ3 製造元 (この項目(は印刷されません)                                |
|   |                                                        |
|   |                                                        |
|   | 10 108003                                              |
|   | □入力日時 2014/11/11 ⊻ 11:4021 🗧                           |
|   | 数量入力 🛛 🖢                                               |
|   | 登録後の数量 75                                              |
|   | 連続登録 登録                                                |
|   | 閉じる                                                    |
|   |                                                        |

#### 管理JAN (8・13桁)

入力欄をカーソルが点滅している状態にして、 バーコードリーダーでJANコードを読み込みます。 また、直接登録しているJANコードを入力します。 呼出ボタンをクリックすると、登録している品名一覧 から、JANコードを呼び出すことができます。

#### □入力日時

入力日時を編集して登録する場合は、□をクリックしてチェックを入れます。
 年月日の▼をクリックすると、カレンダーが表示されますので、日付を選択します。
 時刻は、00(時):00(分):00(秒)で表記されています。
 変更したい単位の箇所をクリックして選択し、
 数値を入力または▲▼をクリックして設定します。
 ※出庫データ登録後、入力日時の変更はできません。

#### 数量入力

出庫数を入力します。 (入力桁数は半角数字6桁(0~999999)まで) ※登録した出庫数を変更する場合は、[履歴]画面から 行います。詳細は54~55ページをご覧ください。

#### 登録後の数量

入力した出庫数が自動計算されて数量を表示します。

#### 連続登録

入力した内容を登録後、新規の[出庫データ登録]画面が 表示されますので、続けて出庫データを登録できます。

#### 登録

入力した内容を登録後、[出庫データ登録]画面が閉じて [管理メニュー]画面に戻ります。

#### 閉じる

## [印刷メニュー]画面

#### 印刷・CSV

ボタンをクリックすると、下のような[印刷メニュー]画面が表示されます。

品名情報一覧/入出庫一覧/在庫確認シート/バーコードのラベル印刷/品名登録情報のCSV出力を 行います。操作手順は、35~45ページをご覧ください。

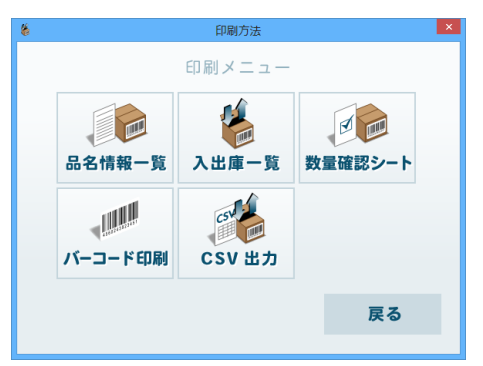

#### 品名情報一覧

### (印刷対応用紙:A4 印刷の向き:縦)

品名/数量/単位/管理JAN/ID/メモ1/メモ2/在庫変動日の情報を 一覧印刷します。操作手順は、35~36ページをご覧ください。

#### 入出庫一覧

(印刷対応用紙:A4 印刷の向き:縦)管理JAN/品名/単位/入庫/出庫の情報を一覧印刷します。操作手順は、37~38ページをご覧ください。

#### 数量確認シート

(印刷対応用紙:A4 印刷の向き:縦) 管理JAN/品名/単位/数量の情報と、確認数量/確認メモの項目を 一覧印刷します。操作手順は、39~40ページをご覧ください。

#### CSV出力

登録している品名情報を、CSVファイルで出力します。 出力項目:ID/管理JAN/品名/単位/数量/メモ1/メモ2/メモ3/登録日 操作手順は、44~45ページをご覧ください。

#### バーコード印刷

(印刷対応用紙:A4 印刷の向き:縦) 用紙メーカーの用紙型番を選択して、バーコードのラベル印刷を行います。 操作手順は、41~43ページをご覧ください。

### 戻る

[管理メニュー]画面に戻ります。

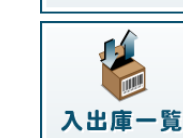

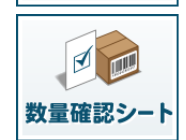

品名情報一覧

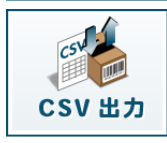

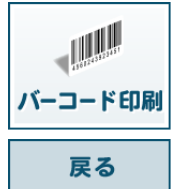

## [印刷プレビュー]画面

品名情報一覧/入出庫一覧/在庫確認シートの印刷プレビュー画面です。

| 8                |                        | 印刷プレビュー                 |     |                |           | - • × |
|------------------|------------------------|-------------------------|-----|----------------|-----------|-------|
| ☞ 期間             | 2014/11/01 • ~         | 2014/12/01 •            | ~   | -9 <           | 1         | 2     |
|                  | 入出庫一覧                  | 2014/11/01 ~ 2014/12/01 |     | ED #0  ED : 21 | 014/11/13 |       |
|                  | 管理JAN                  | 品名                      | 単位  | 入遺             | 出意        |       |
|                  |                        | DE-346パッケージ都村           | 報   | 0              | 500       |       |
|                  |                        | DE-346マニュアル部材           | 5   | 0              | 500       |       |
|                  |                        | DE-346ディスク都材            | 枚   | 0              | 500       |       |
|                  |                        | DE-346売成品               | 個   | 500            | 0         |       |
|                  | <b>ULUU UU</b> UUU     | 封筒(長形3号)                | 权   | 0              | 100       |       |
|                  |                        | A4コピー用紙                 | 权   | 500            | 450       |       |
|                  |                        | A3コピー用紙                 | 枚   | 0              | 100       |       |
|                  |                        | トナーカートリッジ(イエロー)         | 纲   | 0              | 1         |       |
|                  |                        | トナーカートリッジ(シアン)          | 侯   | 0              | 1         |       |
|                  |                        | トナーカートリッジ(ブラック)         | 6   | 0              | 1         |       |
|                  |                        | 10-# (./+)              | 597 |                | 100       |       |
| 6U1條代亞國<br>約後 [0 | 1193定<br>11 mm 横り 11 m | -プレビューサイズ<br>200 • %    |     | E(1)(6)        |           | 閉じる   |

例:入出庫一覧の印刷プレビュー画面

□期間 ※入出庫一覧印刷の時のみ 期間を指定して印刷する場合は、□をクリックして チェックを入れます。 年月日の▼をクリックすると、カレンダーが表示され ますので、日付を選択します。 時刻は、00(時):00(分):00(秒)で表記されています。 変更したい単位の箇所をクリックして選択し、 数値を入力または▲▼をクリックして設定します。

#### ページ

印刷する内容が複数ページになる場合は、 ← → ボタン でページめくりをします。 数値を入力または ▲ ▼ をクリックしてページ表示を 指定できます。

#### 印刷位置設定

印刷の位置を調整する場合は、縦・横にミリメートル 単位で数値を入力します。 用紙の左上を基点として、余白を増減します。

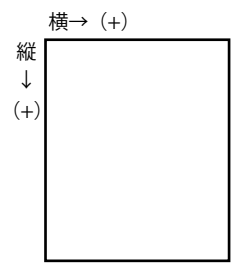

#### プレビューサイズ

100~500%の間で、50%単位でプレビューサイズを 選択できます。

#### 印刷

[印刷]画面を開いて、印刷を実行します。

#### 閉じる

印刷を実行せずに、印刷プレビュー画面を閉じます。

## [ラベル作成]画面

バーコード印刷時の印刷設定・プレビュー画面です。

| 8                                                                                                    |                                | 5/06作成  |               | ×                                        |
|----------------------------------------------------------------------------------------------------|--------------------------------|---------|---------------|------------------------------------------|
| 印刷数数定                                                                                                    | 1/2                            |         |               | プレビュー 米最終ページのプレビュー                       |
| 商品ID                                                                                                    | 品名                             |         | _160%(数 ±1    | 64-1.0 64-1.0                            |
| DE-346P                                                                                                    | DE-348バッケージ部材                  |         | 1 0           |                                          |
| DE-346M                                                                                                    | DE-346マニュアル部材                  |         | 1 🗘           | 10000000000 1000000000                   |
| DE-346D                                                                                                    | DE+348ディスク部材                   |         | 1 3           |                                          |
| DE-346C                                                                                                    | DE-346完成品                      |         | 1 3           |                                          |
| CF001                                                                                                    | クリアファイル無色                      |         | 1 0           |                                          |
| CF002                                                                                                    | クリアファイル青色                      |         | 1 3           |                                          |
| HC3                                                                                                    | 封筒(長形3号)                       |         | 1 2           |                                          |
| HK2                                                                                                    | 封簡(角2)                         |         | 1 2           |                                          |
| CYA4                                                                                                    | 44= ビー用紙                       |         | 1 0           |                                          |
| CYE5                                                                                                    | 65コピー用紙                        |         |               |                                          |
| 用紙メーカー                                                                                                    |                                | <- 前ページ | <u>≫</u> ~-ジ→ | ~_>数:3                                   |
| エーワン ・                                                                                                    | l .                            |         |               | □ ENBIPE、枠線を含めてENGIする                    |
| 2001 (スペンスペート)<br>28502 元素シロルマベル<br>28503 元素シロルマベル<br>28504 元素シロルマベル<br>28504 元素シロルマベル<br>28171 (ソコンプルク多か<br>28172 (ソコンプルク多か<br>28172 (ソコンプルク多か<br>28173 (ソコンプルク多か | フーブロラベル)<br>フーブロラベル<br>フーブロラベル |         | Ŷ             | EDB02220022<br>税り Emm 検り Emm<br>EDB0 閉じる |

### 印刷数設定

印刷する「商品ID/品名」のリストの各行の右側に 印刷数を設定する箇所があります。 - | 印刷数 + |

1 🌲

1

1 🌲

¢

1 🌲

ここでラベルの印刷枚数を設定 します。

全品名のラベルの印刷枚数を 同数増減する場合は、

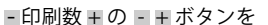

クリックすると全品名の枚数を変更できます。

各品名の印刷枚数を調整する場合は、各行にある 1 ↓ ▲▼をクリックして数値を変更してください。

#### ←前ページ

印刷する「商品ID/品名」のリストの前ページを表示 します。

#### 次ページ→

印刷する「商品ID/品名」のリストの次ページを表示 します。

#### 用紙メーカー

[用紙メーカー]の入力欄をクリックして、用紙メーカー を指定します。 指定した用紙メーカーの用紙型番が下に表示されます ので、使用する用紙型番を選択します。

#### プレビュー

[用紙メーカー]の項目で指定している用紙型番で 印刷プレビューを表示します。 最終ページの印刷プレビューが表示され、左下には 印刷枚数が表示されます。

□印刷時、枠線を含めて印刷する □にチェックを入れると、プレビューで表示されてい る枠線を含めて印刷します。

| 8                                                                                                    |                                          | 5/01/作成     |         |                                          |
|----------------------------------------------------------------------------------------------------|------------------------------------------|-------------|---------|------------------------------------------|
| 印刷器設定                                                                                                    | 1/2                                      |             |         | プレビュー 米最終ページのプレビュー                       |
| 商品ID                                                                                                    | 品名                                       |             | - 印解國 + | 64-1.0                                   |
| DE-346P                                                                                                    | DE-348バッケージ部材                            |             | 1 3     |                                          |
| DE-346M                                                                                                    | DE-346マニュアル部材                            |             | 1 3     | ANALYZER ANALYZER ANALYZER               |
| DE-346D                                                                                                    | DE-348ディスク部隊オ                            |             | 1 0     |                                          |
| DE-3460                                                                                                    | DE-348党成品                                |             | 1 2     |                                          |
| CF001                                                                                                    | クリアファイル無色                                |             | 1 0     |                                          |
| CF002                                                                                                    | クリアファイル青色                                |             | 1 3     |                                          |
| HC3                                                                                                    | 封簡(長形3号)                                 |             | 1 0     |                                          |
| HK2                                                                                                    | 封简(角2)                                   |             | 1 🗘     |                                          |
| CYA4                                                                                                    | A4=ビー用紙                                  |             | 1 0     |                                          |
| CYES                                                                                                    | 185コピー用紙                                 |             | 1 2     |                                          |
| 用紙メーカー                                                                                                    | <-                                       | <u>n~-2</u> | 次ページー>  | ~->#0:3                                  |
| エーワン・                                                                                                    |                                          |             |         | □ EU期時、枠線を含めてEI期する                       |
| 28502 (10,0000-01)<br>28503 (10,000-01)<br>28503 (10,000-01)<br>28517 (10,000-01)<br>28171 (10,000-01)<br>28173 (10,000-01)<br>28173 (10,000-01)<br>28173 (10,000-01)<br>28173 (10,000-01)<br>28173 (10,000-01) | - プロラベル<br>- プロラベル<br>- プロラベル<br>- プロラベル |             | Ŷ       | EDDNI2重改定<br>被P © mm 横P © mm<br>EDDN 開いる |

#### 印刷位置設定

印刷の位置を調整する場合は、縦・横にミリメートル 単位で数値を入力します。 用紙の左上を基点として、余白を増減します。

. . . . . . . . . . . . . . . .

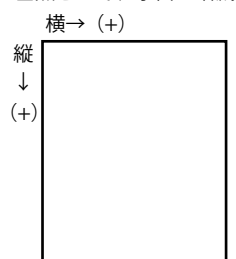

#### 印刷

[印刷]画面を開いて、印刷を実行します。

### 閉じる

印刷を実行せずに、[ラベル作成]画面を閉じます。

## [単品入力]画面

[在庫確認メニュー]から、下のような[単品入力]画面が表示されます。

| 🌾 単品入力 💌                      |
|-------------------------------|
| 管理JAN(8*13桁) 4560243923284 呼出 |
| 品名 クリアファイル青色                  |
| 現在の数量 300 単位 枚                |
| ID CF002                      |
| □入力日時 2014/11/12 🖃 15.53:41 🗄 |
| 数量入力(実数) 250 🝨                |
| 備考 棚卸の実数                      |
| 連続登録 登録                       |
| 関じる                           |

#### 管理JAN(8・13桁)

入力欄をカーソルが点滅している状態にして、 バーコードリーダーでJANコードを読み込みます。 また、直接登録しているJANコードを入力します。 呼出ボタンをクリックすると、登録している品名一覧 から、JANコードを呼び出すことができます。

#### □入力日時

入力日時を編集して登録する場合は、□をクリックしてチェックを入れます。
年月日の▼をクリックすると、カレンダーが表示されますので、日付を選択します。
時刻は、00(時):00(分):00(秒)で表記されています。
変更したい単位の箇所をクリックして選択し、
数値を入力または▲▼をクリックして設定します。
※実数を登録後、入力日時の変更はできません。

#### 数量入力

実数を入力します。 (入力桁数は半角数字6桁(0~999999)まで) ※登録した実数を変更する場合は、[履歴]画面から 行います。詳細は54~55ページをご覧ください。

#### 備考

メモしておきたい内容などを入力します。 (入力文字数は全角20文字まで)

#### 連続登録

入力した内容を登録後、新規の[単品入力]画面が 表示されますので、続けて実数を登録できます。

#### 登録

入力した内容を登録後、[単品入力]画面が閉じて [管理メニュー]画面に戻ります。

#### 閉じる
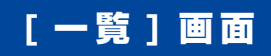

[在庫確認メニュー]画面の[一覧表示]ボタンをクリックすると、下のような[一覧]画面が表示されます。

| 8                                                                                              | 一覧                                                                                                    |                                                      |                                                                                                    | - • ×                     |
|------------------------------------------------------------------------------------------------|----------------------------------------------------------------------------------------------------|------------------------------------------------------|----------------------------------------------------------------------------------------------------|---------------------------|
| 検索項目<br>・ID < 品名 検索キーワード                                                                       | く管理JAN の品番 の価格                                                                                                    | ○ 飘造元                                                |                                                                                                    |                           |
|                                                                                                |                                                                                                    | キーワードグ                                               | 17                                                                                                    |                           |
| ID<br>DE-346P<br>DE-346M<br>DE-346D<br>DE-346C                                                 | 品名<br>DE-348バッケージ部材<br>DE-348マニュアル想材<br>DE-346定成品<br>DE-346定成品                                                                                                    | 数量<br>3000<br>3000<br>3000<br>500                    | 管理JAN<br>34800016<br>34800023<br>34800030<br>34800030                                                                                                    | 品番 ^<br>株式会<br>〇〇月<br>株式会 |
| CF001<br>F002<br>HC3<br>HC2<br>CYA4<br>CYA4<br>CYA5<br>CYA3<br>TCM<br>TCM<br>TCY<br>TCC<br>TCP | クリアファイル 無色<br>クリアファイル 無色<br>対面 (保和3年)<br>封面 (保和3年)<br>ACUビー用紙<br>BCビー用紙<br>ACUビー用紙<br>ACUビー用紙<br>ACUビー用紙<br>ACUビー用紙<br>ACUビーN<br>トラーカートリッジ(イエロー)<br>トラーカートリッジ(イエロー)<br>トラーカートリッジ(イエロー) | 80<br>400<br>300<br>550<br>500<br>400<br>3<br>4<br>3 | 4560243923147<br>4560243923281<br>45602439232811<br>45602439232811<br>4560243923048<br>4560243923048<br>4560243923000<br>4560243923000<br>4560243923001<br>4560243923001 |                           |
| TCC<br>TCB                                                                                     | トナーカートリッジ(シアン)<br>トナーカートリッジ(フラック)                                                                                                    | 1                                                    | 4000000000000000000000000000000000000                                                                                                    | <b>,</b> 見                |

#### 検索項目

検索キーワードで登録している品名を検索する場合、 検索する項目を選択します。

### 検索キーワード

検索キーワードを入力します。 キーワードクリアボタンをクリックすると、入力欄が 空白になり、検索が解除されます。

#### 品名一覧

登録している品名一覧を表示します。 品名の行をダブルクリックすると、[単品入力]画面が 表示されて、実数の登録ができます。

### 単品入力

品名一覧で、実数を登録する品名の行を1行選択して [単品入力]ボタンをクリックすると、[単品入力]画面が 表示されて、実数の登録ができます。

#### 閉じる

画面を閉じて、[管理メニュー]画面に戻ります。

画面・各部の説明

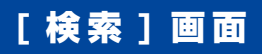

[在庫確認メニュー]画面の[検索]ボタンをクリックすると、下のような[検索]画面が表示されます。

| 8               | 検索                                    |        |               | - • ×   |
|-----------------|---------------------------------------|--------|---------------|---------|
| 検索項目<br>のID の品: | 名 (管理JAN (品番 )価格                      | ○ 製造元  |               |         |
| 検索キーワードー        |                                       |        |               |         |
|                 |                                       | キーワードグ | 17            |         |
| ID              | 品名                                    | 数量     | 管理JAN         | 品番~     |
| DE-346P         | DE-346パッケージ部材                         | 3000   | 34600016      | 株式会     |
| DE-346M         | DE-346マニュアル部材                         | 3000   | 34600023      | 006     |
| DE-346D         | DE-346ディスク制味7                         | 3000   | 34600030      | 研究法     |
| DE-346C         | DE-3465-Ebudb                         | 500    | 34600047      | 00*     |
| OF001           | クリアファイル無円                             | 30     | 4500243923147 | 201     |
| LICO LICO       | 1000000000000000000000000000000000000 | 400    | 4300243823204 | 005     |
| HK2             | 村前(角2)                                | 350    | 4580243922911 | 005     |
| CY85            | B5TF 一田紙                              | 500    | 4560243923000 | 002     |
| CYA3            | 4311-1-1-用紙                           | 400    | 4560243923081 | ŎŎã     |
| TCM             | トナーカートリッジ(マゼンダ)                       | 3      | 4560243923291 | 00ž     |
| TCY             | トナーカートリッジ(イエロー)                       | 4      | 4500043902015 | ¥       |
| TCC             | トナーカートリッジ(シアン)                        | 3      | « <b>0</b> /7 |         |
| TCB             | トナーカートリッジ(ブラック)                       | 1      | 40010         | 「見き     |
| DB001           | 段本一儿(大)                               | 150    | 4d            | - C.4 ~ |
| 編集              | 22,55 1996                            |        | 1             | 106     |

#### 検索項目

検索キーワードで登録している品名を検索する場合、 検索する項目を選択します。

#### 検索キーワード

検索キーワードを入力します。 キーワードクリアボタンをクリックすると、入力欄が 空白になり、検索が解除されます。

#### 品名一覧

登録している品名一覧を表示します。 品名の行をダブルクリックすると、[履歴]画面が 表示されて、履歴の閲覧や入出庫・実数の変更が できます。

#### 編集

品名一覧で、登録情報を変更したい品名の行を1行選択 して[編集]ボタンをクリックすると、[品名情報入力] 画面が表示されます。 単位/初期数量/日時以外の登録情報を変更できます。

#### 削除

登録した品名を削除したい場合は、品名一覧で、 削除したい品名の行を選択して[削除]ボタンをクリック します。

ー度に複数の品名を削除したい場合は、 キーボードの[Shift]キー、[Ctrl]キーを押しながら 品名一覧の行をクリックして複数行選択してください。

#### 閉じる

[検索]画面を閉じて、[管理メニュー]画面に戻ります。

### [履歴]画面

[検索]画面の品名一覧の行をダブルクリック、または品名を選択して[履歴]ボタンをクリックすると 下のような[履歴]画面が表示されます。

| 8                                                                                                    |     | 题题  |      | - • ×   |
|----------------------------------------------------------------------------------------------------|-----|-----|------|---------|
| 品名 (A4112 <sup>1</sup> 一用紙<br>当計日 [2014/11/06 1030] 打研時度 [500<br>表示<br>≪ (学べて表示) ○ 期時指定 [2014/11/12 」 ~ [2014/11/12 ] |     |     |      |         |
| 日付                                                                                                    | 入庫  | 出庫  | 数量   | (備考(実数) |
| 2014/11/12 13:27:09                                                                                                   | 500 | 0   | 1000 |         |
| 2014/11/12 132821                                                                                                    | 0   | 300 | 700  |         |
|                                                                                                    |     |     |      | 履歴一覧    |
| 数量変更 削齢 閉じる                                                                                                    |     |     |      |         |

#### 表示 ◉ すべて表示

履歴をすべて表示します。

### •期間指定

期間を指定して履歴を表示します。 年月日の▼をクリックすると、カレンダーが表示され ますので、日付を選択します。 時刻は、00(時):00(分):00(秒)で表記されています。 変更したい単位の箇所をクリックして選択し、 数値を入力または▲▼をクリックして設定します。

### 履歴一覧

履歴を一覧表示します。 日付:入庫、出庫、実数を登録した日付 入庫:登録した入庫データ 出庫:登録した出庫データ 数量:登録した実数 備考(実数):実数を登録した時の備考内容

品名の行をダブルクリックすると、[数量変更]画面が 表示されて、数量を変更できます。

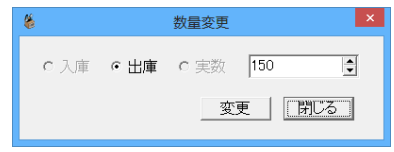

[数量変更]画面

#### 数量変更

履歴一覧で、1行選択して[数量変更]ボタンをクリック すると、[数量変更]画面が表示されて、数量を変更 できます。

### 削除

履歴一覧で選択した行を削除します。

### 閉じる

[履歴]画面を閉じて、[検索]画面に戻ります。

### [単位リスト]画面

単位リスト

ボタンをクリックすると、下のような[単位リスト]画面が表示されます。

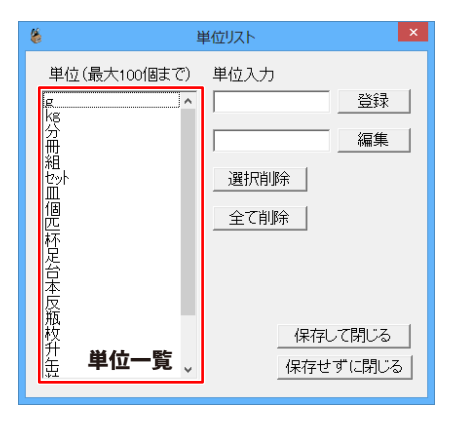

### 単位一覧

登録している単位を一覧表示します。 登録できる単位数は、100個までです。

### 単位入力

登録する単位を入力(全角4文字まで)して、 登録ボタンをクリックすると、左側の単位一覧に 追加されます。

単位一覧で編集する単位を選択してから、変更する 単位を入力して 編集 ボタンをクリックすると、 左側で選択した単位を変更できます。

#### 選択削除

左側の単位一覧で選択した単位を削除されます。

#### 全て削除

左側の単位一覧の単位を全て削除します。

#### 保存して閉じる

登録・編集・削除した内容を保存して、[単位リスト] 画面を閉じます。

※ソフト内の共通設定になりますので、変更した内容 は、他の在庫管理データを開いた時にも変更されて います。

[管理メニュー]画面で保存作業を行わなくても ここで設定した内容は更新されます。

#### 保存せずに閉じる

登録・編集・削除した内容を保存せずに、 [単位リスト]画面を閉じます。

# [設定]画面

設定

ボタンをクリックすると、下のような[設定]画面が表示されます。 各入力欄は、全角5文字まで入力できます。

| 🖇 設定 🗙                        | ×∓1~3                                               |
|-------------------------------|-----------------------------------------------------|
| ┌項目名を変更(印刷・CSV出力)<br>※全角5文字まで | 変更する項目名を入力します。<br>(全角5文字まで)                         |
| メモ1 メモ1                       | □起動時に最後に保存したファイルを開く                                 |
| メモ2 メモ2                       | 有効にする場合は、□をクリックしてチェックを<br>入れます。                     |
| XE3 XE3                       | <b>設定</b>                                           |
| □ 起動時に最後に保存したファイルを開く          | ※ソフト内の共通設定になりますので、変更した内容<br>は、他の在庫管理データを開いた時にも変更されて |
| 設定 閉じる                        | います。<br>[管理メニュー]画面で保存作業を行わなくても<br>ここで設定した内容は更新されます。 |
|                               | <b>閉じる</b><br>入力した内容を設定せずに、[設定]画面を閉じます。             |

# ダウンロードサービスのご利用方法

「物品・在庫管理+バーコード」を購入し、ユーザー登録をしていただいたお客様には、 弊社ホームページから「物品・在庫管理+バーコード」を5回までダウンロードすることができます。 ネットブックご利用のお客様、CD、DVDドライブがないパソコンをご利用のお客様はソフトウェアを ダウンロードしてお使いいただくことができます。

# ■ ユーザー登録時のメールアドレスが必要です。■ 製品のシリアルナンバーをご用意ください。

※最新版プログラム(アップデート)がある場合はそちらをご利用ください。

最新版プログラムについては8ページをご覧ください。

※ダウンロードとはお客様のパソコンに外部のファイルが保存されることをいいます。

※ユーザー登録がお済みでない場合には、弊社ホームページからユーザー登録を行ってください。

※本サービスは、サービスの一部または全てを終了することがあります。

これによりユーザーおよび第三者に損害が生じた場合、理由の如何を問わず一切の責任を負わない ものとします。

### 1 弊社のホームページを表示します

お使いのブラウザーを起動して、アドレス 欄に弊社ホームページのURL

**http://www.de-net.com/** を入力します。 (Internet Explorerを例に説明します)

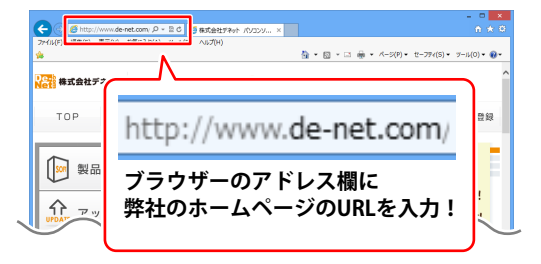

### 2 「ソフトウェアダウンロードサービス」ページを表示します

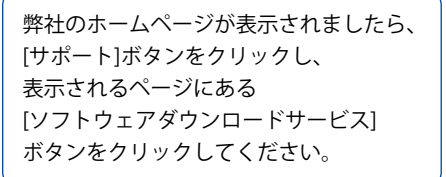

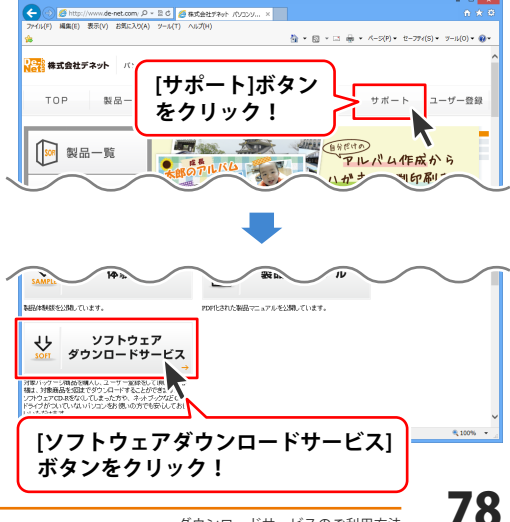

# ダウンロードサービスのご利用方法

3 「ソフトウェアダウンロードサービス」ページ内の各項目を設定、入力します

ソフトウェアダウンロードサービスページ が表示されましたら、注意事項を確認し、 各項目を設定、入力してください。 すべての設定、入力が終わりましたら、 発行ボタンをクリックします。

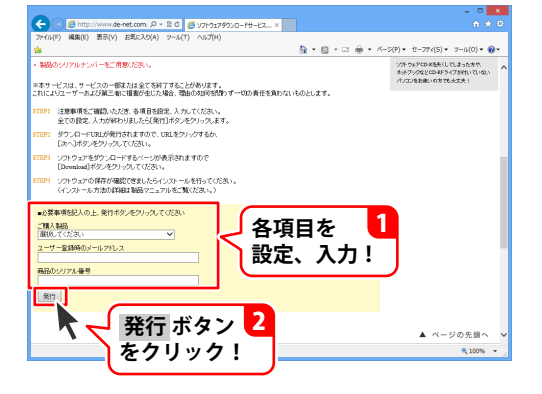

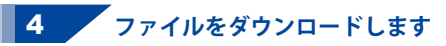

ダウンロードURLが発行されますので、 URLをクリックするか、次へ ボタンを クリックしてください。

ソフトウェアをダウンロードするページが 表示されますので、 Download ボタンを クリックしてください。

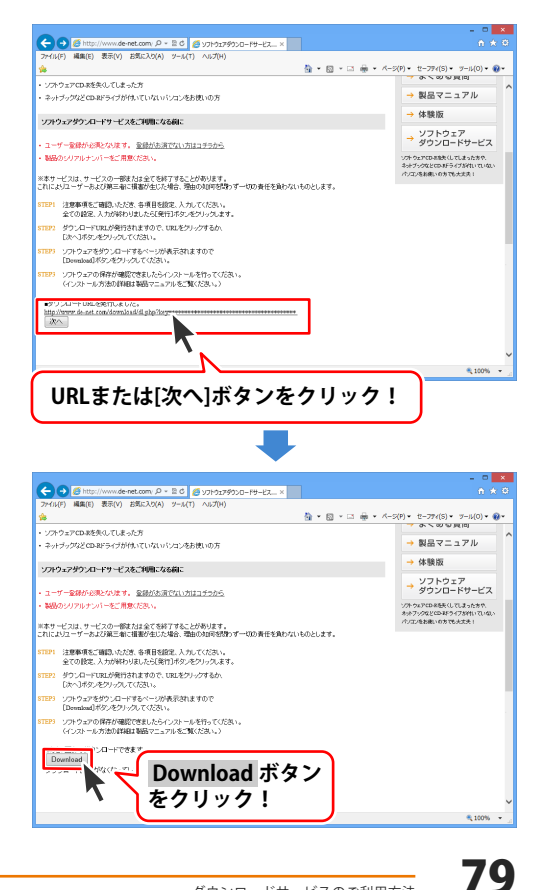

# ダウンロードサービスのご利用方法

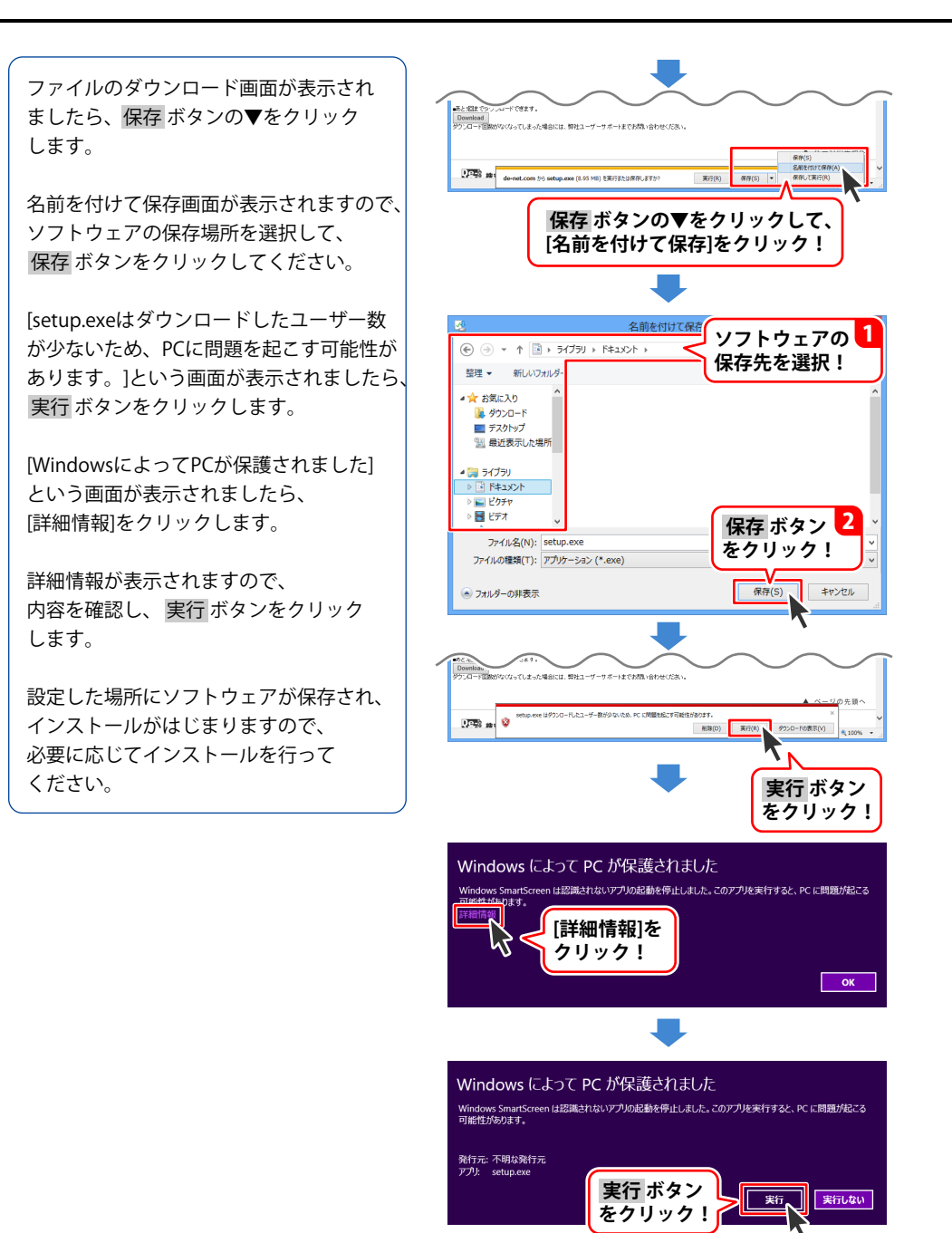

20

ホームページでもよくあるお問い合わせをご覧いただけます。 http://www.de-net.com/fag/

クリックで開きます。

### インストール・起動関連

### Q:ソフトのインストールや起動ができません

A:本ソフトをインストールする際、ウィルス対策などの常駐ソフトや他のアプリケーションが 起動していませんか?必ず、すべて終了してからインストール作業を行ってください。 また、HDD(ハードディスクドライブ)の空き容量が極端に少ない状態、Windowsのシステムが 不安定になってますと、インストール作業を行うことや本ソフトが正常に起動することが できない場合もあります。

お使いのパソコンのWindows OSは、Windows Update等で常に最新の状態を保ってください。

### Q:インストールしようとすると『・・・にアクセスする権限がありません。インストールを 継続できません。』といったメッセージ(Windows XP)や次のような画面(Windows Vista、 Windows 7、Windows 8、8.1)が表示されてインストールができません

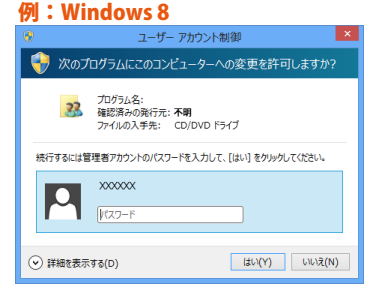

A:管理者権限を持っていないユーザーアカウントでパソコンを起動していませんか? 本ソフトをご利用の際には予め管理者権限を持ったユーザーアカウントでパソコンを 起動してからインストール作業を行ってください。

### Q:完全アンインストールの手順は?

- A: 1. PDFマニュアル6ページ、または冊子の取扱説明書4ページのアンインストール方法で 「物品・在庫管理+バーコード」のアンインストールを行います。
  - 2. [Windows 8.1/8の場合]
    スタート画面→デスクトップ→キーボードのWindowsキーを押した状態で「Eキー」を押す→ Cドライブ→ProgramData(※1)→De-Net→BarcodeManagementフォルダーを削除します。
    [Windows 7 / Vistaの場合]
    コンピューター(※2※3) →Cドライブ→ProgramData(※1)→De-Net→
    BarcodeManagementフォルダーを削除します。
    [Windows XPの場合]
    マイコンピュータ→Cドライブ→Documents and Settings→All Users→Application Data(※1)
    →De-Net→BarcodeManagementフォルダーを削除します。
  - ※1 初期設定では隠しフォルダーになっている為、表示されていない場合があります。
  - ※2 Windows Vistaの場合は「コンピュータ」
  - ※3 一部のパソコンでは「コンピューター」が「PC」と表示されている場合があります。

隠しフォルダーの表示方法 [Windows 8.1 / 8] 設定→コントロールパネル→[デスクトップのカスタマイズ]→[フォルダーオプション]→ [表示]タブ→詳細設定:ファイルとフォルダーの表示[隠しファイル、隠しフォルダー、および 隠しドライブを表示する]を選択→[適用]→[OK]をクリックします。

[Windows 7]

コントロールパネル→[フォルダーオプション]→[表示]タブ→詳細設定:ファイルとフォルダーの 表示[隠しファイル、隠しフォルダー、および隠しドライブを表示する]を選択→[適用]→[OK]を クリックします。

[Windows Vista / XP] コントロールパネル→[フォルダオプション]→[表示]タブ→詳細設定:ファイルとフォルダの表示 [すべてのファイルとフォルダを表示する]を選択→[適用]→[OK]をクリックします。

# データ関連(保存・開くなど)

### Q:JANコードがついていない商品や在庫のバーコードを設定するにはどうすればいい?

A:本ソフトは、8桁または13桁のJAN(EAN)コードで管理するソフトになりますので、 登録する商品や在庫一つ一つに予め7桁または12桁の数字を決めておきます。

決めておいた数字を入力後「自動計算」ボタン(チェックデジット計算)にて 8桁目または13桁目の数字を設定してください。

一例:

「00000000001」の場合

→自動計算ボタンを実行することで「000000000017」になります。

### Q:商品や在庫の写真(画像)登録はできますか?

#### A:対応しておりません。

### Q:金額で管理することや減価償却の処理はできますか?

A:本ソフトは物品や在庫などの個数管理のみのソフトの為、 減価償却費等、費用管理や金額での管理、取引先の管理等には対応しておりません。

#### Q:バーコードリーダーを持っていないがソフトは使えますか?

A:バーコードリーダーをお持ちでない場合でもキーボードとマウス操作で作業できます。

### Q:CSVデータを上書き出力しようとしたら、「出力しました」の後にエラーが表示されます

A:既に出力したCSVファイルが他のソフト等で開いている可能性があります。 上書き出力(保存)する場合は、対象のCSVファイルを閉じた(終了した)状態で再度お試しください。

Q:CSV出力したデータにバーコード画像が含まれていません。

- A: CSVファイルは文字データのみのファイルです。バーコードの画像等は含まれません。 バーコード部分は数字のみ(コード)が表示されます。
- Q:データを呼び出す時にバーコードをリーダーで読み取ったが、管理JANの入力欄が 全角入力になってしまう

A:入力欄をクリックしてカーソルが点滅表示している時に、入力モードが全角になっていると 読み取ったバーコードが全角入力されてしまうことがあります。 読み取ったバーコードを削除してから、入力モードを半角にして再度バーコードをリーダーで 読み取ってください。

## その他

### Q:他のパソコンで作成保存したデータを別のパソコンで編集等できますか?

A:作業するパソコンに本ソフトがインストールされていれば保存データをお使いいただけます。 ※保存データの取扱や管理には十分ご注意ください。

### Q:本ソフトーつで複数のパソコンにインストールできますか?

A:複数のパソコンでご利用の場合は台数分のソフト(シリアルナンバー)が必要になります。 本ソフトは1つのパソコンに1ユーザー1ライセンスとなっております。

### Q:他のパソコンとの共有やネットワーク上で使用できますか?

A:本ソフトは、インストールを行ったパソコン上で操作してください。 ネットワーク経由等でご利用いただくことはできません。

### Q:CD-RやUSBメモリーなど外部メディアに保存したい

A:本ソフトには、外部メディアへの保存機能は備えておりません。 ご利用パソコン内にデータを保存した後、その保存データを外部メディアへ コピー等行ってください。 ※外部メディアに関するご質問は各メーカー様へお問い合わせください。

### Q:画面の端が切れて表示される

A:画面解像度を推奨サイズ以上に変更してください。 確認方法

[Windows 8 / 8.1]

- 1. デスクトップの何も無い所で右クリック→画面の解像度をクリックします。
- 2. 画面の解像度を1024 x 768 以上に設定し「OK」をクリックで設定完了です。

※機種によっては推奨解像度が表示できないものもあります。

[Windows 7]

- 1. スタートメニューより「コントロールパネル」をクリックします。
- 「デスクトップのカスタマイズ」をクリックし、「画面の解像度の調整」をクリック します。
- 3. 画面の解像度を1024 x 768以上に設定し「OK」をクリックで設定完了です。

※機種によっては推奨解像度が表示できないものもあります。

[Windows Vista]

1. デスクトップの何も無い所で右クリック→個人設定をクリックします。

- 2. 個人設定ウィンドウ内の、画面の設定を左クリックします。
- 3. 画面の解像度を1024 x 768 以上に設定し「OK」をクリックで設定完了です。

※機種によっては推奨解像度が表示できないものもあります。

[Windows XP]

1. デスクトップの何も無い所で右クリック→プロパティをクリックします。

2. [設定]タブをクリックします。

3. 画面の解像度を1024 x 768 以上に設定し「適用」→「OK」をクリックで設定完了です。 ※機種によっては推奨解像度が表示できないものもあります。

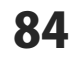

### Q:ボタンや文字などがずれていたり、画面の表示がおかしい

A:お使いのパソコン画面の設定をご確認ください。 【Windows 8.1、8の場合】

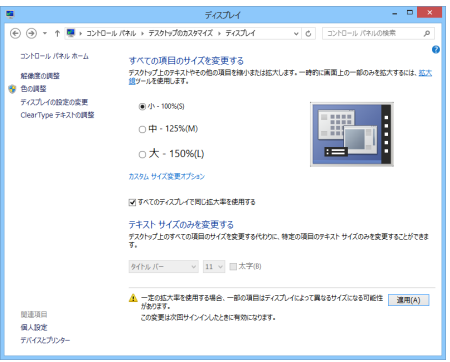

- 1. マウスポインタを右下の角に移動し、設定ボタンをクリックします。
- 2. 右側に設定画面が表示されましたら「コントロールパネル」をクリックします。
- 「デスクトップのカスタマイズ」をクリックし、
   「テキストやその他の項目の大きさを変更します」をクリックします。
- 4. 小-100%(規定)にチェックを入れ「適用」をクリッックします。
- 5. 「これらの変更を適用するには、コンピューターからサインアウトする必要があります。」 と確認を求められますので、「今すぐサインアウト」をクリックします。

6. パソコンからサインアウトされますので、再度サインインすると設定完了です。

### 【Windows 7の場合】

- 1. スタートメニューより「コントロールパネル」をクリックします。
- 2. 「デスクトップのカスタマイズ」をクリックし、「テキストやその他の項目の大きさを 変更します」をクリックします。
- 3. 小-100%(規定)にチェックを入れ「適用」をクリッックします。
- 「これらの変更を適用するには、コンピューターからログオフする必要があります。」と 確認を求められますので、「今すぐログオフ」をクリックします。
- 5. パソコンからログオフされますので、再度ログインすると設定完了です。

### 【Windows Vistaの場合】

- 1. デスクトップの何も無い所で右クリック→個人設定を右クリックします。
- 2. フォントサイズ (DPI) の調整をクリックします。
- 3. 「あなたの許可が必要です」と許可を求められますので「続行」をクリックします。 既定のスケール(96DPI) にチェックを付け、「OK」をクリックします。
- 4. パソコンを再起動した後、本ソフトを起動させて画面表示をご確認ください。

### 【Windows XPの場合】

- 1. デスクトップの何も無い所で右クリック→プロパティをクリックします。
- 2. 「設定」タブをクリックして、「詳細設定」をクリックします。
- 3. DPI設定を「通常のサイズ(96DPI)」を選択して「適用」→「OK」をクリックします。
- 4. パソコンを再起動した後、本ソフトを起動させて画面表示をご確認ください。

### Q: 「2014 \*\*\*\*」は日付ではありません…というエラーメッセージが表示されたり、文字化けなど 日本語が正しく表示されない

A: Windowsの言語や日付形式の設定が標準のもの以外になっているとアプリケーションソフトが 正常に動作(表示等)がされない場合があります。

以下の手順で設定をご確認の上、標準の設定にて本ソフトをご使用ください。 確認方法 [Windows 8.1、8]

| 形式のカスタマイズ ×                                                         |                                                               |         |        |                |  |  |
|---------------------------------------------------------------------|---------------------------------------------------------------|---------|--------|----------------|--|--|
| 数値                                                                  | 通貨                                                            | 時刻      | 日付     | 並べ替え           |  |  |
| 例                                                                   |                                                               |         |        |                |  |  |
| 短い用                                                                 | 短い形式: 2014/07/03                                              |         |        |                |  |  |
| 長い沢                                                                 | 長い形式: 2014年7月3日                                               |         | 月3日    |                |  |  |
| データ                                                                 | デーク形式                                                         |         |        |                |  |  |
| 短い用                                                                 | 矩\形式(S): yyyy/MM/dd v                                         |         | ı/dd ∽ |                |  |  |
| 長い用                                                                 | 長い形式(L): yyyy'年'M'月'd'日' イ                                    |         |        | M'月'd'日' 🗸     |  |  |
| データ<br>d, dd                                                        | デーク形式の表記:<br>d, dd = 日; ddd, dddd = 曜日; M = 月; γ = 年; gg = 元号 |         |        |                |  |  |
| ーカレン                                                                | <i>ÿ</i> -                                                    | * 7 + - |        |                |  |  |
| 2 110                                                               | 2 桁の数字で年を人力すると、次の範囲内での簡年として解釈する(H):                           |         |        |                |  |  |
| 1930 から 2029 🚔                                                      |                                                               |         |        |                |  |  |
| 週の目                                                                 | 週の最初の曜日(F): 日曜日 ✓                                             |         |        |                |  |  |
| カレンダーの種類(C): 西暦(日本語) ×                                              |                                                               |         |        |                |  |  |
|                                                                     |                                                               |         |        |                |  |  |
| 数値、通貨、時刻、および日付のシステムの既定の設定を復元する<br>には、[リセット] をクリックしてください。<br>リセット(R) |                                                               |         |        |                |  |  |
|                                                                     |                                                               |         |        | OK キャンセル 適用(A) |  |  |

- 1. 本ソフトを含め、起動している全てのソフトを終了させます。
- 2. マウスポインタを右下の角に移動し、設定ボタンをクリックします。
- 3. 右側に設定画面が表示されましたら「コントロールパネル」をクリックします。
- 4. 「時計、言語および地域」→「地域」をクリックします。
- 5. 言語が「日本語」に設定されていることを確認後、「形式」タブを選択して「追加の設定」 をクリックします。
- 「日付」タブをクリックして、表示されている設定項目を以下の通りに変更します。
   「データ形式」 短い形式(S) yyyy/MM/dd
   長い形式(L) yyyy'年'M'月'd'日'
  - 「カレンダー」 西暦(日本語)
- 7. 「適用」→「OK」の順にクリックし、パソコンを再起動させます。
- [Windows 7]
  - 1. 本ソフトを含め、起動している全てのソフトを終了させます。
  - 2. スタートメニューより「コントロールパネル」をクリックします。
  - 3. 「時計・言語・および地域」→「地域と言語」をクリックします。
  - 4. 「形式」タブを選択して、「Japanese(Japan)」に設定されていることを確認後、 「追加の設定」をクリックします。
  - 5. 「日付」タブをクリックして、表示されている設定項目を以下の通りに変更します。 「データ形式」短い形式(S) yyyy/MM/dd
    - 長い形式(L) yyyy'年'M'月'd'日'
    - 「カレンダーの種類」 西暦(日本語)
  - 6. 「適用」→「OK」の順にクリックし、パソコンを再起動させます。

[Windows Vista]

- 1. 本ソフトを含め、起動している全てのソフトを終了させます。
- 2. スタートメニューより「コントロールパネル」をクリックします。
- 3. 「時計・言語・および地域」→「地域と言語のオプション」をクリックします。
- 4. 「形式」タブを選択して、「日本語」に設定されていることを確認後、 「この形式のカスタマイズ」をクリックします。
- 5. 「日付」タブをクリックして、表示されている設定項目を以下の通りに変更します。 「データ形式」短い形式(S) yyyy/MM/dd

長い形式(L) yyyy'年'M'月'd'日'

- 「カレンダーの種類」 西暦(日本語)
- 6. 「適用」→「OK」の順にクリックし、パソコンを再起動させます。

[Windows XP]

- 1. 本ソフトを含め、起動している全てのソフトを終了させます。
- 2. スタートメニューより「コントロールパネル」をクリックします。
- 3. 「日付・時刻・地域と言語のオプション」→「地域と言語のオプション」をクリックします。
- 「地域オプション」タブを選択して、「日本語」に設定されていることを確認後、 「カスタマイズ」をクリックします。
- 5. 「日付」タブをクリックして、表示されている設定項目を以下の通りに変更します。 「カレンダーの種類」 西暦(日本語)
  - 「短い形式」短い形式(S) yyyy/MM/dd 区切り記号 /

「長い形式」 長い形式(L) yyyy'年'M'月'd'日'

6. 「適用」→「OK」の順にクリックし、パソコンを再起動させます。

DPI設定や解像度、日付(時刻)などにつきましては、Windows OSでの設定となるため、

詳細についてはMicrosoft社へお尋ねください。

また、その他のソフト、パソコン本体、その他の周辺機器につきましても各メーカー様へ

お尋ねください。

弊社では「物品・在庫管理+バーコード」以外に関する詳細につきましては一切の責任を負いかねます。

お問い合わせをいただく際はユーザー登録が必須となります。

### ユーザー登録はこちら <u>http://www.de-net.com/user/</u> クリックで開きます。

### お問い合わせについて

FAX及びe-mailでのお問い合わせの際には、『ご連絡先を正確に明記』の上、サポートまで お送りくださいますようよろしくお願い申し上げます。 お客様よりいただいたお問い合わせに返信できないということがあります。 問い合わせを行っているのにも関わらず、サポートからの返事がない場合、 弊社ユーザーサポートまでご連絡が届いていない状態や、返信先が不明(正しくない)場合が 考えられますので、宛先(FAX・メール)の確認をお願いいたします。 弊社ホームページ上からサポート宛にメールを送ることも可能です。

直接メール・FAX・お電話等でご連絡の場合、下記項目を事前にご確認の上お伝えください。 ○ソフトのタイトル・バージョン

- 例:「物品・在庫管理+バーコード」
- ○ソフトのシリアルナンバー

※冊子の取扱説明書表紙に貼付されています。

- ○ソフトをお使いになられているパソコンの環境
  - ・OS及びバージョン
    - 例:Windows 8.1 64bit Windows Updateでの最終更新日〇〇年〇月〇日
  - ・ブラウザーのバージョン
    - 例:Internet Explorer 10
  - ・パソコンの仕様
    - 例:NEC XXXX-XXX-XX / Pentium III 1GHz /
      - HDD 500GB / Memory 2GB
- ○お問い合わせ内容
  - 例:~の操作を行ったら、~というメッセージがでてソフトが動かなくなった □□□部分の操作について教えてほしい…etc
- ○お名前
- ○ご連絡先(正確にお願いいたします)
  - メールアドレス等送る前に再確認をお願いいたします。
  - ※お客様のメールサーバーのドメイン拒否設定により、

弊社からのメールが受信されない場合があります。

### お問い合わせ先(次のページ) →

88

# お問い合わせ窓口

### お知らせ 平成26年3月31日(月)より サポート営業時間を<u>10:00~17:00</u>までに変更いたしました。 何卒ご理解賜りますようお願い申し上げます。

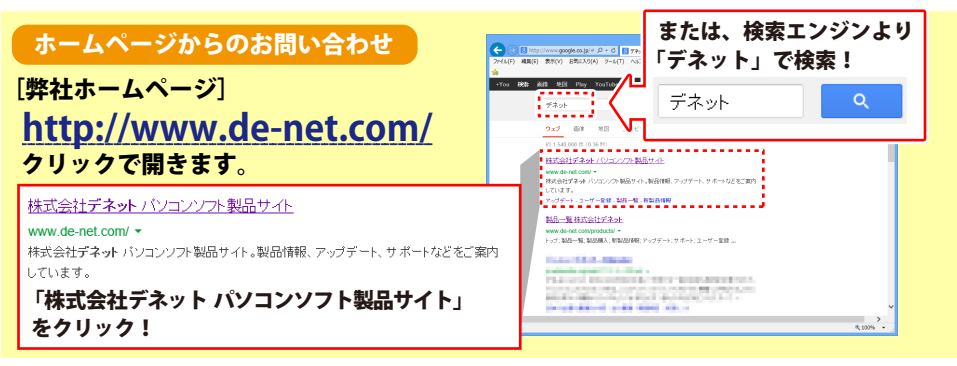

### [サポートページ]

### http://www.de-net.com/support.htm

ソフトウェアの最新情報やよくあるご質問などを公開しています。 アップデート情報より、最新版のソフトウェアをダウンロードしてお使いいただけます。

### [問い合わせページ]

### http://www.de-net.com/contact/

弊社ホームページのお問い合わせフォームにご記入いただき、メールを送信してください。

### メールでのお問い合わせ

**eメール**: ask99pc@de-net.com サポート対応時間:10:00~17:00 (土・日、祭日を除く) ※通信料はお客様負担となります。

### お電話・FAXでのお問い合わせ

### **Tel**: 048-669-9099 Fax: 048-669-9111 サポート時間:10:00~17:00 (土・日、祭日を除く)

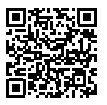

Яg

※電話・FAX番号は変更する場合があります。最新の情報は、http://www.de-net.com/support.htm からご確認ください。

※通信料はお客様負担となります。

※パソコン本体の操作方法やその他専門知識に関するお問い合わせにはお答えできない場合があります。
※お客様のご都合による返品はできません。
※お問い合わせ内容によっては返答までにお時間をいただくこともあります。

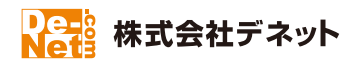